GDC 076R150-000 Issue 4 - September 1997

## **Installation and Operation**

# SpectraComm 521

## **Data Service Unit**

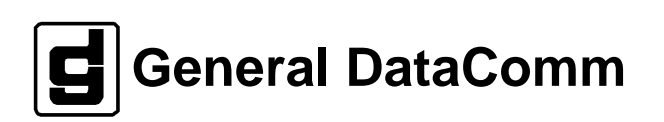

#### Warning

This equipment generates, uses, and can radiate radio frequency energy and if not installed and used in accordance with the instruction manual, may cause interference to radio communications. It has been tested and found to comply with the limits for a Class A computing device pursuant to CISPR 22 which is designed to provide reasonable protection against such interference when operated in a commercial environment. Operation of this equipment in a residential area is likely to cause interference, in which case the user at his own expense will be required to take whatever measures may be required to correct the interference. The user is cautioned that any changes or modifications not expressly approved by General DataComm void the user's authority to operate the equipment.

This digital apparatus does not exceed Class A limits for radio noise emissions from digital apparatus described in the Radio Interference Regulations of the Canadian Department of Communications.

Le présent appareil numérique n'émet pas de bruits radioélectriques dépassant les limites applicables aux appareils numériques de la classe A prescrites dans le Règlement sur le brouillage radioélectrique édicté par le ministère des Communications du Canada.

#### Warranty

General DataComm warrants that its equipment is free from defects in materials and workmanship. The warranty period is one year from the date of shipment. GDC's sole obligation under its warranty is limited to the repair or replacement of the defective equipment provided it is returned to GDC, transportation prepaid, within a reasonable period. This warranty will not extend to equipment subjected to accident, misuse, or alterations or repair not made by GDC or authorized by GDC in writing. *The foregoing warranty is exclusive and in lieu of all other warranties, express or implied, including but not limited to, warranties of merchantability and fitness for purpose.* 

#### **Trademarks and Patents**

General DataComm, the General DataComm logo and the following are trademarks of General DataComm, Inc in the United States and other countries: ACCULINE, ANALOOP, AUTOFRAME, BERT 901, DATACOMM SECURE-PAK, DATALOOP, DIGIDIAL, ENmacs, FASTPRO, FIRST RESPONSE, GDC, GDC APEX, GENERAL DATACOMM X-PRESS, GEN\*NET, GEN\*PAC, IMAGE\*TMS, KILOMUX, LAN\*TMS, MEGA\*BRIDGE, MEGAMUX, MEGAMUX TMS, MEGANET, MEGASPLIT, MEGASWITCH, MEGAVIEW, NETCON, NETSWITCH, NMC, QUIKSHIPPERS, SERVI-CHECK, SERVI-SNAP, WINmacs.

ANALOOP and DATALOOP respectively are protected by U.S. patents 3,655,915 and 3,769,454. All other products or services mentioned in this document are identified by the trademarks, service marks, or product names as designated by the companies who market those products. Inquiries concerning such trademarks should be made directly to those companies.

#### Copyright

© 1997 General DataComm, Inc. All rights reserved. P.O. Box 1299, Middlebury, Connecticut 06762-1299 U.S.A.

This publication and the software it describes contain proprietary and confidential information. No part of this document may be copied, photocopied, reproduced, translated or reduced to any electronic or machine-readable format without prior written permission of General DataComm, Inc.

The information in this document is subject to change without notice. General DataComm assumes no responsibility for any damages arising from the use of this document, including but not limited to, lost revenue, lost data, claims by third parties, or other damages. If you have comments or suggestions concerning this manual, please write to Technical Publication Services or call 1-203-758-1811.

## **Table of Contents**

## Preface

## 1 Technical Overview

| Description                       | 1-1 |
|-----------------------------------|-----|
| SC 521 Data Service Unit Features | 1-1 |
| Management                        | 1-2 |
| Application                       | 1-3 |
| Data Rate Adapter Applications    | 1-3 |

## 2 Installation

| Overview2-                             | -1 |
|----------------------------------------|----|
| SpectraComm Shelf2-                    | -1 |
| Unpacking and Handling2-               | -2 |
| Preoperational Check2-                 | -2 |
| Local Test/Self Test2-                 | -2 |
| Installation Procedures2-              | -3 |
| Module Installation Procedures2-       | -3 |
| Data Rate Adapter Card2-               | -3 |
| DDS Network Connection2-               | -5 |
| Wireline Connection                    | -5 |
| Business Equipment Connections (DTE)2- | -6 |
| EIA-530 Card Installation2-            | -6 |
| Electrical Power Connection2-          | -7 |
| DSU Addressing                         | -7 |
| Timing Options2-                       | -7 |
| Elastic Transmit Buffer2-              | -7 |

## 3 Operation

| Overview                                 | 3-1 |
|------------------------------------------|-----|
| Controls and Indicators                  | 3-1 |
| SpectraComm Shelf                        | 3-1 |
| Terminal Interface                       | 3-4 |
| Initiating a Terminal Interface Session  | 3-4 |
| Selecting a DSU (Shelf Inventory Screen) | 3-5 |
| Configuration                            | 3-6 |

| Diagnostics         | . 3-9  |
|---------------------|--------|
| Alarm Configuration | .3-11  |
| Monitor/Alarms      | .3-14  |
| Maintenance         | .3-16  |
| Firmware Download   | .3-17  |
| Line Statistics     | . 3-20 |

\_\_\_\_

## 4 Tests

| Overview                             | 4-1  |
|--------------------------------------|------|
| Terminal Interface Diagnostic Screen | 4-2  |
| Local Test                           | 4-3  |
| Local Test with Self-Test            | 4-5  |
| Remote Loop                          | 4-6  |
| Remote Loop with Self-Test           | 4-8  |
| Data Loop                            | 4-10 |
| CSU Loopback Test (STC Controlled)   | 4-12 |
| DSU Loopback Test (STC Controlled)   | 4-14 |

## **A** Technical Characteristics

## **B** DTE Interface Signals

## C SC 521 MIB Support

| Overview           | C-1  |
|--------------------|------|
| SC 521 MIB Tables  | C-1  |
| NMS 520 MIB Tables | C-22 |
| NMS 510 MIB Tables | C-34 |
| GDC DDS MIB Tables | C-42 |

## Index

## Figures

| 1-1 | SC 521 DSU Application Example                                      | 1-3  |
|-----|---------------------------------------------------------------------|------|
| 1-2 | Data Rate Adapter Application 1 (Master: Internal, Slave: Internal) | 1-4  |
| 1-3 | Data Rate Adapter Application 2 (Master: External, Slave: Internal) | 1-3  |
| 2-1 | SpectraComm Shelf Back Panel                                        | 2-2  |
| 2-2 | Data Rate Adapter Card                                              | 2-5  |
| 2-3 | EIA 530 Interface Adapter Card                                      | 2-6  |
| 3-1 | Front Panel Indicators                                              | 3-2  |
| 3-2 | Front Panel Controls                                                | 3-3  |
| 3-3 | Configuration Screen, with Default Settings                         | 3-6  |
| 3-4 | Diagnostics Screen                                                  | 3-9  |
| 3-5 | Alarm Configuration Screen, with Default Settings                   | 3-12 |
| 3-6 | Monitor/Alarms Screen                                               | 3-14 |
| 3-7 | Maintenance Screen                                                  | 3-16 |
| 3-8 | Firmware Download Screen                                            | 3-17 |
| 3-9 | Line Statistics Screen                                              |      |
| 4-1 | Fault Isolation Procedure                                           | 4-1  |
| 4-2 | Diagnostic Screen                                                   | 4-2  |
| 4-3 | Local Test                                                          | 4-4  |
| 4-4 | Local Test with Self-Test                                           | 4-5  |
| 4-5 | Remote Loop                                                         | 4-7  |
| 4-6 | Remote Loop with Self-Test                                          | 4-9  |
| 4-7 | Data Loop                                                           | 4-11 |
| 4-8 | CSU Loopback Test                                                   | 4-13 |
| 4-9 | DSU Loopback Test                                                   | 4-15 |

## Tables

| 1-1        | Equipment List1-4                                          |
|------------|------------------------------------------------------------|
| 3-1        | SC 521 Configuration Option Settings                       |
| 3-2        | SC 521 Diagnostics Configuration Option Settings           |
| 3-3        | SC 521 Alarm Configuration Option Settings                 |
| <b>B-1</b> | EIA/TIA-232-E DTE Interface SignalsB-1                     |
| B-2        | ITU-T V.35 DTE Interface SignalsB-3                        |
| B-3        | EIA-530 DTE Interface SignalsB-4                           |
| C-1        | Line Configuration TableC-1                                |
| C-2        | Unit Configuration TableC-5                                |
| C-3        | System Interface Configuration TableC-8                    |
| C-4        | Diagnostic Configuration TableC-9                          |
| C-5        | Remote Configuration TableC-10                             |
| C-6        | Add/Delete Remote from Master TableC-11                    |
| C-7        | DTE Signal Status TableC-12                                |
| C-8        | Diagnostics TableC-13                                      |
| C-9        | Maintenance TableC-18                                      |
| C-10       | Alarm Identifier TableC-19                                 |
| C-11       | Alarm Threshold TableC-20                                  |
| C-12       | Line Status Table                                          |
| C-13       | NMS520 Unit Configuration Table (GDC NMS520 MIB)C-22       |
| C-14       | NMS520 Alarm Table (GDC NMS520 MIB)C-26                    |
| C-15       | NMS520 Alarms Configuration Table (GDC NMS520 MIB)C-28     |
| C-16       | NMS520 Line Statistics Table (GDC NMS520 MIB)C-28          |
| C-17       | NMS520 Diagnostic Configuration Table (GDC NMS520 MIB)C-29 |
| C-18       | NMS520 Diagnostic Execution Table (GDC NMS520 MIB)C-31     |
| C-19       | NMS510 Unit Configuration Table (GDC NMS510 MIB)C-34       |
| C-20       | NMS510 Alarm Table (GDC NMS510 MIB)C-37                    |
| C-21       | NMS510 Alarms Configuration Table (GDC NMS510 MIB)C-38     |
| C-22       | NMS510 Diagnostic Configuration Table (GDC NMS510 MIB)C-38 |
| C-23       | NMS510 Diagnostic Execution Table (GDC NMS510 MIB)C-39     |
| C-24       | DDS Line Configuration Table (GDC DDS MIB)C-42             |
| C-25       | DDS DTE Port Configuration Table (GDC DDS MIB)C-44         |
| C-26       | DDS Async DTE Port Configuration Table (GDC DDS MIB)C-46   |
| C-27       | DDS DTE Status Table (GDC DDS MIB)C-47                     |
|            |                                                            |

### Scope

This manual describes how to install and configure a General DataComm SC 521 Data Service Unit. It is written for installers, service technicians, and users. It assumes a working knowledge of data interfaces, DDS data transmission service, and the Simple Network Management Protocol (SNMP).

## **Revision History**

This is Issue 4 of the manual. It has been revised to reflect the addition of firmware downloading and line statistics display to the terminal interface functionality, and to correct a cable number error in the Equipment List.

Issue 3 incorporated minor errata material.

Issue 2 reflected the addition of terminal interface functionality.

## Organization

This manual has four chapters and three appendices. The information is arranged as follows:

- *Chapter 1 Introduction* describes the Data Service Unit, its features, and its options. This chapter contains the Equipment List table.
- *Chapter 2 Installation* provides directions for installing the DSU in a SpectraComm Shelf and making the cable connections it requires.
- *Chapter 3 Operation* describes DSU command and monitoring functions that can be performed by means of front panel controls and indicators, and by means of the terminal interface.
- *Chapter 4 Tests* describes tests that can be performed on the DSU by means of its front panel controls, by means of the terminal interface, or by the Telco Serving Test Center (STC).
- Appendix A- Technical Characteristics
- *Appendix B- DTE Interface Signals* lists pin/signal assignments for the three DTE interfaces that the DSU can support: EIA/TIA-232-E, ITU-T V.35, and EIA-530.
- *Appendix C- SC 521 MIB Support* consists of tables defining the Management Information Base (MIB) objects that enable SNMP control of the SC 521 DSU and its remote DSUs.

#### **Document Conventions**

**Level 1** paragraph headers introduce major topics.

Level 2 paragraph headers introduce subsections of major topics.

Level 3 paragraph headers introduce subsections of secondary topics.

This typewriter font shows output that is displayed on the screen.

This bold font shows specific input that you type at the keyboard.

Notes present special instructions, helpful hints or general rules.

This bold italicized font shows variable input that you type at the keyboard.

∕\_ ¢ NOTE

## **Related Publications**

The following documents have additional information that may be helpful when using this product:

• TEAM 521 Operation

GDC 058R735-V200

GDC publication numbers (e.g., *GDC 032R101-000*) are used to track and order technical manuals. Publication numbers use the following format:

GDC NNNRnnn-000 or GDC NNNRnnn-Vnnn

- NNN identifies the product family (e.g. SpectraComm)
- R denotes a technical publication
- nnn a number assigned by Technical Publications
- 000 identifies a hardware product and does not change
- Vnnn the software version associated with a product may be updated periodically

The Issue Number on the title page only changes when a hardware manual is revised or when a manual is reprinted for some other reason; it does not automatically change when the software is updated. A new Software Version is always Issue 1. Other specialized publications such as Release Notes or Addenda may be available depending on the product.

#### Service and Support

General DataComm is committed to providing the service and support needed to install, manage, and maintain your equipment. For information about service programs or for assistance with your support requirements, contact your local Sales Representative or call General DataComm Service at the 24-hour, toll-free number listed below.

- in the U.S. dial 1-800-243-1030
- outside the U.S. dial 1-203-598-7526

Be ready with the site name and phone number, and a description of the problem. The next available support representative will promptly return your call.

Hands-on training courses are provided by GDC Educational Services. Courses range from basic data communications, modems and multiplexers, to complex network and ATM systems and are taught in Connecticut or at a customer location. To discuss educational services or receive a course schedule, call 1-800-243-1030 and follow the menu instructions.

## **Safety Instructions**

#### **Antistatic Precautions**

Electrostatic discharge (ESD) results from the buildup of static electricity and can cause computer components to fail. Electrostatic discharge occurs when a person whose body contains a static buildup touches a computer component.

The equipment may contain static-sensitive devices that are easily damaged, so proper handling and grounding are essential. Use ESD precautionary measures when installing parts or cards, and keep the parts and cards in antistatic packaging when not in use. If possible, use antistatic floor pads and workbench pads.

When handling components or setting switch options always use an antistatic wrist strap connected to a grounded equipment frame or chassis. *If a wrist strap is not available, periodically touch an unpainted metal surface on the equipment.* Never use a conductive tool, such as a screwdriver or a paper clip, to set switches.

#### **Safety Guidelines**

The following symbols are used in this manual to draw your attention to potential hazards. A Caution indicates a hazard to equipment or data. A Warning indicates a hazard to personnel.

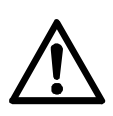

Caution statements identify conditions or practices that can result in damage to the equipment or in loss of data.

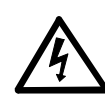

Warning statements identify conditions or practices that can result in personal injury or loss of life.

Always use caution and common sense. *To reduce the risk of electrical shock, do not operate any equipment with the cover removed.* Repairs must be performed by qualified service personnel only.

### **Regulatory Notices**

#### FCC Part 68 Compliance

Connection of data communications equipment to the public telephone network is regulated by FCC Rules and Regulations. This equipment complies with Part 68 of these regulations which require all of the following:

All connections to the telephone network must be made using standard plugs and telephone company provided jacks or equivalent. Connection of this equipment to party lines and coin telephones is prohibited. A label on the component side of the SC 521 pc board provides the FCC Registration number for the unit. If requested, give this information to the telephone company.

To connect the SpectraComm 521 DSU to the Public Telephone Network you are required to give the following information to the Telephone Company:

FCC Registration Number:AG6USA-2406-DD-N

FIC (Facility Interface Code):04DUS-24, 04DUS-96, 04DUS-19, 04DUS-56, 04DUS-64

SOC (Service Order Code):6.0Y

Telephone Company jack type:RJ48S

The telephone company may discontinue your service temporarily if the unit causes harm to the telephone network. If possible, you will be notified of such an action in advance. If advance notice is not practical, you will be notified as soon as possible and will be advised of your right to file a complaint with the FCC. The telephone company may change its communication facilities, equipment, operations and procedures where reasonably required for operation. If so, the telephone company will notify you in writing. All repairs or modifications to the equipment must be performed by General DataComm. Any other repair or modification by a user voids the FCC registration and the warranty.

#### **Canada DOC Notification**

The Canadian Department of Communications label identifies certified equipment. This certification means that the equipment meets certain telecommunications network protective, operational, and safety requirements. The Department does not guarantee the equipment will operate to the user's satisfaction.

Before installing this equipment, users should ensure that it is permissible to be connected to the facilities of the local telecommunications company. The equipment must also be installed using an acceptable method of connection. In some cases, the company's inside wiring associated with a single line individual service may be extended by means of a certified connector assembly (telephone extension cord). The customer should be aware that compliance with the above conditions may not prevent degradation of service in some situations.

Repairs to certified equipment should be made by an authorized Canadian maintenance facility designated by the supplier. Any repairs or alterations made by the user to this equipment, or equipment malfunctions, may give the telecommunications company cause to request the user to disconnect the equipment.

Users should ensure for their own protection that the electrical ground connections of the power utility, telephone lines, and internal metallic water pipe system, if present, are connected together. This precaution may be particularly important in rural areas. *Users should not attempt to make such connections themselves, but should contact the appropriate electric inspection authority, or electrician, as appropriate.* 

#### **Bundesrepublik Deutschland**

Installieren Sie nie die Telefonleitungen wahrend eines Gewitters. Installieren Sie nie die Telefonbuchsen in einem feuchten Raum es sei denn die Buchs ist spezielle fŸr Feuchtroder Einrichtungen es sei denn die Leitungen sind vom Telefonnetz getrennt. Vorsicht bei der Installierung oder Änderung von Telefonleitungen. *Achtung*: Es sind keine durch denn Anwender zu wartende Teils im Gerur durch qualifizietes Personal erfolgen. Vor Wartung vom Stromnetz trennen.

## **1** Technical Overview

## Description

The SpectraComm 521 Data Service Unit (DSU) from General DataComm is a multi-rate data service unit capable of operating in standard DATAPHONE Digital Service (DDS), DDS with a secondary channel (DDS/SC), or 64 kbps clear channel mode. It can support DTE data rates of 2.4, 4.8, 9.6, 19.2, 56.0, and 64.0 kbps.

The DSU operates in conjunction with a GDC SpectraComm Manager (SCM) card to provide comprehensive network management capabilities using the Simple Network Management Protocol (SNMP). Under the direction of an SNMP controller the SCM card acts as the local control device for SC 521 DSUs and other compatible devices installed in the shelf it occupies.

The DSU is software controllable. You can configure data set options from an SNMP manager at a central site. You can also perform diagnostic testing and alarm management.

The basic SC 521 DSU is a 7-inch by 9.5-inch (178 mm by 241 mm) printed circuit (pc) card. It conforms to the unique GDC SpectraComm packaging concept that enables a variety of data communication products to be mounted in the same high-density shelf. Each 16-slot shelf can hold 16 single card devices.

The following optional piggyback cards may be mounted on the SC 521 base card:

530 Interface Card — This option card supports the use of an EIA-530 DTE interface. When the 530 Interface Card is not installed, the DSU provides an EIA/TIA-232-E or V.35 interface as selected by hardware jumpers on the base card.

Data Rate Adapter Card — This option card can adapt a synchronous or asynchronous DTE data transmission speed of 19.2, 9.6, 4.8, or 2.4 kbps to an aggregate line speed of 56 or 64 kbps. At 56 kbps it can be used in both point-to-point and multipoint applications. At 64 kbps it can be used in point-to-point applications only.

*Table 1-1* defines part numbers for standard and optional equipment available for the SC 521 DSU. *Appendix A* lists its technical characteristics.

## SC 521 Data Service Unit Features

The SC 521 DSU provides the following features:

- Operates in Standard DDS mode, DDS with secondary channel mode, and clear channel (64 kbps) mode.
- Supports synchronous communications at 64000, 56000, 19200, 9600, 4800, and 2400 bps; asynchronous communications at 19200, 9600, 4800, 2400, 1800, 1200, and 600 bps.
- Communicates with SNMP controller through the shelf-resident SpectraComm Manager (SCM) card for comprehensive, non-intrusive network management.
- Fully compatible with Simple Network Management Protocol network management. SNMP provides complete software control for configuration, alarm reporting, and diagnostic testing capabilities, as well as supporting the display of line measurements performed by the DSU.

- Provides terminal interface functions that are accessible through the shelf-resident SCM card using either a VT100-compatible ASCII terminal or a computer running the Telnet protocol.
- Provides selectable transmit timing: Receive, Internal, or External (DTE).
- Provides DTE interface that conforms to EIA/TIA-232-E, ITU-T V.35, or (with optional plug-in card) EIA-530.
- Provides programmable RTS-CTS delay.
- Compatible with remote NMS 520 and NMS 510 DSUs for transmission and reception of user data.
- Stores operating firmware in flash based memory that supports downloading of new application firmware by means of TFTP for upgrades
- Supports dual application firmware storage, with user control of switchover between active and standby firmware versions

#### Management

As an SNMP controlled device, the SC 521 DSU receives the commands that set its configuration and control its functions in the form of entries in its Management Information Base (MIB) tables. SNMP interface functions between the DSU and its SNMP controller are the responsibility of a SpectraComm Manager (SCM) card installed in the same SpectraComm Shelf (or pair of shelves) that holds the DSU.

The SCM card stores and administers MIBs for compatible GDC products in its SpectraComm Shelf. The SCM card communicates with an SNMP controller, and passes commands and responses between the controller and the DSU.

In addition to the SC 521 DSU, SCM-compatible products include GDC V.F 28.8 and Dual V.34 modems, and the data set emulators and line terminating units in the GDC SpectraComm 5000 system. The SC 521 DSU can be installed in a shelf that holds other types of SCM-compatible products, with a single SCM used for the control of all the devices in the shelf.

The DSU facilitates fault isolation in a digital network by providing comprehensive loopback and testing capabilities, that include Local Test, Remote Loop, Data Loop and Self-Test. The operator can use these loopbacks and tests to isolate system faults to a particular DTE, data set, or line. Diagnostic testing performed through SNMP does not require intervention by personnel at remote sites.

The operator can select Alarm reporting to occur on any of the following conditions:

| EEPROM Checksum     |
|---------------------|
| External Clock Loss |
| No Signal           |
| DCD Loss            |
| Streaming           |
| Frame Loss          |
| Line Pairs Reversed |
| TX Failure          |

RXD Loss Bipolar Violations Jitter RX Signal Low No Loop Current Front Panel Test Mode DTR Loss STC Loopback TXD Loss DSR Loss

## Application

The SC 521 DSU supports full duplex operation over four-wire private lines. It can be software programmed to operate in the following network modes:

- DDS I (Standard DDS)
- DDS/SC (DDS with Secondary Channel)
- DDS 64 (Clear Channel)
- Wireline

The SC 521 DSU is fully compatible with remote GDC NMS 520 or NMS 510 DSUs, and can pass data to any existing DDS-compatible DSU. It is intended principally for space efficient, high density central site installations.

The DATAPHONE Digital Service (DDS) offered by local and interexchange carriers is a highly reliable means of data transmission. The enhanced DDS/SC version provides an in-band, synchronous secondary channel (SC). The SC 521 DSU can employ that secondary channel for its diagnostic and management communications with remote NMS 520 and NMS 510 DSUs.

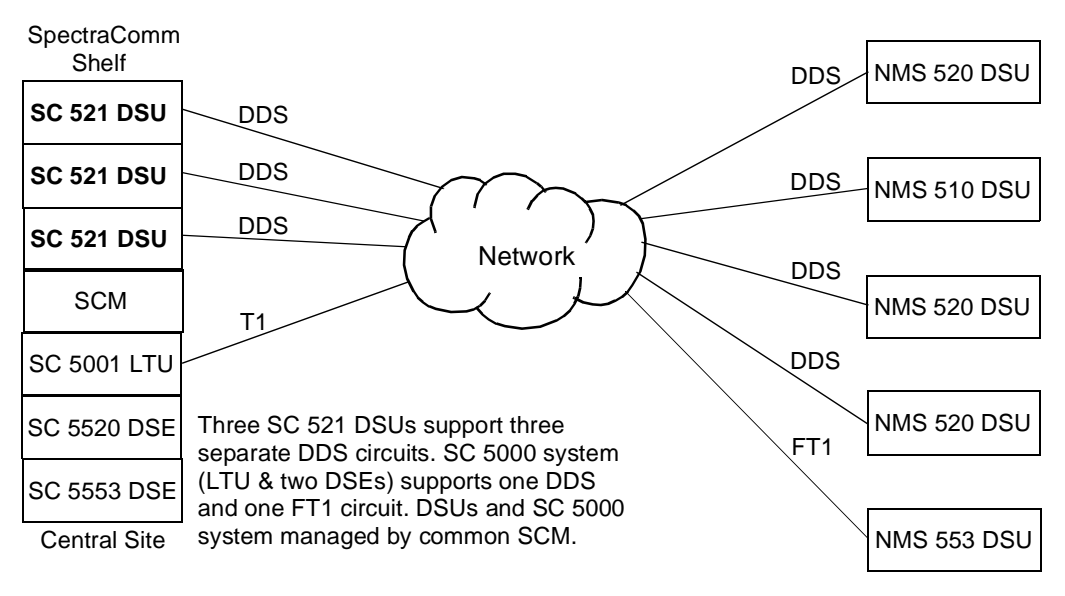

Figure 1-1 SC 521 DSU Application Example

#### **Data Rate Adapter Applications**

*Diagrams 1-1 and 1-2* illustrate timing configurations for use when the DSU has the optional Data Rate Adapter card installed for synchronous operation. In these applications always option the DSU for Receive timing from the network. External timing sources must be 100 PPM.

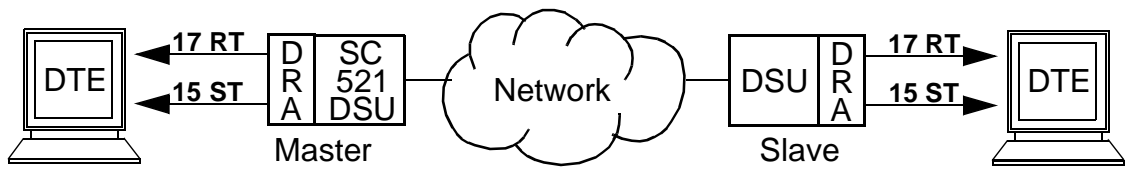

Figure 1-2Data Rate Adapter Application 1<br/>(Master: Internal, Slave: Internal)

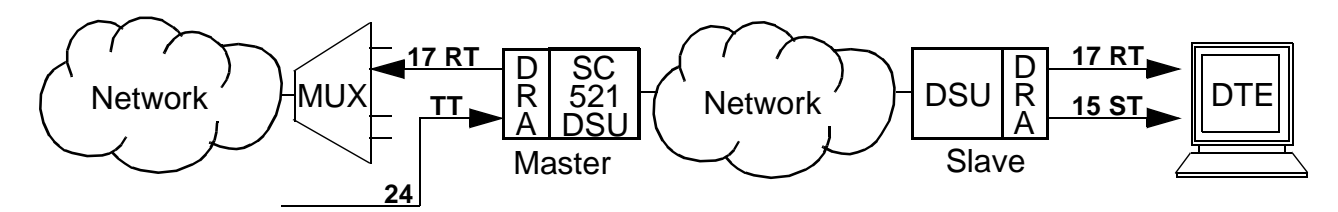

Figure 1-3Data Rate Adapter Application 2<br/>(Master: External, Slave: Internal)

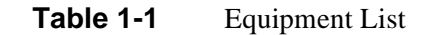

| Description                                                                                                    | GDC Part No. |  |
|----------------------------------------------------------------------------------------------------|--------------|--|
| GDC SC 521 Data Service Unit                                                                                                    | 076P018-001  |  |
| Shelves                                                                                                    |              |  |
| SpectraComm Shelf MS-2 Model 1 (100/120 V ac)<br>Includes two 8-slot, dual RJ48 Zone 1 connector panels                                                                                                    | 010M054-001  |  |
| SpectraComm Shelf MS-2 Model 2 (-48 V dc)<br>Includes two 8-slot, dual RJ48 Zone 1 connector panels                                                                                                    | 010M055-001  |  |
| SpectraComm Shelf MS-2 Model 10 (-48 V dc, with redundant power supplies)<br>Includes two 8-slot, dual RJ48 Zone 1 connector panels                                                                                                    | 010M070-001  |  |
| Unless otherwise stated, systems include one base shelf, one power supply and one power supply blank front panel,<br>Zone 1 connector panels as stated, one 16-slot DB25 Zone 3 connector panel, two standard mounting brackets (19-<br>/23-inch), and assorted mounting hardware. |              |  |
| Connector Panels                                                                                                    |              |  |
| Kit, Zone 1, 8-slot Blank Rear Panel (Z1-S-B)                                                                                                    | 010K341-001  |  |
| Kit, Zone 1, 8-slot dual RJ45 connector panel (Z1-S-16DRJ45)                                                                                                    | 010K342-001  |  |
| Kit, Zone 3, 16-slot DB25 connector panel (Z3-S-16DB25)                                                                                                    | 010K339-001  |  |
| Cables                                                                                                    |              |  |
| V.35 Male-to-Male, Straight Through Cable                                                                                                    | 027H516-XXX* |  |
| DB25 Male/V.35 Female Adapter Cable                                                                                                    | 027H572-001  |  |
| EIA-530/442 (25-pin male) to EIA-422/449 (37-pin female) Adapter Cable Assembly                                                                                                    | 027H501-001  |  |
| EIA/TIA-232-E Male-to-Male, Straight Through Cable                                                                                                    | 028H502-XXX* |  |
| EIA/TIA-232-E Male-to-Female, Straight Through Cable (Shielded)                                                                                                    | 028H506-XXX* |  |
| Options                                                                                                    |              |  |
| EIA-530 Interface Module                                                                                                    | 048P042-001  |  |
| Data Rate Adapter (DRA) card                                                                                                    | 058P128-002  |  |
| Manuals                                                                                                    |              |  |
| Operating and Installation Instructions for SpectraComm Shelf                                                                                                    | 010R302-000  |  |
| Operating and Installation Instructions for SpectraComm Manager Card                                                                                                    | 048R303-000  |  |
| * XXX represents three digits which indicate cable length in the actual part number.                                                                                                    |              |  |

#### **Overview**

This chapter describes the installation of the SC 521 DSU.

The SC 521 DSU is shipped pre-assembled, tested, and ready to use. There is one hardware option, for selection between V.35 and RS-232 DTE interface, to be set on the SC 521 DSU pc card.

The normal procedure after unpacking the unit is to insert it in its intended shelf slot and perform the Preoperational Check described in this chapter. When the test is successfully completed you may make the DSU cable connections.

The SC 521 DSU should be installed in a ventilated area where the ambient temperature does not exceed  $122^{\circ}F$  (50°C). Do not install the DSU above other equipment that generates large amounts of heat (e.g., power supplies).

## SpectraComm Shelf

A rack-mountable SpectraComm Shelf can house up to 16 plug-ins and the SC 521 DSU can be installed in any card slot. The shelf fits into 19- and 23-inch wide equipment racks. The back-planes of two shelves can be linked by cables so that a total of 32 card slots function as though connected to the same backplane.

In a two-shelf installation, Shelf Address Jumper J50 must be in the 0 position for the base shelf (slots 1 - 16) and in the 1 position for the second shelf (slots 17 - 32). Jumper J50 must always be in the 0 position for a single shelf installation.

The shelf backplane supports a management bus for the transfer of management data between an SCM card and the managed devices in the shelf. The SCM card functions as an SNMP agent for the control of a variety of compatible devices. In addition to the SC 521 DSU, SCM-compatible devices include GDC V.F 28.8 and Dual V.34 modems, and the data set emulators and line terminating units that compose a SpectraComm 5000 system. The SpectraComm Shelf can contain a single SCM card, or two SCM cards installed as a primary and a backup.

*Figure 2-1* shows the SpectraComm Shelf back panel. An SC 521 DSU employs two back panel connectors: the upper RJ48S connector in Zone 1 that serves as its DDS network interface, and the Zone 3 connector for its slot that serves as its DTE interface. The shelf is available with DB25 connectors or V.35 connectors in Zone 3. Consult the *SpectraComm/UAS Shelf and Enclosure Installation and Operation Manual (GDC P/N 010R302-000)* for detailed information on the shelf and its back panel connectors.

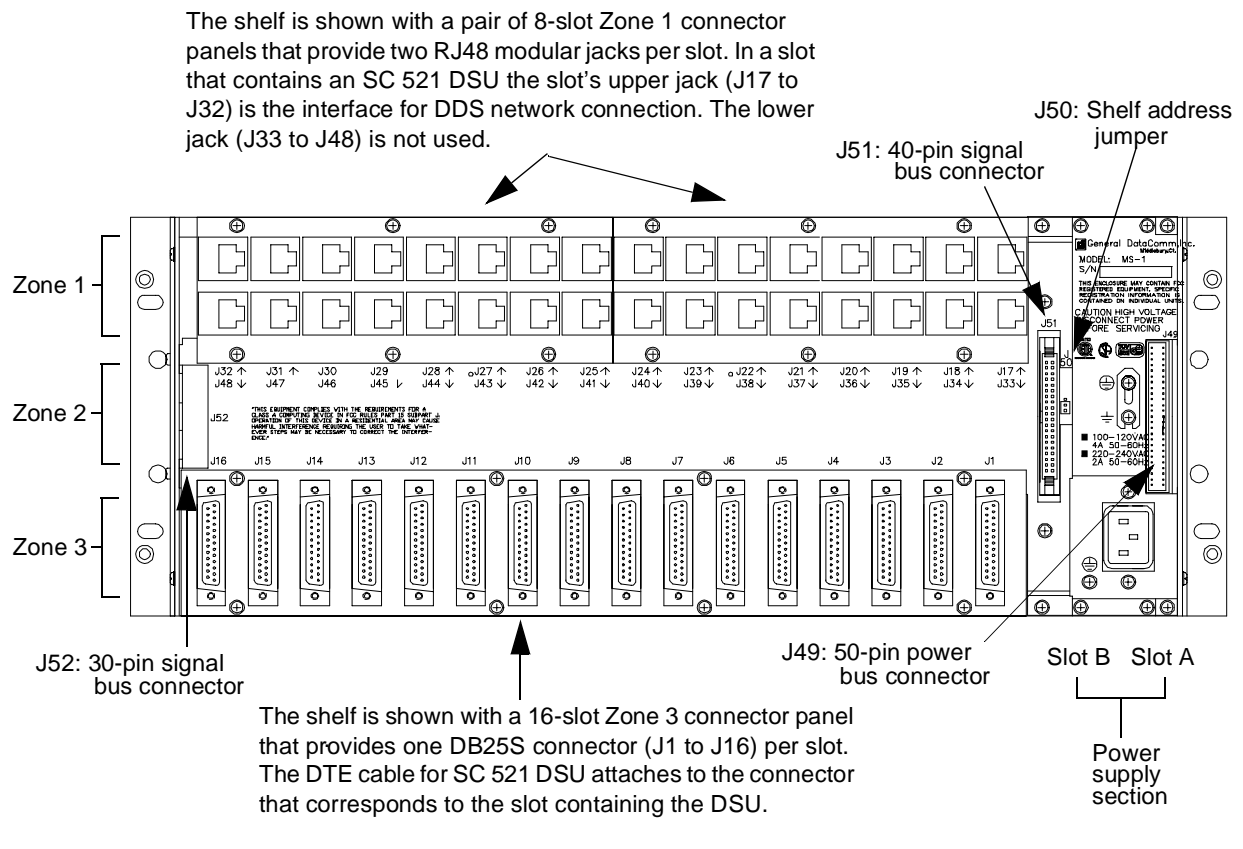

Figure 2-1 SpectraComm Shelf Back Panel

## **Unpacking and Handling**

The SC 521 DSU is shipped enclosed in a corrugated box and protected by packing material. Inspect the SC 521 DSU when you receive it. Notify the shipper of any damage immediately.

Keep the box and packing material to use if you ever need to reship the SC 521 DSU.

## **Preoperational Check**

You should verify that the SC 521 DSU is in good working order by observing it during power up, and then performing a Local Test with Self Test by means of the front panel controls.

When you insert the SC 521 DSU into the shelf all the front panel LEDs should light for approximately one second. If this does not occur, there is a problem with the unit. Install a spare unit if one is available. If you require assistance, contact General DataComm Service at the toll-free telephone number listed in the Preface of this manual. Do not attempt to repair the SC 521 DSU.

#### Local Test/Self Test

Once the SC 521 DSU has successfully powered up and before you connect it to its DTE or the network, you should perform a **Local Test with Self Test** to verify that the internal circuits of the DSU are capable of normal operation. Local Test causes the DSU to loop transmit data back as receive data. Self Test enables both an internal Test Pattern Generator to provide a signal for the test loop and a Test Pattern Checker to verify the signal.

- 1. Initiate the test by briefly pressing the LT (Local Test) and Self Test (ST) switches on the front panel. The LT, ST, and TM (Test Mode) indicators are On during the test.
- 2. Run the test for approximately 15 seconds.
- 3. The TM indicator blinks when an error is detected. The test should run entirely error-free.
- 4. If the test is successful, the TM indicator remains On until you end the test by depressing the LT and ST buttons a second time.

If errors are detected during this test there is a problem with the unit. Install a spare unit if one is available. If you require assistance, contact General DataComm Service at the toll-free telephone number listed in the *Preface* of this manual. Do not attempt to repair the SC 521 DSU.

## **Installation Procedures**

#### **Module Installation Procedures**

An SC 521 DSU card may be installed in any slot in a SpectraComm Shelf. To install the DSU card in the shelf:

- 1. Insert the module into its slot with the GDC logo on top, then slide it in until it makes contact.
- 2. Pull down the ejector tab and firmly push the module in until it seats in the rear connectors.

#### **Data Rate Adapter Card**

To field install a Data Rate Adapter (DRA) piggyback card refer to *Figure 2-2* and the following text. Ensure that the SC 521 DSU is disconnected from service and from the main power source before you proceed with the installation.

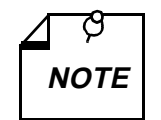

Use of the Data Rate Adapter might impact round-trip delays north network to varying degrees for different data rates. Network design engineers should consult GDC Tech Support if in doubt.

*The DRA does not supply test voltages* +12 V *on EIA-232 Pin 9 and* -12 V *on EIA-232 Pin 10 of the Business Equipment connector.* 

#### **Data Rate Adapter Card Options**

- EXT/INT (X1) This option provides clock selection for internal (Default) or external timing.
- B0, B1, (S1-1, S1-2) When Switch S1-3 is OFF (Sync mode), Switches S1-1 and S1-2 determine synchronous DTE data rate. The switch settings for each rate are as follows —

| OFF OFF 2400 |  |
|--------------|--|
| ON OFF 4800  |  |
| OFF ON 9600  |  |
| ON ON 19.2K  |  |

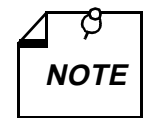

When the DSU is operating in synchronous mode, the Send Data (SD) and Receive Data (RD) LEDs are dimly lit when the DSU is not passing data. When Switch S1-3 is ON (Async mode), Switches S1-1 and S1-2 determine asynchronous DTE data rate. The switch settings for each rate are as follows —

| B0 (S1-1) | B1 (S1-2) | DTE Data Rate (Bps) |
|-----------|-----------|---------------------|
| OFF       | OFF       | 1200                |
| ON        | OFF       | 2400                |
| OFF       | ON        | 9600                |
| ON        | ON        | 19.2K               |

- ASYNC (S1-3) ON enables asynchronous DTE transmission. OFF selects synchronous DTE communication.
- 7B/8B (S1-4) When asynchronous operation is selected, ON selects 7 data bits per async character and OFF selects 8 data bits per async character.

When synchronous multipoint operation is selected, ON selects 8 data bits per character and OFF selects 5 data bits per character.

• P/64 (S1-5) — When asynchronous operation is selected, ON enables transmission of the parity bit and OFF inhibits transmission of the parity bit.

When synchronous operation is selected, ON provides 64 Kbps rate adaption to the aggregate line rate and OFF provides 56 Kbps rate adaption.

• OD/EX (S1-6) — When asynchronous operation is selected, ON selects odd parity and OFF selects even parity.

When synchronous multipoint operation is selected, ON selects external (DTE) timing and OFF defaults to internal timing. This switch selects the timing source in conjunction with the X1 header.

- MPT (S1-7) ON for multipoint operation; OFF for point-to-point applications.
- SLV (S1-8) In multipoint applications only, OFF options the DSU to be the MASTER and ON options the DSU to be a SLAVE (Remote).

#### **Data Rate Adapter Card Installation**

The Data Rate Adapter plugs into the SC 521 DSU pc card through connectors XA1P2, XA1P3, and XA1P1. The connectors and the space on the card can be used for either the DRA or an optional 530 interface plug-in card. Berg-type jumpers are installed in the connectors if neither card is installed.

If the 530 card is present, first remove the two screws that attach it to the base card. Then pull straight up on the 530 card to remove it from the base card.

If the 530 card is not present, pull out the jumpers on the connector.

Install the DRA card to connectors XA1P2, XA1P3, and XA1P1 on the base card, component side down. Secure the card with one screw from the bottom of its base card and reassemble your unit.

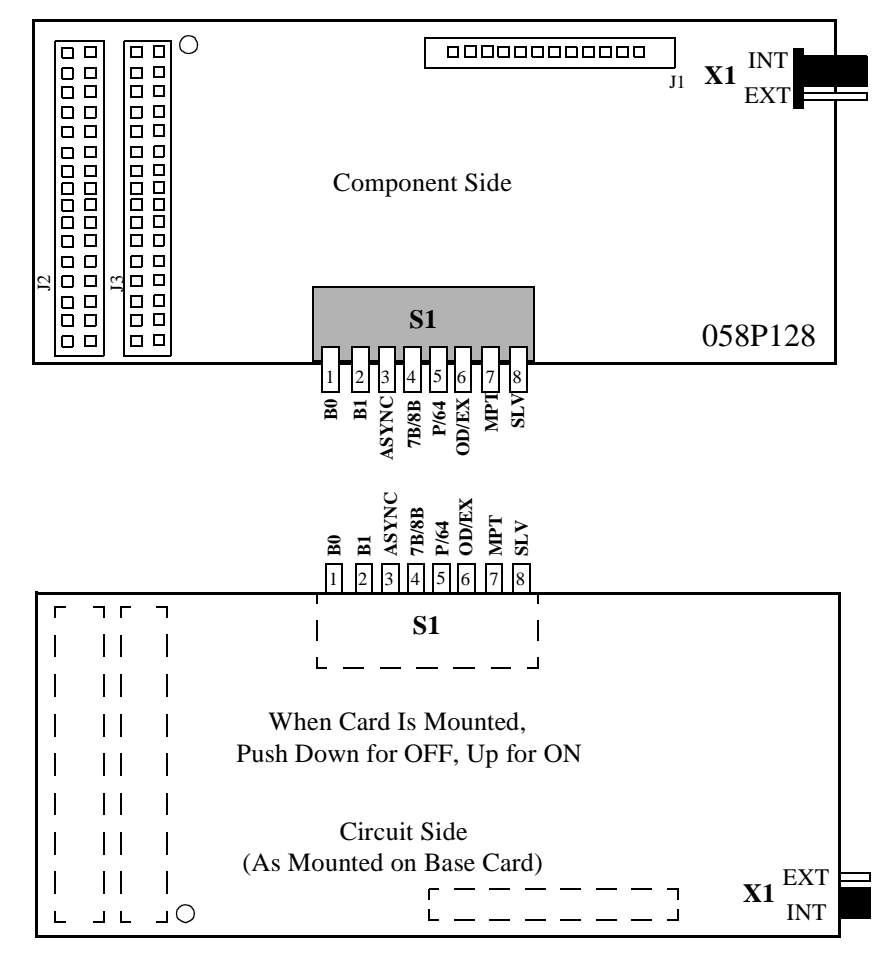

Figure 2-2 Data Rate Adapter Card

#### **DDS Network Connection**

The back panel of the SpectraComm Shelf has 16 RJ48 jacks, labeled **J17** through **J32**, for network interface connections. J17 corresponds to shelf slot 1 and J32 corresponds to shelf slot 16, as shown in *Figure 2-1*.

Connect the SC 521 DSU to the DDS network by means of the jack for its slot, using a straightthrough cable, terminated at each end with an RJ48S modular plug. The pin assignments in the back panel connector are

| Function            | Direction | Pin No. |
|---------------------|-----------|---------|
| Send Data (Ring)    | From DSU  | 1       |
| Send Data (Tip)     | From DSU  | 2       |
| Receive Data (Ring) | To DSU    | 7       |
| Receive Data (Tip)  | To DSU    | 8       |

#### **Wireline Connection**

A wireline connection is one in which the DSU is connected directly to another DSU rather than to a DDS network. If you are installing the DSU in a wireline connection, you must use a cross-over cable that connects Send Data from one unit to Receive Data at the other unit.

### **Business Equipment Connections (DTE)**

The SC 521 DSU supports three business equipment interfaces: EIA/TIA-232-E, ITU-T V.35, and (optionally) EIA-530.

The EIA/TIA-232-E and V.35 interface hardware resides on the base card. The placement of jumpers on connectors X1 and X2 makes the selection between the EIA-232 and the V.35 interface (*see Figure 2-3*). When the optional EIA-530 interface card is installed and enabled, the jumper settings at X1 and X2 are disregarded.

Appendix B describes the signals exchanged through each of the business equipment interfaces.

### **EIA-530 Card Installation**

The EIA-530 interface requires an optional, plug-in, piggyback card. The EIA-530 card mates with the base card via connector XA1P1 and it can be oriented in either of two positions (*see Figure 2-3*). In one position, the 530 card provides an EIA-530 interface. In the other position, it acts as an XA1P1 jumper so that the EIA/TIA-232-E or V.35 interface can be selected with the plug-in card mounted. Finally, the plug-in card may be removed entirely and jumpers, or a program plug placed across XA1P2 and XA1P3, so that non-EIA-530 units may operate without the card.

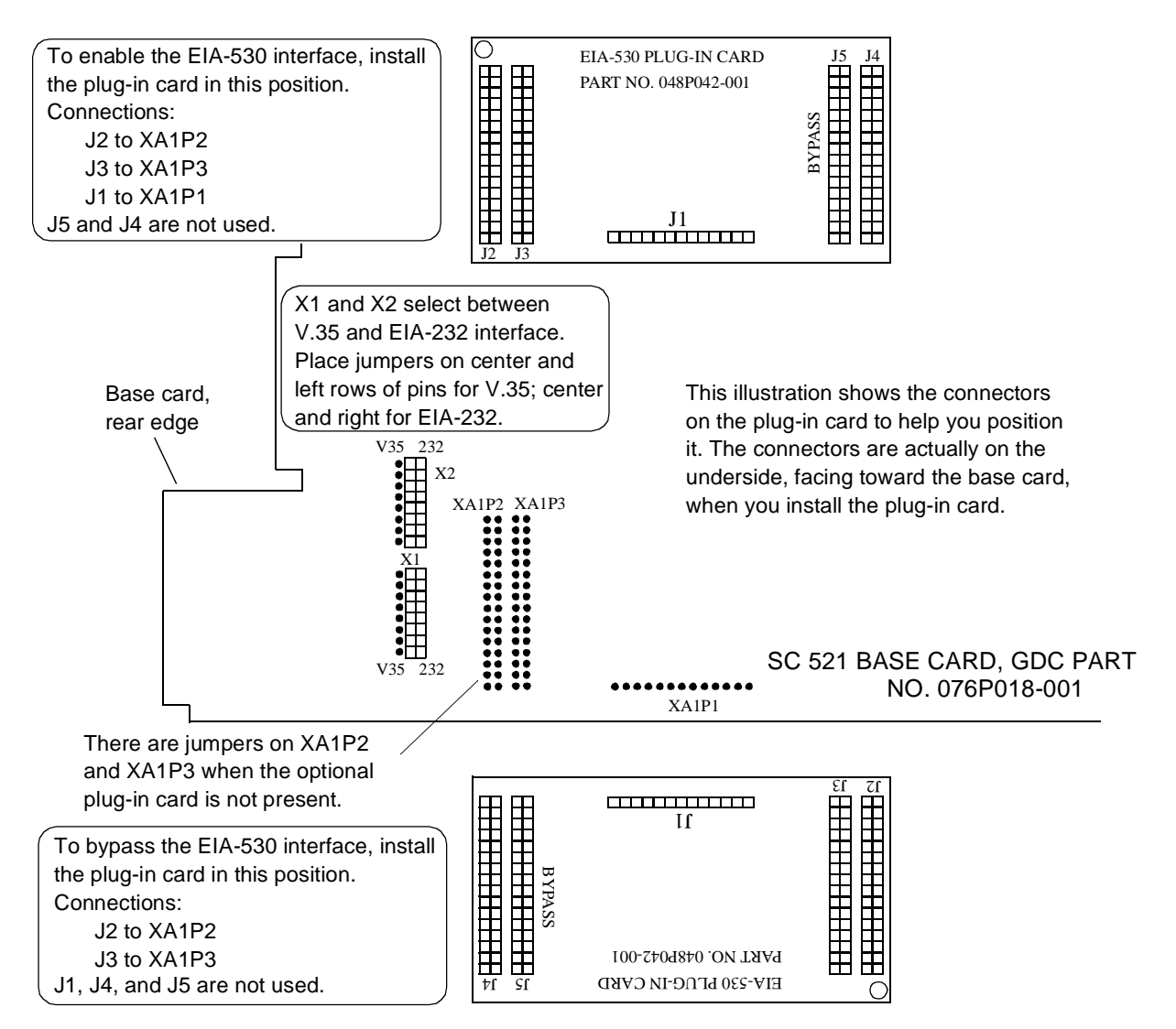

Figure 2-3Interface Optioning

#### **Electrical Power Connection**

The DSU obtains power directly from the SpectraComm shelf.

#### **DSU Addressing**

The network management system employs a slot-line-drop method of addressing. The DSU slot address is the number of the slot it occupies in the SpectraComm Shelf. In a single shelf installation, slot numbers are 1 through 16. In a two-shelf installation, the slots of the second shelf are designated 17 through 32. The setting of Shelf Address Jumper J50 on the back panel of the SpectraComm shelf selects the shelf as first or second in a two-installation (*see Figure 2-1*).

The line address for the DSU is always 1, and the DSU is drop 0 for its line. In a point-to-point circuit the single remote unit is drop 1. In a multi-point circuit the drop numbers of the remote units are selectable.

If the firmware is ever changed on the SC 521 DSU, the EEPROM containing configuration for the DSU is automatically erased and the unit has to be reconfigured.

#### **Timing Options**

Timing options determine the clock source for the data the SC 521 DSU transmits to the network. The DSU supports three timing modes:

- Receive Timing, based on the incoming signal from the network
- Internal Timing, provided by the oscillator incorporated in the DSU (used for wire line mode)
- External Timing, based on timing signals from the DTE

Receive timing is the default Transmit Timing option for the DSU.

While the SC 521 DSU can occupy the same shelf as the components of a SpectraComm 5000 system and be controlled through an SCM card that is also controlling an SC 5000 system, the DSU timing is completely independent. The SC 521 DSU is not involved in the shelf timing arrangement employed by the SC 5000 system.

#### **Elastic Transmit Buffer**

The SC 521 DSU provides an Elastic Transmit Buffer feature. When enabled it places a 16-bit  $(\pm 8)$  buffer in the transmit path to permit the use of separate timing sources at the DTE and network interfaces. The buffer can be selected by means of software as either Internal (the default condition) or External.

When Internal is selected, the DSU bypasses the buffer and uses the selected timing mode to time data at both the DTE interface and the network interface.

When External is selected, the DSU uses the External Timing signal provided by the DTE to time transmit data into the buffer, and DSU transmit timing to time data out of the buffer.

### Overview

This chapter begins by describing the functions of the SC 521 DSU front panel indicator displays and limited test functions.

The chapter then provides instructions for using the DSU terminal interface to control and monitor its functions. Through the terminal interface you can alter the configuration of the DSU, invoke more extensive diagnostic test functions, view the current status of DTE interface signals and unit alarm conditions, and display information on the unit.

This chapter describes how to access the DSU diagnostic functions by means of the terminal interface. *Chapter 4, Tests*, describes the actual test procedures in detail.

Access to the DSU terminal interface functionality takes place through a SpectraComm Manager (SCM) card installed in the SpectraComm shelf that houses the DSU. The SCM card supports two types of connection for terminal interface functions:

- connection of a VT100-compatible terminal via the Craft port on the SCM front panel
- Telnet connection via the SCM LAN port located on the back panel of the shelf

There are small differences between the two types of connection.

In addition to the terminal interface, you can control and monitor the SC 521 DSU by means of a Simple Network Management Protocol (SNMP) controller software application, such as the TEAM 521 application available from GDC. Specifics of SNMP control depend on the control application that you use, and so are beyond the scope of this manual. Consult the manual for your SNMP controller for detailed instructions on the use of its functions. This manual does provide information specific to the SC 521 DSU as a supplement to those instructions, in particular the MIB tables contained in *Appendix C*.

## **Controls and Indicators**

*Figures 3-1 and 3-2* illustrate the SC 521 DSU front panel and explain the function of each control and indicator.

#### SpectraComm Shelf

The manual supplied with the SpectraComm shelf describes front panel controls, indicators, and fuses for the shelf.

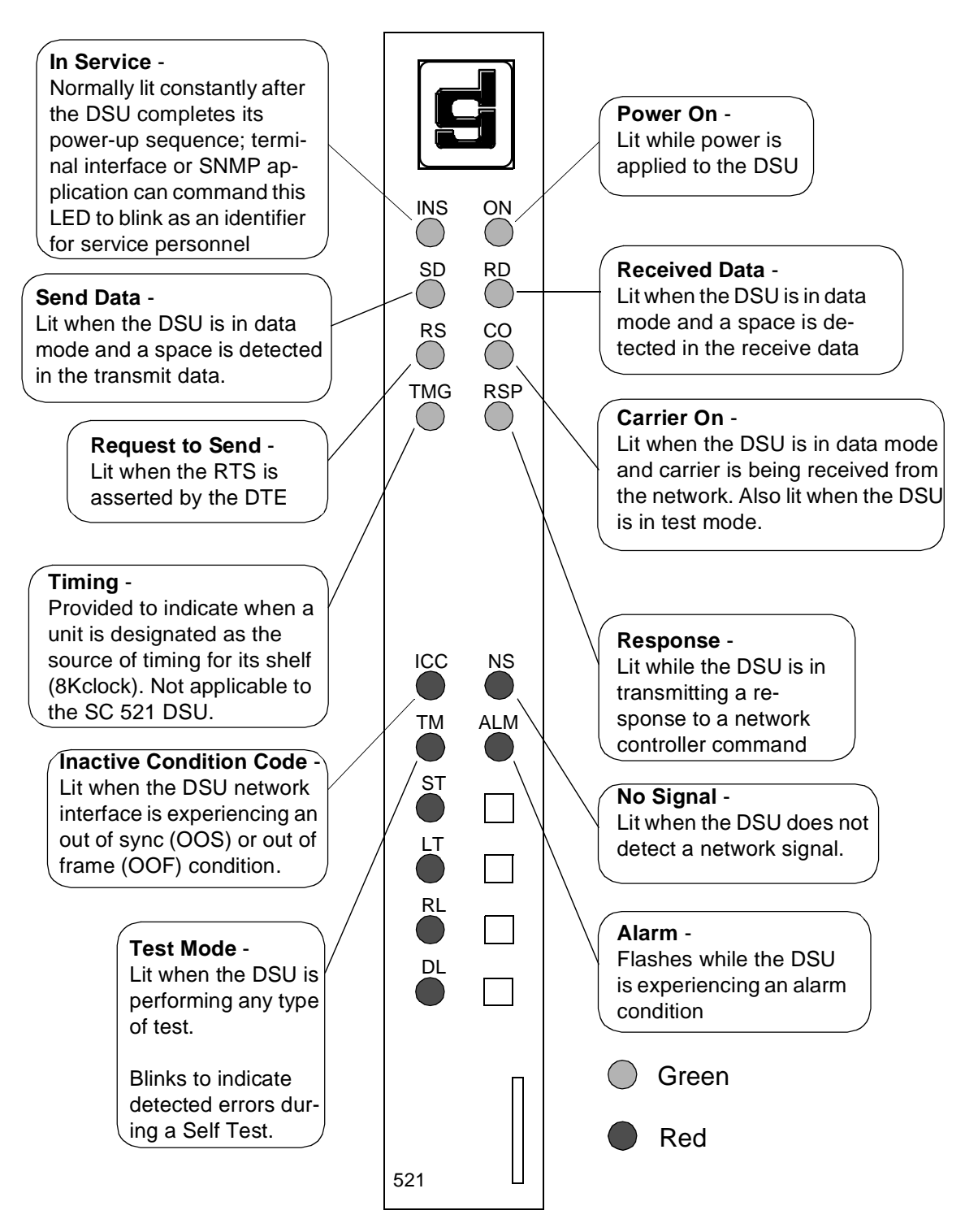

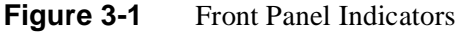

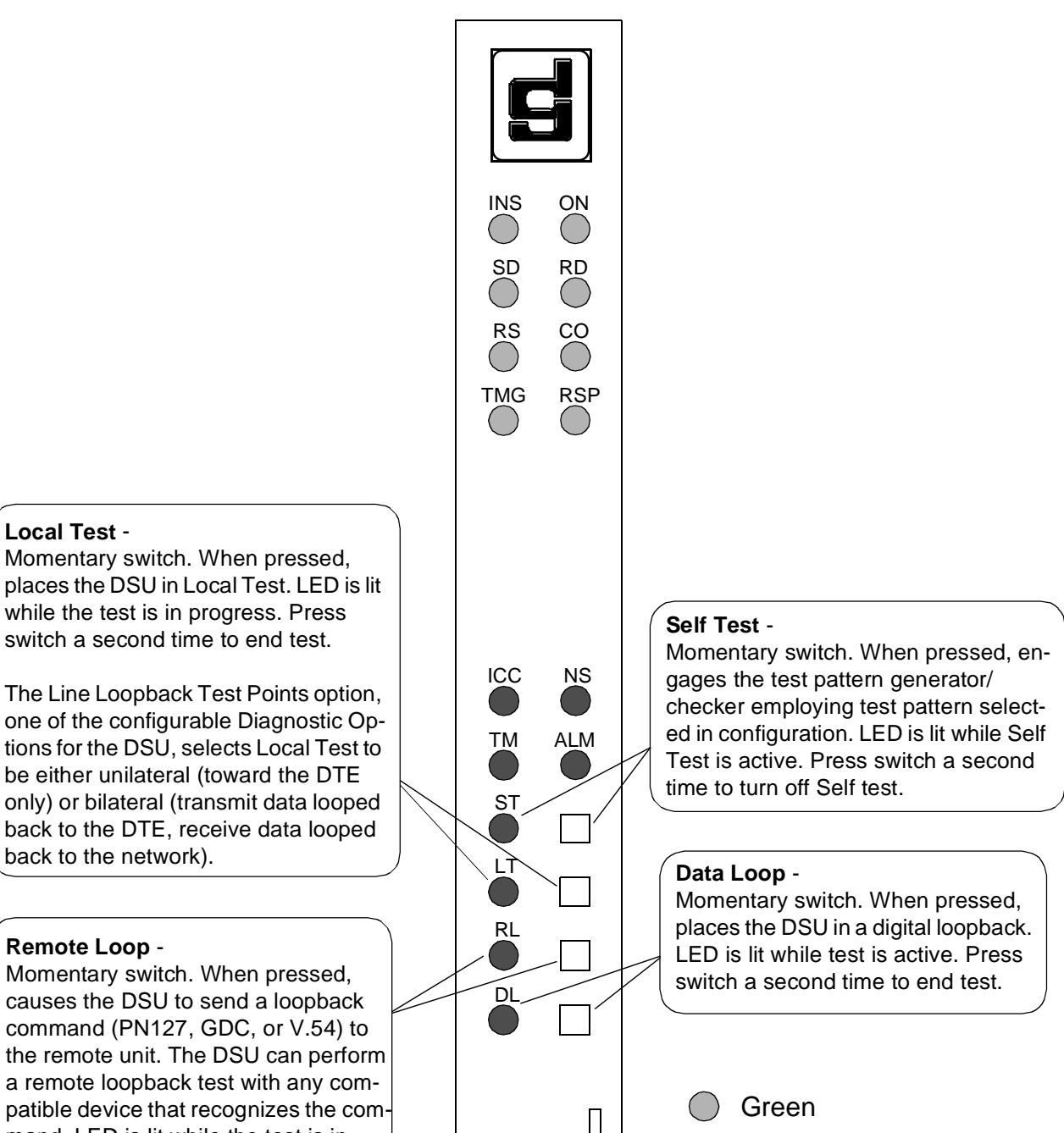

causes the DSU to send a loopback command (PN127, GDC, or V.54) to the remote unit. The DSU can perform a remote loopback test with any compatible device that recognizes the command. LED is lit while the test is in progress. Press switch a second time to end test.

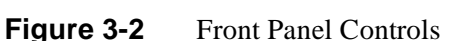

521

GDC 076R150-000

Red

## **Terminal Interface**

Access to the SC 521 DSU terminal interface takes place through the SCM, which provides this functionality for the DSUs installed with it in a SpectraComm shelf or a pair of shelves connected by daisy chain cables. One SCM, then, supports interface functions for up to 15 units in a single shelf or up to 31 units in a pair of shelves.

#### **Initiating a Terminal Interface Session**

The first portion of a terminal interface session varies depending on whether you're using a VT100-compatible terminal connected directly to the SCM front panel or a computer with a Telnet connection to the SCM LAN port.

#### VT100-compatible Terminal

When you connect a terminal to the SCM front panel, the following screen is the first to appear

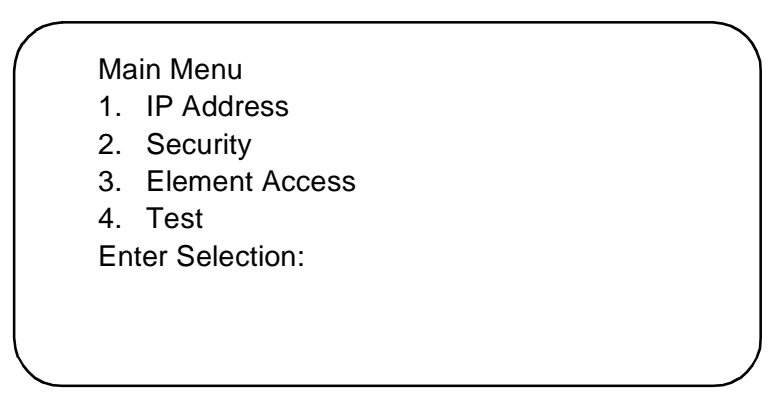

Type 3 and press the Enter key. The screen then displays the Shelf Inventory screen that appears below.

The other selections in this menu all relate to SCM functionality. They are discussed in the *SpectraComm Manager Card Installation and Operation Manual*, GDC Publication Number 048R303-000.

#### **Telnet Connection**

The *SpectraComm Manager Card Installation and Operation Manual*, GDC Publication Number 048R303-000 explains how to establish a Telnet connection to the SCM LAN port. When you do so, the following screen is the first to appear

Copyright (c) 1993-1997 General DataComm Industries Inc. All rights reserved SCM Application Version 3.32A

login:

After you enter the login password the screen displays the Shelf Inventory screen that appears below.

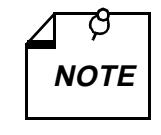

There is a 10-minute timeout on the terminal interface. If you allow 10 minutes to pass with no activity, that is without pressing any key on the keyboard, the DSU terminates the session. At that point the display returns to the SCM Main Menu if you are using a terminal connected to the SCM front panel, or to the SCM login screen if you are using a Telnet connection.

#### Selecting a DSU (Shelf Inventory Screen)

From this point, procedures are the same for both types of connection. The Shelf Inventory screen below is for a two-shelf installation in which both shelves are filled with SC 521 DSUs. The two columns for Slots 17 through 32 do not appear when there is only one shelf.

| SHELF INVENTORY<br>Slot Card | Slot Card  |
|------------------------------|------------|
| [1] SCM                      | [17] SC521 |
| [2] SC521                    | [18] SC521 |
| [3] SC521                    | [19] SC521 |
| [4] SC521                    | [20] SC521 |
| [5] SC521                    | [21] SC521 |
| [6] SC521                    | [22] SC521 |
| [7] SC521                    | [23] SC521 |
| [8] SC521                    | [24] SC521 |
| [9] SC521                    | [25] SC521 |
| [10] SC521                   | [26] SC521 |
| [11] SC521                   | [27] SC521 |
| [12] SC521                   | [28] SC521 |
| [13] SC521                   | [29] SC521 |
| [14] SC521                   | [30] SC521 |
| [15] SC521 (alarm)           | [31] SC521 |
| [16] SC521                   | [32] SC521 |
| [0] Close Session            |            |
| Enter slot number: []        |            |

The Shelf Inventory displays the word "alarm" in parentheses next to the name of any unit that currently has an active alarm condition.

Type the slot number of the unit you intend to work with, and press the Enter key. The DSU responds by displaying the SC 521 Main Menu as shown below.

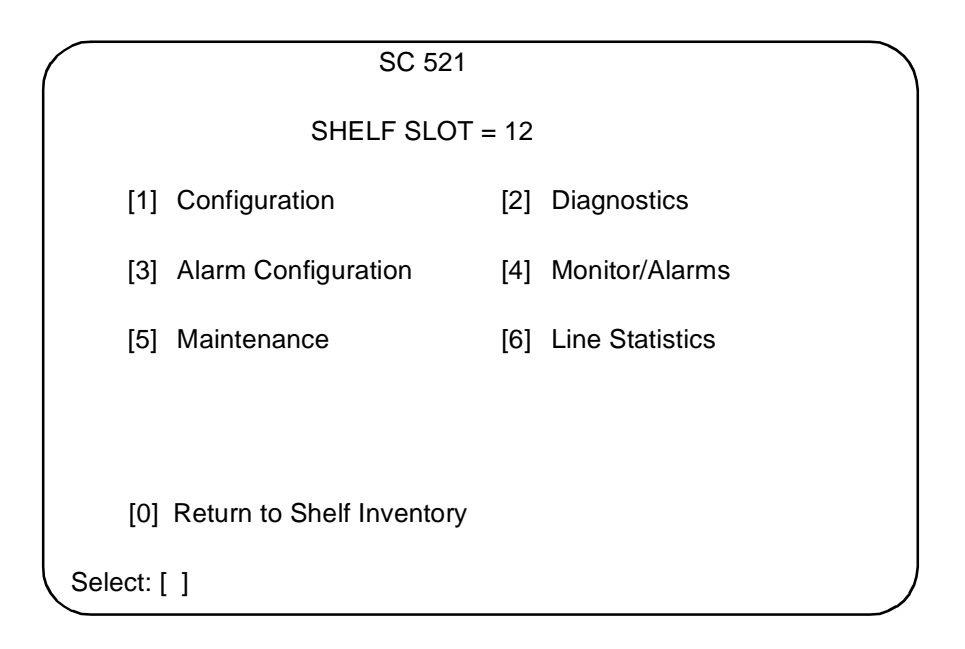

Type the number that corresponds to the function with which you intend to work.

### Configuration

The Configuration function presents a screen of configuration options. Each option is identified by a selection number or letter, and displays its current setting.

| SC 52                                         | 1 Configuration     |
|-----------------------------------------------|---------------------|
| [1] Network: Circuit Type:                    | Pt to Pt DDS - 1    |
| [2] Carrier:                                  | TX Const. RX Const. |
| [3] Data Rate:                                | 56 kbps Sync        |
| [4] Circuit: TX Clock Source:                 | Receive             |
| [5] Buffer Clock:                             | Internal            |
| [6] Zero Encoding:                            | Enable              |
| [7] Remote Unit Type:                         | NMS 510             |
| [8] Sentry Timer (pt to pt):                  | 60 Minutes          |
| [9] Remote Response Interval:                 | 10 Seconds          |
| [A] Circuit Assurance:                        | Disable             |
| [B] System Status:                            | Disable             |
| [C] DTE Control: AAS:                         | Disable             |
| [D] Constant DSR:                             | Enable              |
| [E] CTS Delay:                                | CTS ON              |
| [F] HDLC Invert:                              | Disable             |
| [G] Async: Character Size:                    | 11 bits             |
| [H] Overspeed:                                | 1%                  |
| [I] Suppression:                              | Disable             |
| [J] Rate Adaption:                            | Disable             |
| [0] Return to Main Menu [S] Sav<br>Select: [] | ve & Update Unit    |

Figure 3-3 Configuration Screen, with Default Settings

The procedure for changing configuration option settings involves the following steps:

- 1. Type the selection number or letter of the option you intend to change, and press the Enter key. Highlighting appears on the current setting field for the corresponding option.
- 2. Use the arrow keys to toggle the highlighted field through its potential settings.
- 3. When the field displays the desired setting, press the Enter key again. The highlight returns to the Select field.
- 4. Repeat steps 1 through 3 for each option you need to change.
- 5. After you've made all required changes, type selection S, Save & Update Unit and press the Enter key. In response the prompt ARE YOU SURE (Y/N)? appears.
- 6. If you are certain that your changes are correct, type Y and press the Enter key to put the changed configuration into effect in the DSU.

If you decide not to put your changes into effect, type N and press the Enter key. You can then either make further changes or proceed to dismiss the screen.

- 7. To dismiss the Configuration screen, type selection 0, Return to Main Menu, and press the Enter key. If there are no unsaved changes the display returns to the SC 521 Main Menu and the configuration procedure is complete.
- 8. If there are unsaved changes when you attempt to dismiss the Configuration screen, the prompt Pending Edits, Exit without saving (Y/N)? appears. You can type Y and press the Enter key to dismiss the screen and discard the unsaved changes. If you type N and press the Enter key, the Configuration screen remains on display so that you can perform a Save or make further changes before you type 0 again to dismiss the screen.

*Table 3-1* lists the configuration options that appear on the terminal interface display and all the settings available for each.

| Option                     | Potential Settings           |
|----------------------------|------------------------------|
| [0] Return to Main Menu    |                              |
|                            |                              |
| [1] Network: Circuit Type: | Point to Point DDS-1         |
|                            | Point to Point DDS-SC        |
|                            | Point to Point Clear Channel |
|                            | Multipoint DDS-1             |
|                            | Multipoint DDS-SC            |
| [2] Carrier:               | TX Constant, RX Constant     |
|                            | TX Constant, RX Switched     |
|                            | TX Switched, RX Constant     |
|                            | TX Switched, RX Switched     |

**Table 3-1**SC 521 Configuration Option Settings

(Continued on next page)

| 9                             |                                         |
|-------------------------------|-----------------------------------------|
| Option                        | Potential Settings                      |
| [3] Data Rate:                | 64 kbps Synchronous                     |
|                               | 56 kbps Synchronous                     |
|                               | 19.2 kbps Synchronous                   |
|                               | 9.6 kbps Synchronous                    |
|                               | 4.8 kbps Synchronous                    |
|                               | 2.4 kbps Synchronous                    |
|                               | 19.2 kbps Asynchronous                  |
|                               | 9.6 kbps Asynchronous                   |
|                               | 4.8 kbps Asynchronous                   |
|                               | 2.4 kbps Asynchronous                   |
| [4] Circuit: TX Clock Source: | Receive                                 |
|                               | External                                |
|                               | Internal                                |
| [5] Buffer Clock:             | Internal                                |
|                               | External                                |
| [6] Zero Encoding:            | Enable                                  |
|                               | Disable                                 |
| [7] Remote Unit Type:         | NMS 510                                 |
|                               | NMS 520                                 |
| [8] Sentry Timer (pt to pt):  | 1 – 5 Minutes (1-minute increments)     |
|                               | 10 Minutes                              |
|                               | 15 Minutes                              |
|                               | 30 Minutes                              |
|                               | 45 Minutes                              |
|                               | 60 Minutes                              |
|                               | 90 Minutes                              |
|                               | 120 Minutes                             |
|                               | Disable                                 |
| [9] Remote Response Interval: | 10 - 120 Seconds (10-second increments) |
|                               | Disable                                 |
| [A] Circuit Assurance:        | Enable                                  |
|                               | Disable                                 |
| [B] System Status:            | Enable                                  |
|                               | Disable                                 |
| [C] DIE Control: AAS:         | Disable                                 |
| (Auto Anti Streaming)         | 45 Seconds                              |
|                               | 10 Seconds                              |
|                               | 10 Seconds                              |
|                               | 5 Seconds                               |

**Table 3-1**SC 521 Configuration Option Settings (Continued)

(Continued on next page)

| Option                    | Potential Settings    |
|---------------------------|-----------------------|
| [D] Constant DSR:         | Enable                |
|                           | Disable (follows DTR) |
| [E] CTS Delay:            | CTS On                |
|                           | 0 msec                |
|                           | Fixed 3 Char          |
|                           | 30 msec               |
|                           | 60 msec               |
|                           | 90 msec               |
| [F] HDLC Invert           | Enable                |
|                           | Disable               |
| [G] Async: Character Size | 11 bits               |
|                           | 10 bits               |
|                           | 9 bits                |
|                           | 8 bits                |
| [H] Overspeed             | 1%                    |
|                           | 2.3%                  |
| [I] Suppression           | RX + TX EOT           |
|                           | TX EOT                |
|                           | RX EOT                |
|                           | Disable               |
| [J] Rate Adaption         | Disable               |
|                           | 1200                  |
|                           | 600                   |
|                           | 1800 to 2400          |

**Table 3-1** SC 521 Configuration Option Settings (Continued)

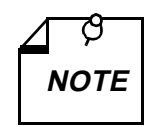

Be especially careful in setting Option 7, Remote Unit Type. The DSU may not be able to correctly recognise the type of communication link between itself and its remote unit if that option is set incorrectly.

#### **Diagnostics**

The terminal interface SC 521 Diagnostics screen combines configuration and command functions. Selections 1 through 9 are configuration options that affect DSU diagnostic functionality. Changes to the options don't go into effect until you save them to the unit. Once saved, they remain in effect until new changes are made and saved.

Selections A through F are command fields by which you can begin and end test procedures. The Test Results field below selection F displays the results of tests that employ Self Test. The result is either Passed, if no errors are detected, or the number of RX Errors.

*Figure 3-4* illustrates the Diagnostics screen. Detailed instructions for setting its configuration options follow the illustration. Instructions for using the screen to perform tests appear in *Chapter 4, Tests*, together with descriptions of the diagnostic functions.

| SC 521 Diag                                      | nostics           |
|--------------------------------------------------|-------------------|
| Diagnostic Options                               |                   |
| [1] DTE: Line Loopback Control:                  | Enable            |
| [2] Remote Loopback Control:                     | Disable           |
| [3] Data Set Ready:                              | Normal            |
| [4] Network: Line Loopback Test Pts              | : DTE Only        |
| [5] Telco Latching Loopbk Rsp:                   | Enable            |
| [6] Customer Remote Loop Rsp:                    | Enable            |
| [7] Remote Loop Auto Timeout:                    | Disable           |
| [8] Remote Loop Initiation Seq.:                 | GDC               |
| [9] Self Test Pattern:                           | 511               |
| TESTS:                                           |                   |
| [A] Line Loopback:                               | Idle              |
| [B] Line Loopback & Self Test:                   | Idle              |
| [C] Remote Loopback:                             | Idle              |
| [D] Remote Loopback & Self Test:                 | Idle              |
| [E] Digital Loopback:                            | Idle              |
| [F] Self Test:                                   | Idle              |
| Test Results:                                    |                   |
| [0] Return to Main Menu [S] Save 1<br>Select: [] | - 9 & Update Unit |

Figure 3-4 Diagnostics Screen

The procedure for changing Diagnostic configuration option settings involves the following steps:

- 1. Type the selection number of the option you intend to change, and press the Enter key. Highlighting appears on the current setting field for the corresponding option.
- 2. Use the arrow keys to toggle the highlighted field through its potential settings.
- 3. When the field displays the desired setting, press the Enter key again. The highlight returns to the Select field.
- 4. Repeat steps 1 through 3 for each option you need to change.
- 5. After you've made all required changes, type selection S, Save 1 9 & Update Unit and press the Enter key. In response the prompt ARE YOU SURE (Y/N)? appears.
- 6. If you are certain that your changes are correct, type Y and press the Enter key to put the changed configuration into effect in the DSU. You can then perform tests or proceed to dismiss the screen.

If you decide not to put your changes into effect, type N and press the Enter key. You can then make further changes, perform tests, or proceed to dismiss the screen.

7. For instructions on performing tests, consult *Chapter 4*. To dismiss the Diagnostics screen, type selection 0, Return to Main Menu, and press the Enter key. If there are no unsaved diagnostic configuration changes, the display returns to the SC 521 Main Menu and the procedure is complete.

8. If there are unsaved configuration changes when you attempt to dismiss the Diagnostics screen, the prompt Pending Edits, Exit without saving (Y/N)? appears. You can type Y and press the Enter key to dismiss the screen and discard the unsaved changes. If you type N and press the Enter key, the Diagnostics screen remains on display so that you can perform a Save, perform tests, or make further changes before you type 0 again to dismiss the screen.

*Table 3-2* lists the Diagnostic configuration options that appear on the terminal interface display and all the settings available for each.

| Option                                                | Potential Settings                                    |
|-------------------------------------------------------|-------------------------------------------------------|
| [1] DTE: Line Loopback Control:                       | Disable (default)                                     |
|                                                       | Enable                                                |
| [2] Remote Loopback Control:                          | Disable (default)                                     |
|                                                       | Enable                                                |
| [3] Data Set Ready<br>(this option is valid only when | Normal (default - DSR Off<br>during DL and ST)        |
| DSR is Disabled)                                      | Off During LT Test (DSR<br>Off during LT, DL, and ST) |
| [4] Network Line Loopback Test Pts                    | DTE Only (default)                                    |
|                                                       | Network & DTE                                         |
| [5] Telco Latching Loopback Rsp                       | Enable (default)                                      |
|                                                       | Disable                                               |
| [6] Customer Remote Loop Rsp                          | Enable (default)                                      |
|                                                       | Disable                                               |
| [7] Remote Loop Auto Timeout                          | Disable (default)                                     |
|                                                       | 10 minute                                             |
| [8] Remote Loop Initiation Seq.                       | GDC (default)                                         |
|                                                       | V.54                                                  |
|                                                       | PN 127                                                |
| [9] Self Test Pattern                                 | 511 (default)                                         |
|                                                       | 15 bit                                                |
|                                                       | 2047                                                  |

**Table 3-2** SC 521 Diagnostic Configuration Option Settings

### **Alarm Configuration**

The Alarm Configuration function presents a screen of configuration options that determine which alarms the DSU is to report. Unit and DTE alarms can be individually designated either to be reported when they occur or to masked (not reported). For definitions of the alarm conditions consult the description of the Monitor/Alarms screen, which begins on *page 3-13* 

Network Alarms, when they are to be reported, are determined by means of an interval and a threshold. The configured Alarm Interval is the time span against which thresholds are evaluated for all four network alarms. For BPV (bipolar violation) and Frame Loss alarms the interval is the length of time during which a configured number of events must occur in order to cause an alarm. For Jitter and Rx Signal Low alarms the interval is how long the condition must persist at the configured level of severity in order to cause an alarm. Each type of Network Alarm can also be configured as Masked.

|          |       | SC 521 Alarm             | Configuration     |  |
|----------|-------|--------------------------|-------------------|--|
|          | [R]   | Report All Alarms, [N] R | eport None        |  |
|          | [1] U | nit: No Signal:          | Masked            |  |
|          | [2]   | Line Pairs Reversed:     | Masked            |  |
|          | [3]   | STC Loopback:            | Masked            |  |
|          | [4]   | Front Panel Test:        | Masked            |  |
|          | [5]   | No Loop Current:         | Masked            |  |
|          | [6]   | EEPROM Checksum:         | Masked            |  |
|          | [7]   | Transmitter Failure:     | Masked            |  |
|          | [8] D | TE: DCD Loss:            | Masked            |  |
|          | [9]   | DSR Loss:                | Masked            |  |
|          | [A]   | DTR Loss:                | Masked            |  |
|          | [B]   | RXD Loss:                | Masked            |  |
|          | [C]   | TXD Loss:                | Masked            |  |
|          | [D]   | External Clock Loss:     | Masked            |  |
|          | [E]   | Streaming:               | Masked            |  |
|          | [F] N | etwork: Alarm Interval:  | 15 min            |  |
|          | [G]   | BPV Threshold:           | Masked            |  |
|          | [H]   | Jitter Threshold:        | Masked            |  |
|          | [I]   | Frame Loss Threshold:    | Masked            |  |
|          | [J]   | RX Signal Low Threshold: | Masked            |  |
|          | [0] R | eturn to Main Menu [S] S | ave & Update Unit |  |
|          |       | Select: []               |                   |  |
| <b>`</b> |       |                          |                   |  |

Figure 3-5 Alarm Configuration Screen, with Default Settings

Each option on the Alarm Configuration screen is identified by a selection number or letter, and displays its current setting.

The procedure for changing Alarm Configuration option settings involves the following steps:

1. You may want to begin with the Report All or the Report None command, depending on how you intend to set the majority of the alarm options. Type R for Report All or N for Report None, then press the Enter key. Report All causes previously masked options that require threshold values (G through J) to switch from Masked to their last saved values. The R and N selections have no effect on option F, Alarm Interval.

Go to step 6 if you don't need to change any of the individual alarm options. If you do need to change individual options, follow steps 2 through 5.

- 2. Type the selection number or letter of the option you intend to change. Highlighting appears on the current setting field for the corresponding option.
- 3. Use the arrow keys to toggle the highlighted field through its potential settings. Consult *Table 3-3* for the potential settings available to each option.
- 4. When the field displays the desired setting, press the Enter key. The highlight returns to the Select field.
- 5. Repeat steps 2 through 4 for each option you need to change.
- 6. After you've made all required changes, type selection S, Save & Update Unit and press the Enter key. In response the prompt ARE YOU SURE (Y/N)? appears.
- 7. If you are certain that your changes are correct, type Y and press the Enter key to put the changed configuration into effect in the DSU.
If you decide not to put your changes into effect, type N and press the Enter key. You can then either make further changes or proceed to dismiss the screen.

- 8. To dismiss the Alarm Configuration screen, type selection 0, Return to Main Menu, and press the Enter key. If there are no unsaved changes the display returns to the SC 521 Main Menu and the configuration procedure is complete.
- 9. If there are unsaved changes when you attempt to dismiss the Alarm Configuration screen, the prompt Pending Edits, Exit without saving (Y/N)? appears. You can type Y and press the Enter key to dismiss the screen and discard the unsaved changes. If you type N and press the Enter key, the Alarm Configuration screen remains on display so that you can perform a Save or make further changes before you type 0 again to dismiss the screen.

*Table 3-3* lists the Alarm Configuration options that appear on the terminal interface display and all the settings available for each.

| Option                      | Potential Settings                                |
|-----------------------------|---------------------------------------------------|
| [1] Unit: No Signal         |                                                   |
| [2] Line Pairs Reversed     |                                                   |
| [3] STC Loopback            |                                                   |
| [4] Front Panel Test        |                                                   |
| [5] No Loop Current         |                                                   |
| [6] EEPROM Checksum         |                                                   |
| [7] Transmitter Failure     | Masked (default) or Report                        |
| [8] DTE: DCD Loss           |                                                   |
| [9] DSR Loss                |                                                   |
| [A] DTR Loss                |                                                   |
| [B] RXD Loss                |                                                   |
| [C] TXD Loss                |                                                   |
| [D] External Clock Loss     |                                                   |
| [E] Streaming               |                                                   |
| [F] Network: Alarm Interval | 1 to 15 min (default 15)                          |
| [G] BPV Threshold           | Masked (default)                                  |
|                             | 0 to 99 (initially 10 when set to Report)         |
| [H] Jitter Threshold        | Masked (default)                                  |
|                             | 0 to 99% (initially 10% when set to Report)       |
| [I] Frame Loss Threshold    | Masked (default)                                  |
|                             | 0 to 99 (initially 10 when set to Report)         |
| [J] RX Signal Low Threshold | Masked (default)                                  |
|                             | -50 to 6 dB (initially -30 dB when set to Report) |

**Table 3-3**SC 521 Alarm Configuration Option Settings

### **Monitor/Alarms**

The terminal interface SC 521 Monitor/Alarms function displays a screen of status information concerning DTE interface signals and alarm conditions. *Figure 3-6* illustrates the Monitor/Alarms screen.

The DTE Status portion of the screen displays the current status of eight DTE interface signals as OFF, ON, or TRANS. TRANS indicates that the signal is transitioning, as opposed to being in a prolonged On or Off condition.

The Alarm Status portion of the screen displays ACTIVE or NO for each alarm condition to indicate whether or not the condition currently exists. Definitions of the alarm conditions appear below.

When you are done viewing the Monitor/Alarms screen, type 0 and press the Enter key to return to the Main Menu.

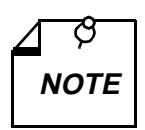

The screen updates every five seconds so that current information is always displayed. The cursor highlight flickers from field to field on the screen during the brief time required to complete the update. Do not attempt to Return to Main Menu by typing 0 while an update is taking place. Wait until the cursor highlight returns to the Select field.

|                                                                                                   | SC 52                              | 1 Monitor/Alarms <sup>1</sup>                                                              |                                                                            |                                                                                                    |                      |
|---------------------------------------------------------------------------------------------------|------------------------------------|--------------------------------------------------------------------------------------------|----------------------------------------------------------------------------|----------------------------------------------------------------------------------------------------|----------------------|
|                                                                                                   |                                    | DTE Status                                                                                 |                                                                            |                                                                                                    |                      |
| TXD: TRANS<br>TXC: TRANS<br>RTS: ON                                                               |                                    | RXD: TRANS<br>DTR: ON<br>CTS: ON                                                           |                                                                            | DCD: ON<br>DSR: ON                                                                                        |                      |
|                                                                                                   |                                    | Alarm Status <sup>2</sup>                                                                  |                                                                            |                                                                                                    |                      |
| Major:<br>EEPROM Chksu<br>Ext. Clk. Loss:<br>No Signal:<br>DCD Loss:<br>Streaming:<br>Frame Loss: | m:NO<br>NO<br>NO<br>NO<br>NO<br>NO | Minor:<br>RXD Loss:<br>Bipolar Violation:<br>Jitter:<br>RX Signal Low:<br>No Loop Current: | NO<br>NO<br>NO<br>NO                                                       | Informational:<br>Fr. Pan. Test:<br>DTR Loss:<br>STC Loopback:<br>TXD Loss:<br>DSR Loss:                  | NO<br>NO<br>NO<br>NO |
| Line Reversed: NO<br>TX Failure: NO<br>[0] Return to Main Menu<br>Select: []                      |                                    |                                                                                            | <sup>1</sup> DTE si<br>- as app<br>(transit<br><sup>2</sup> Alarm<br>NO, A | gnals display as OFF or<br>plicable - ON or TRANS<br>ioning)<br>conditions display as<br>CTIVE, or MASKED |                      |

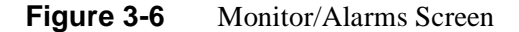

The Monitor/Alarms screen displays alarms grouped into three categories:

- Major
- Minor
- Informational

#### **Major Alarms**

EEPROM Checksum – indicates that the non-volatile memory that stores the DSU configuration has become corrupted

External Clock Loss - indicates loss of external clock signal from the DTE

No Signal - indicates loss of signal at the network interface

DCD Loss – indicates loss of incoming data (this alarm is not valid when Data Rate is configured for 64 kbps Synchronous)

Streaming - indicates constant RTS condition

Frame Loss - indicates out of frame condition at the network interface

Line Reversed – indicates the DDS line was incorrectly installed at the network interface TX Failure – indicates loss of signal to network

#### **Minor Alarms**

RXD Loss – indicates reception of valid carrier without data: for constant RX Carrier, indicates at least one minute without RXD transitions; for switched RX Carrier, indicates at least five consecutive polls without data

Bipolar Violation – indicates failure of consecutive ones to alternate states in the signal being received

Jitter - indicates excessive jitter (phase shift) in the signal being received

RX Signal Low - indicates low signal level being received at the network interface

No Loop Current - indicates absence of dc current at the network interface

#### **Informational Alarms**

Front Panel Test – indicates the DSU has been commanded into a test by means of its front panel switches

DTR Loss - indicates the DSU is not receiving Data Terminal Ready from the DTE

 $STC\ Loopback$  – indicates the DSU has been commanded into a test by the Telco Serving Test Center (STC)

TXD Loss – indicates DTE asserted RTS without providing Transmit Data; for constant TX Carrier, indicates at least one minute without TXD transitions

DSR Loss - indicates the DSU is not outputting Data Set Ready to the DTE

#### Maintenance

The terminal interface Maintenance screen displays information about the unit and provides three specialized control functions: Front Panel Switches enable/disable, Soft Reset, and Reset to Factory Defaults. *Figure 3-7* illustrates the Maintenance screen.

```
SC 521 Maintenance
General Datacomm.
SpectraComm 521 Data Service Unit
Firmware/Boot Revision: B-
Serial Number:
                         0076010527970000
DTE Interface Type:
                         rs232
Interface Adapter:
                         none
[1] Front Panel Switches: Enabled
[2] F.P. Blink INS LED:
                         Off
    Reset Options:
[3] Soft Reset.
                            * WARNING * Disrupts communications.
[4] Reset to Factory Defaults. * WARNING * Disrupts communications.
[5] Firmware Down Load.
[0] Return to Main Menu
   Select: []
```

#### Figure 3-7Maintenance Screen

The information display identifies the unit, its firmware revision level, the type of DTE interface selected, and its serial number. The DTE Interface Type can be "RS 232" or "V.35" depending on the setting of hardware jumpers on the DSU pc card. Interface Adapter displays either "none" or "installed" depending on whether or not the EIA 530 adapter daughter card is installed. The presence of the adapter card renders the displayed DTE Interface Type invalid

The Maintenance screen includes five command selections:

[1] Front Panel Switches – permits you to enable or disable the hardware switches on the front panel of the SC 521 DSU.

[2] F.P. Blink INS LED – permits you to make the In Service (INS) indicator on the DSU front panel blink continuously. This is a convenience when using the terminal interface and Telnet for diagnostics from a remote location. When you determine the unit requires replacement or other on-site attention, this feature enables you to identify it for easy location by on-site personnel.

[3] Soft Reset – causes the DSU to perform a reset and resume operation using its current configuration when you type 2 and press the Enter key.

[4] Reset to Factory Defaults – causes all options in the DSU to return to their factory default settings when you type 3 and press the Enter key.

[5] Firmware Down Load – invokes the download function, which is described on the following pages.

You set Front Panel Switches or F.P. Blink INS LED in much the same way that you do configuration selections on other screens:

- 1. Type the selection number and press the Enter key. Highlighting appears on the setting field.
- 2. Use the arrow keys to toggle the highlighted field between its two values, Enabled /Disabled or On/Off.
- 3. When the field displays the desired setting, press the Enter key. The highlight returns to the Select field. The new setting goes into effect immediately.

When you are done with the Maintenance screen, type 0 and press the Enter key to return to the Main Menu.

### Firmware Download

The terminal interface Firmware Download function enables you to load new operating firmware into the DSU. Loading of firmware is typically required when GDC makes changes to improve performance or to include new features.

The SC 521 DSU can store two versions of operating firmware, designated as the Active Revision and the Standby Revision. You can have newly downloaded firmware immediately serve as the Active Revision, or you can store it as the Standby Revision. You can switch between Active and Standby Revisions as needed.

| ( | SC 521 Firmware Download                                                                                                    |
|---|----------------------------------------------------------------------------------------------------|
|   | Active Firmware Revision:01.00.00Standby Firmware Revision:01.00.00Standby Firmware Status:VALID- OKDownload Mode:DISABLE ALL DOWNLOADSDownload Status:Idle                               |
|   | <ul> <li>[1] SWITCH TO STANDBY FIRMWARE NOW</li> <li>[2] DISABLE ALL DOWNLOADS</li> <li>[3] ENABLE DOWNLOADS AND STORE ZIPPED</li> <li>[4] ENABLE DOWNLOADS, UNZIP AND EXECUTE</li> </ul> |
|   | [0] Return to SC 521 Maintenance                                                                                                    |
|   | Select: []                                                                                                    |

#### Figure 3-8 Firmware Download Screen

The Firmware Download screen contains five lines of read-only information display, and five command selections. The following information is displayed:

Active Firmware Revision – displays the version and revision number of firmware that is currently operating in the DSU

Standby Firmware Revision – displays the version and revision number of inactive firmware that the DSU has stored in zipped (compressed) format

Standby Firmware Status – displays one of five status indications:

Invalid- Blank - new DSU with no standby firmware loaded

Valid- OK - standby firmware loaded and ready for use

Invalid- Checksum Failed - standby firmware corrupted during download

Invalid- Download Aborted - download aborted in progress by SCM

Invalid- Unzip Failed - problem occurred during unzip of standby firmware

Download Mode – displays the DSU's selected response to a download of new firmware; see the command selections below for the potential modes

Download Status – displays one of five status indications:

Idle - no current activity

Active - transfer currently taking place

Calculating Checksum - approximately 40 seconds following completion of transfer

Checksum GOOD - indicates successful completion of transfer

Checksum BAD - indicates failure of transfer

The command selections are

[1] Switch to Standby Firmware Now – commands the DSU to unzip (decompress) the stored, inactive firmware and place it into service as the current operating firmware; at the same time the DSU zips and stores the firmware that it had been operating with.

[2] Disable All Downloads – commands the DSU not to accept download of firmware; appears in the Download Mode display when selected

[3] Enable Downloads and Store Zipped – commands the DSU to accept download of firmware, storing the newly downloaded code as the zipped and inactive Standby Firmware until it is placed into service by the Switch to Standby Firmware Now command; appears in the Download Mode display when selected

[4] Enable Downloads, Unzip and Execute – commands the DSU to accept download of firmware, immediately unzipping the newly downloaded code and placing it into operation, while storing the former operating code as zipped and inactive Standby Firmware; appears in the Download Mode display when selected

[0] Return to SC 521 Maintenance - dismisses the Firmware Download screen

Command selections 2, 3, and 4 are configuration options. The one you select is displayed onscreen as the Download Mode for the DSU, and the selection remains in effect until it is changed. Download Mode determines how the DSU responds to having firmware downloaded. You perform the actual firmware download procedure by means of Trivial File Transfer Protocol (TFTP).

Unlike those three command selections, command selection 1 initiates an immediate response by the DSU. A description of that response appears following the directions for downloading.

Firmware download procedure using TFTP:

- 1. Open a second window in which to perform the TFTP functions. Keep the Firmware Download screen on display in order to monitor the Download Status.
- 2. Initiate a TFTP session to the SCM.

3. At the TFTP prompt type

bin

and press the Enter key so that the transfer takes place in binary mode.

4. Type

#### put "firmware filename" "address & product code"

and press the Enter key to initiate the actual transfer. The firmware filename is provided with the firmware that is to be downloaded. The address portion of the address & product code is the slot/line/drop address when you are downloading to a single unit. There is also a broadcast code that enables you to send new firmware to all the SC 521 DSUs in a shelf (or pair of shelves) at once. The figure on the following page provides further definitions of the filename and address formats.

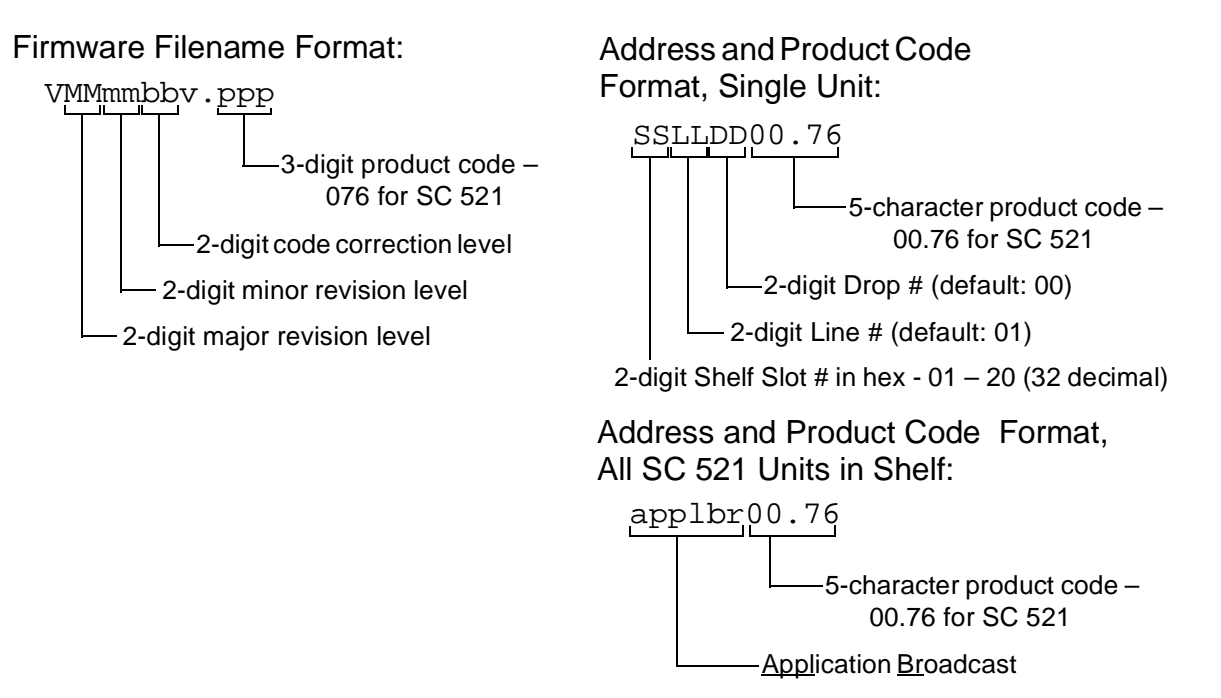

- 5. The Download Status line of the Firmware Download screen displays Active while the download takes place, then displays Calculating Checksum for approximately 40 seconds. When the calculation is complete, the status line displays either Checksum GOOD or Checksum BAD. When you perform a download to a single unit, the RSP indicator LED of that unit flashes during the download. When you perform a download to all units in a shelf, their RSP indicator LEDs remain Off.
- 6. If the selected Download Mode is Enable Downloads and Store Zipped, the procedure is complete once the checksum is calculated. The DSU stores the newly loaded firmware as its standby firmware until you put it into service by means of the Switch to Standby Firmware Now command. If the selected Download Mode is Enable Downloads, Unzip and Execute, the DSU continues with the process of placing the new firmware into service as described below.

You can monitor the process as the DSU unzips and begins to execute firmware by observing the indicator LEDs on its front panel. The sequence is the same whether the activity occurs in response to a Switch to Standby Firmware Now command or as the last part of a download with Enable Downloads, Unzip and Execute selected as the Download Mode:

1. All LEDs light briefly.

- 2. Then, while the unzip process takes place, the four test function LEDs (ST, LT, RL, DL) flash in sequence.
- 3. When the unzip process is complete, all LEDs light as the DSU performs a reset.
- 4. The Test Mode (TM) indicator lights while the DSU performs its power-on self test.
- 5. The indicators return to their normal operating states as the DSU resumes operation using the newly activated firmware.

## **Line Statistics**

The terminal interface SC 521 Line Statistics function displays a screen of information detailing conditions at the network interface during the past 15 minutes. Each of the 15 lines in the display represents one minute of operation, with Line 1 displaying the most recently completed minute.

| Minute  |            | Transmit | Receive | Phase  | BPV   | Frame | Signal  |
|---------|------------|----------|---------|--------|-------|-------|---------|
| nterval | Status     | Level    | Level   | Jitter | Count | Loss  | Quality |
| 1       | Normal     | 06 dB    | 04 dB   | 00%    | 00    | 00    | Good    |
| 2       | Normal     | 06 dB    | 04 dB   | 00%    | 00    | 00    | Good    |
| 3       | Normal     | 06 dB    | 04 dB   | 00%    | 00    | 00    | Good    |
| 4       | Normal     | 06 dB    | 04 dB   | 00%    | 00    | 00    | Good    |
| 5       | Normal     | 06 dB    | 04 dB   | 00%    | 00    | 00    | Good    |
| 6       | Normal     | 06 dB    | 04 dB   | 00%    | 00    | 00    | Good    |
| 7       | Normal     | 06 dB    | 04 dB   | 00%    | 00    | 00    | Good    |
| 8       | Normal     | 06 dB    | 04 dB   | 00%    | 00    | 00    | Good    |
| 9       | Normal     | 06 dB    | 04 dB   | 00%    | 00    | 00    | Good    |
| 10      | Normal     | 06 dB    | 04 dB   | 00%    | 00    | 00    | Good    |
| 11      | Normal     | 06 dB    | 04 dB   | 00%    | 00    | 00    | Good    |
| 12      | Normal     | 06 dB    | 04 dB   | 00%    | 00    | 00    | Good    |
| 13      | Normal     | 06 dB    | 04 dB   | 00%    | 00    | 00    | Good    |
| 14      | Normal     | 06 dB    | 04 dB   | 00%    | 00    | 00    | Good    |
| 15      | Normal     | 06 dB    | 04 dB   | 00%    | 00    | 00    | Good    |
| [0] Ret | urn to Mai | n Menu   |         |        |       |       |         |

#### Figure 3-9 Line Statistics Screen

Each line of the display consists of the following information:

| Status            | Normal – signal is present;<br>No Signal – either signal is not detected or no line is connected;<br>Not Available – DSU has been operating less than 15 minutes so there<br>are no statistics for the corresponding one-minute period |
|-------------------|----------------------------------------------------------------------------------------------------|
| Transmit<br>Level | average strength, in dBm, of signal output by the DSU during the one-<br>minute period                                                                                                    |
| Receive<br>Level  | average strength, in dBm, of signal received by the DSU during the one-minute period; displays n/a when Status is No Signal                                                                                                    |

| Phase Jitter      | amount of jitter, expressed as a percentage, in signal received by the DSU during the one-minute period; displays n/a when Status is No Signal |
|-------------------|----------------------------------------------------------------------------------------------------|
| <b>BPV</b> Count  | number of bipolar violations in signal received by the DSU during the one-minute period; displays n/a when Status is No Signal                 |
| Frame Loss        | number of lost frames that occurred in signal received by the DSU dur-<br>ing the one-minute period; displays n/a when Status is No Signal     |
| Signal<br>Quality | Good, Fair, or Bad based on the amount of jitter measured in the AMI pulse; displays n/a when Status is No Signal                              |

While the screen is on display it is refreshed with new data at five-second intervals. When you are done viewing the Line Statistics screen, type 0 and press the Enter key to return to the Main Menu

## Overview

This chapter describes the tests you can perform on the SC 521 DSU from the front panel and from the terminal interface. It also describes tests that the service provider can perform from a Serving Test Center (STC).

You should test the equipment when it is first installed to verify correct installation. After the equipment is in service you can use the tests to diagnose any problems that occur in the operation of the DSU or the data communications system.

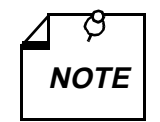

The DSU may be performance tested in five ways: by tests performed from an SNMP controller; by tests initiated from the DSU front panel using the ST, LT, RL, and DL switches; by tests initiated from the DSU terminal interface; by tests initiated from the DTE using the EIA Remote Loop and EIA Line Loop leads; and by tests initiated from the Telco Serving Test Center (STC). This chapter of the manual deals with the front panel, terminal interface, and STC tests. Consult controller documentation for information on testing the DSU from an SNMP controller.

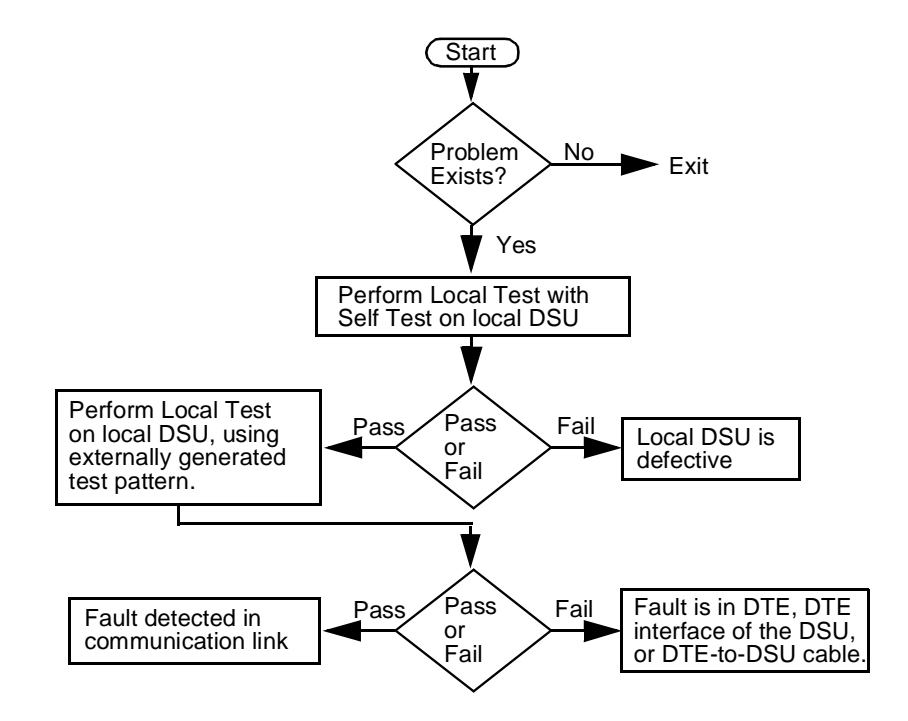

Figure 4-1 Fault Isolation Procedure

# **Terminal Interface Diagnostics Screen**

The terminal interface SC 521 Diagnostics screen combines configuration and command functions. Selections A through F are the command fields by which you can begin and end test procedures. The Test Results field below selection F displays the results of tests that employ Self Test. The result is either Passed, if no errors are detected, or the number of RX Errors.

*Figure 4-2* illustrates the Diagnostics screen. Instructions for using the screen to perform tests appear follow the illustration.

| $\sim$                                                      |                                                                                                    |                                                                                      |
|-------------------------------------------------------------|----------------------------------------------------------------------------------------------------|--------------------------------------------------------------------------------------|
|                                                             | SC 521 Diag                                                                                                    | nostics                                                                              |
| [1]<br>[2]<br>[3]<br>[4]<br>[5]<br>[6]<br>[7]<br>[8]<br>[9] | Diagnostic Options<br>DTE: Line Loopback Control:<br>Remote Loopback Control:<br>Data Set Ready:<br>Network: Line Loopback Test Pts:<br>Telco Latching Loopbk Rsp:<br>Customer Remote Loop Rsp:<br>Remote Loop Auto Timeout:<br>Remote Loop Initiation Seq.:<br>Self Test Pattern: | Enable<br>Disable<br>Normal<br>DTE Only<br>Enable<br>Enable<br>Disable<br>GDC<br>511 |
| [A]<br>[B]<br>[C]<br>[E]<br>[F]                             | TESTS:<br>Line Loopback:<br>Line Loopback & Self Test:<br>Remote Loopback:<br>Remote Loopback & Self Test:<br>Digital Loopback:<br>Self Test:<br>Test Results:                                                                                                    | Idle<br>Idle<br>Idle<br>Idle<br>Idle                                                 |
| [0]                                                         | Return to Main Menu [S] Save 1<br>Select: []                                                                                                    | - 9 & Update Unit                                                                    |

#### Figure 4-2 Diagnostics Screen

The procedure for performing tests from the Diagnostic screen involves the following steps:

- 1. Type the selection letter of the test you intend to perform and press the Enter key. Highlighting appears on the status field for the corresponding test, which displays "Idle" at this point.
- 2. Use the arrow keys to toggle the highlighted field so that it displays "Active." The DSU begins the selected test.

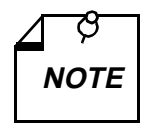

The terminal interface does not permit a test to run 10 minutes or longer. A timeout disconnect occurs if 10 minutes pass without any keyboard activity. If the DSU disconnects due to a timeout, it performs an orderly shut-down of the test. It does not display results for a test that employs Self Test.

- 3. To end the test, use the arrow keys again to toggle the highlighted field so that it again displays "Idle" then press the Enter key. The DSU ends the test and the highlighting returns to the Select field. If the test employed Self Test, the screen displays the number of RX Errors (if any) in the Test Results field.
- 4. To dismiss the screen, type selection 0, Return to Main Menu, and press the Enter key.

# **Local Test**

The Local Test loopback condition isolates the DSU from the network by connecting the transmit logic circuits to the receive logic circuits. The loopback provides a path through the DSU for an externally generated test signal, as shown in *Figure 4-3*.

If the Diagnostic Option Line Loopback Test Points is configured for Network & DTE, the DSU also loops its receive data back to the network during Local Test. The default condition is DTE Only (no loopback to the network).

During Local Test:

- The DTE interface remains active.
- The DSU loops transmit data from the DTE back as receive data.
- Either the DTE or a bit error rate tester (BERT) connected to the DTE interface can supply and check a test signal.
- The device supplying the test signal is responsible for error detection and reporting.
- If Network & DTE is selected for Line Loopback Test Points, receive data is returned to the network interface as transmit data so that tests performed from the remote DSU can check everything in the circuit except the DSU.

There are four ways to control the Local Test function:

- briefly press the LT switch on the front panel to initiate the loopback; press the switch again to end the loopback.
- select [A] Line Loopback from the terminal interface Diagnostics screen
- assert a signal from the DTE on the LT lead (Pin 18) of the DTE interface to initiate the loopback; turn the signal Off to end the loopback.
- transmit commands from an SNMP controller to initiate and end the loopback.

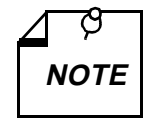

Tests cannot be performed by means of front panel switches when the front panel has been inhibited by an SNMP controller or the terminal interface. Front panel enabled is the default condition.

The DTE interface LT lead can only command Local Test if Line Loopback Control has been enabled by an SNMP controller. The default condition is Line Loopback Control disabled.

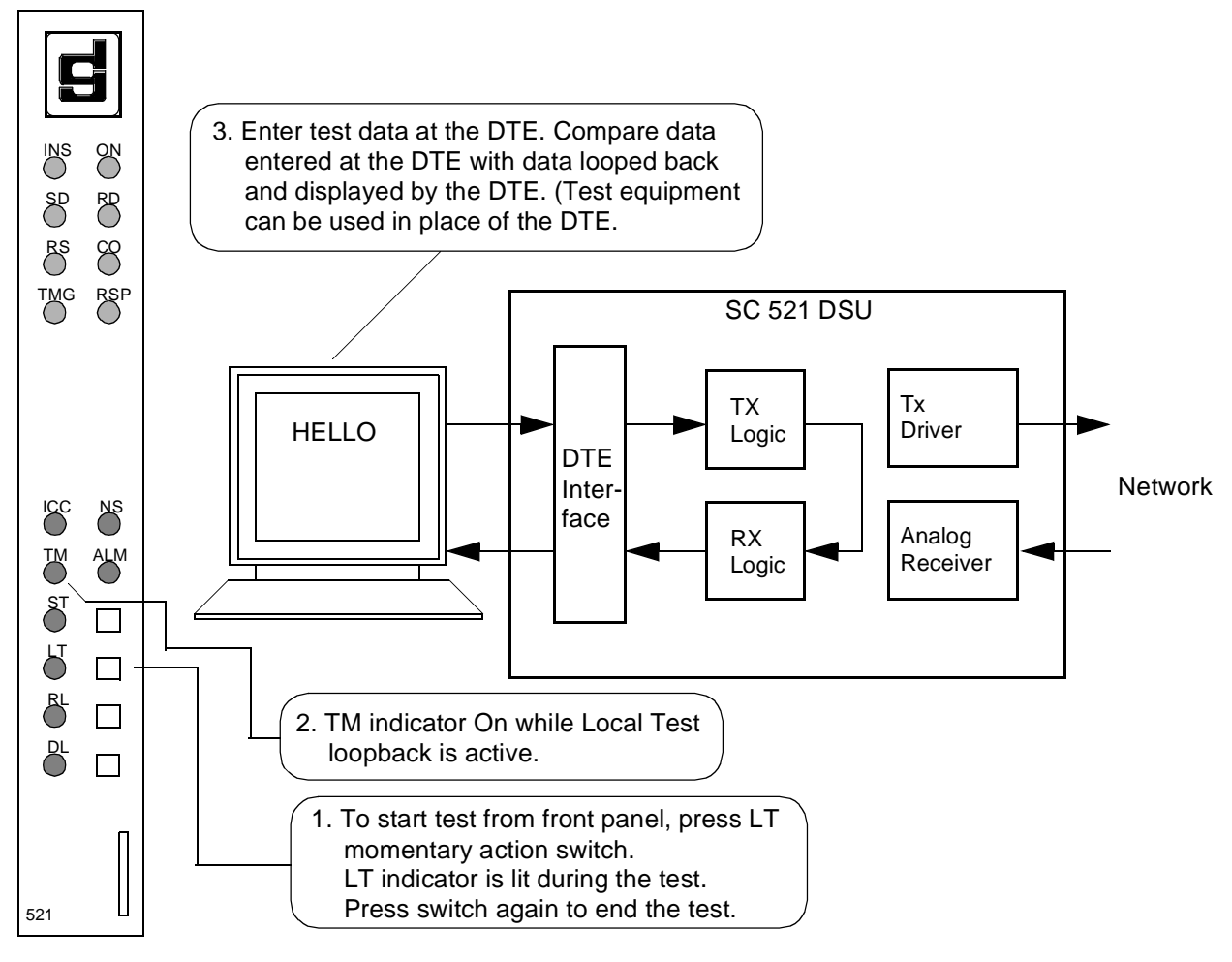

Figure 4-3 Local Test

# Local Test with Self-Test

Local Test with Self-Test checks the internal circuits of the local DSU, isolated from both the DTE and the network. The test procedure involves two functions:

- Local Test the DSU loops transmit data back as receive data. If the Diagnostic Option Line Loopback Test Points is configured for Network & DTE, the DSU also loops its receive data back to the network.
- Self-Test the DSU enables its internal Test Pattern Generator to provide the signal for the Local Test loop and enables its Test Pattern Checker to verify the signal. The DSU is configurable to use a 511, 2047, or 15 bit test pattern. The DSU is isolated from its DTE while the Test Pattern Generator and Checker are enabled.

The LT, ST, and TM indicators are On during the test. The Test Mode (TM) indicator remains On as long as the test pattern is received without errors and blinks when an error is detected.

There are three ways to control the Local Test with Self-Test function:

- briefly press the LT and ST switches on the front panel to initiate the test; press the switches again to end the test.
- select [B] Line Loopback & Self Test from the terminal interface Diagnostics screen
- transmit commands from an SNMP controller to initiate and end the test.

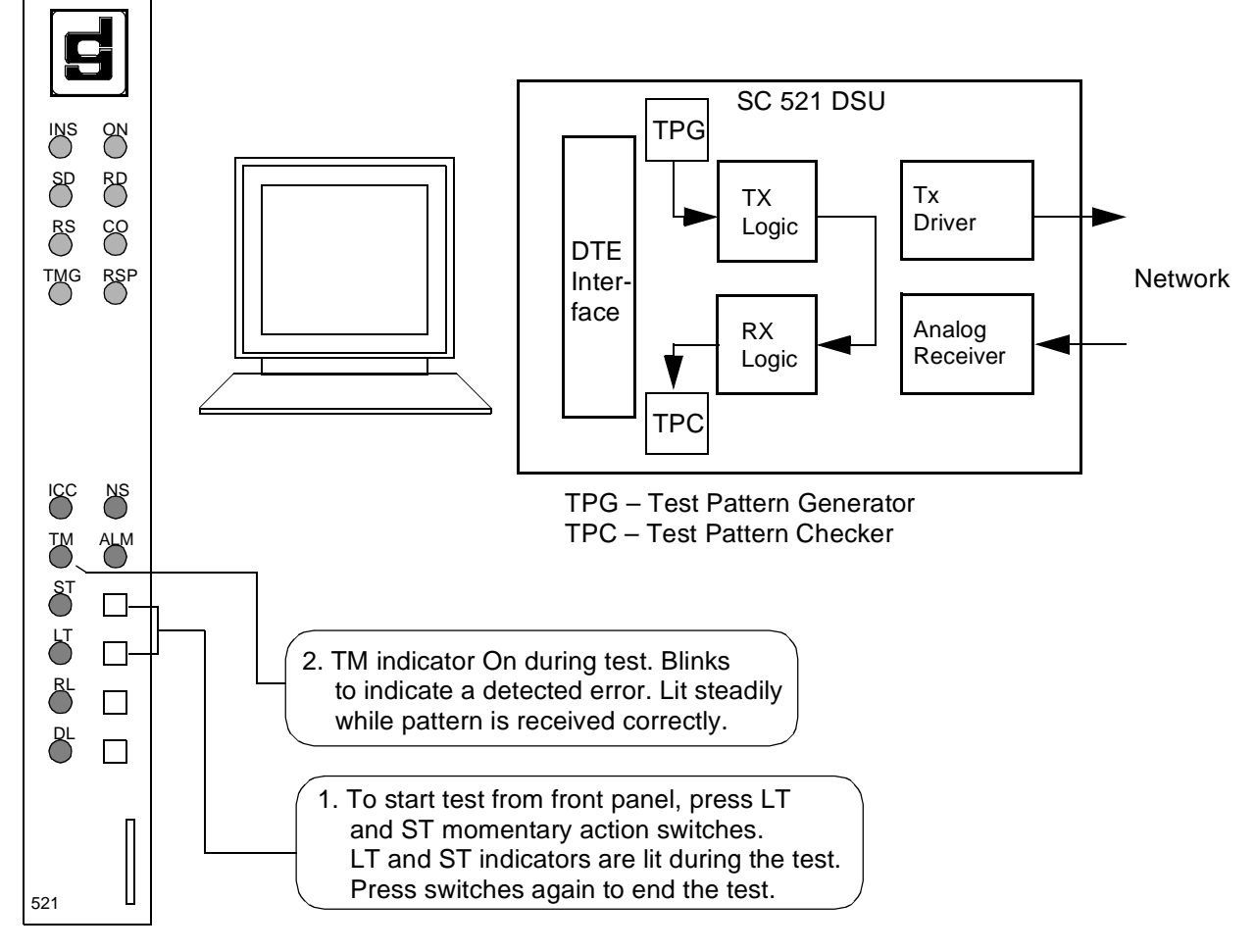

Figure 4-4 Local Test with Self-Test

## **Remote Loop**

In the Remote Loop test function the local DSU transmits an in-band command to its remote DSU, directing the remote to loop received signals back onto the network. The DSU is configurable to send (and accept) any of three remote loop commands: GDC (proprietary), V.54, or PN 127. The remote DSU must be configured to accept the same command the DSU transmits.

The Remote Loop Timeout option determines whether or not the DSU ends this test automatically. When the option is enabled the DSU ends the test after ten minutes. When the option is disabled the DSU runs the test until it is terminated manually.

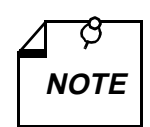

The Remote Loop function is for use only on point to point links.

The V.54 and PN 127 remote loop commands are industry standards, compatible with correctly configured units from other manufacturers.

When the Remote Loop function is configured for the GDC loop command it is compatible with a remote GDC NMS 520 DSU or GDC NMS 510 DSU. The SC 521 DSU must have Revision B- or higher firmware to be configured for the GDC loop command.

The remote loopback provides a path through the DSU, the network, and the remote DSU for an externally generated test signal, as shown in *Figure 4-5*. Remote Loop checks the local DSU, a portion of the remote unit, and the T1 line.

During Remote Loop:

- The DSU transmits the in-band loop-up command to its remote DSU.
- In response to the command, the remote unit performs a digital loopback and loops the receive signal back to its transmit path.
- The DTE and backplane interfaces of the local DSU remain active.
- A test signal can be supplied and checked either by the DTE or by a bit error rate tester (BERT) connected to the DTE interface.
- The device supplying the test signal is responsible for error detection and reporting.
- The loopback remains in effect until the DSU transmits a loop down code for five seconds, commanding the remote unit to release the loopback. The DSU does this automatically after ten minutes when the Remote Loop Timeout option is enabled.

There are four ways to control the Remote Loop function:

- briefly press the RL switch on the front panel to initiate the loopback; press the switch again to end the loopback.
- select [C] Remote Loopback from the terminal interface Diagnostics screen
- assert a signal from the DTE on the RL lead (Pin 21) of the DTE interface to initiate the loopback; turn the signal Off to end the loopback.
- transmit commands from an SNMP controller to initiate and end the loopback.

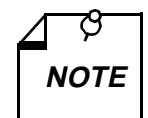

Tests cannot be performed by means of front panel switches when the front panel has been inhibited by an SNMP controller or the terminal interface. Front panel enabled is the default condition.

The DTE interface RL lead can only command Remote Loop if Remote Loopback Control has been enabled by an SNMP controller. The default condition is Remote Loopback Control disabled.

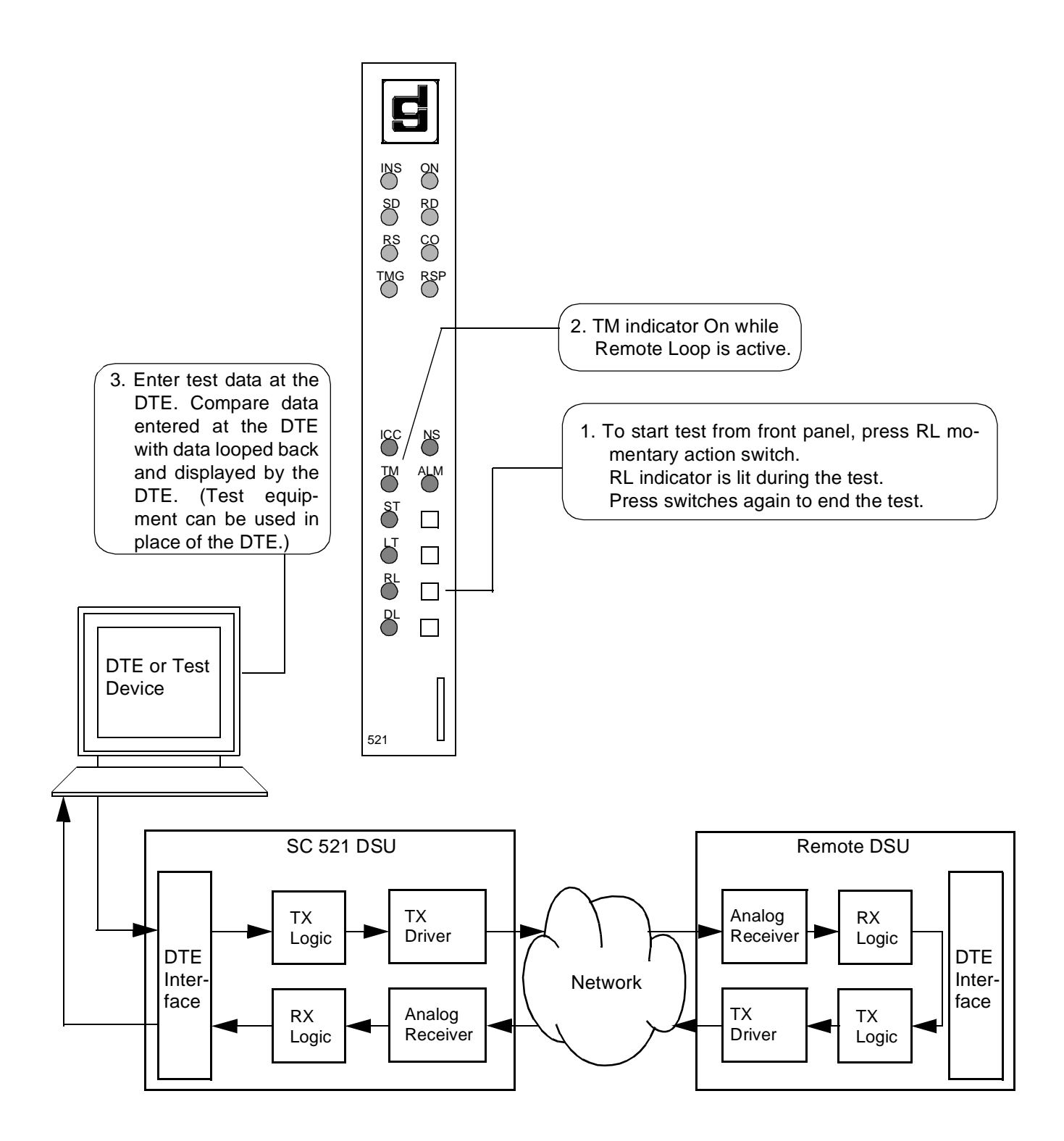

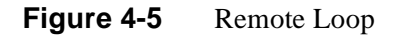

## **Remote Loop with Self-Test**

Remote Loop with Self-Test, shown in *Figure 4-6*, isolates the local DSU from the DTE and checks the DSU internal circuits, the network link, and the remote DSU. The test procedure involves two functions:

- Remote Loop the local DSU transmits an in-band command to its remote DSU, directing the remote to loop received signals back onto the network. The DSU is configurable to send (and accept) any of three remote loop commands: GDC (proprietary), V.54, or PN 127. The remote DSU must be configured to accept the same command the DSU transmits.
- Self-Test the DSU enables its internal Test Pattern Generator to provide the signal for the Remote Loop and enables its Test Pattern Checker to verify the signal. The DSU is configurable to use a 511, 2047, or 15 bit test pattern. The DSU is isolated from its DTE while the Test Pattern Generator and Checker are enabled.

The Remote Loop Timeout option determines whether or not the DSU ends this test automatically. When the option is enabled the test DSU ends the test after ten minutes. When the option is disabled the DSU runs the test until it is terminated manually.

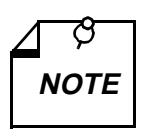

The Remote Loop function is for use only on point to point links.

The V.54 and PN 127 remote loop commands are industry standards, compatible with correctly configured units from other manufacturers.

When the Remote Loop function is configured for the GDC loop command it is compatible with a remote GDC NMS 520 DSU or GDC NMS 510 DSU. The SC 521 DSU must have Revision B- or higher firmware to be configured for the GDC loop command.

The RL, ST, and TM indicators are On during the test. The Test Mode (TM) indicator remains On as long as the test pattern is received without errors and blinks when an error is detected.

There are three ways to control the Local Test with Self-Test function:

- briefly press the RL and ST switches on the front panel to initiate the test; press the switches again to end the test. Test ends automatically after ten minutes if Remote Loop Timeout is enabled.
- select [D] Remote Loopback & Self Test from the terminal interface Diagnostics screen
- transmit commands from an SNMP controller to initiate and end the test. Test ends automatically after ten minutes if Remote Loop Timeout is enabled.

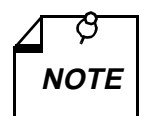

Tests cannot be performed by means of front panel switches when the front panel has been inhibited by an SNMP controller or the terminal interface. Front panel enabled is the default condition.

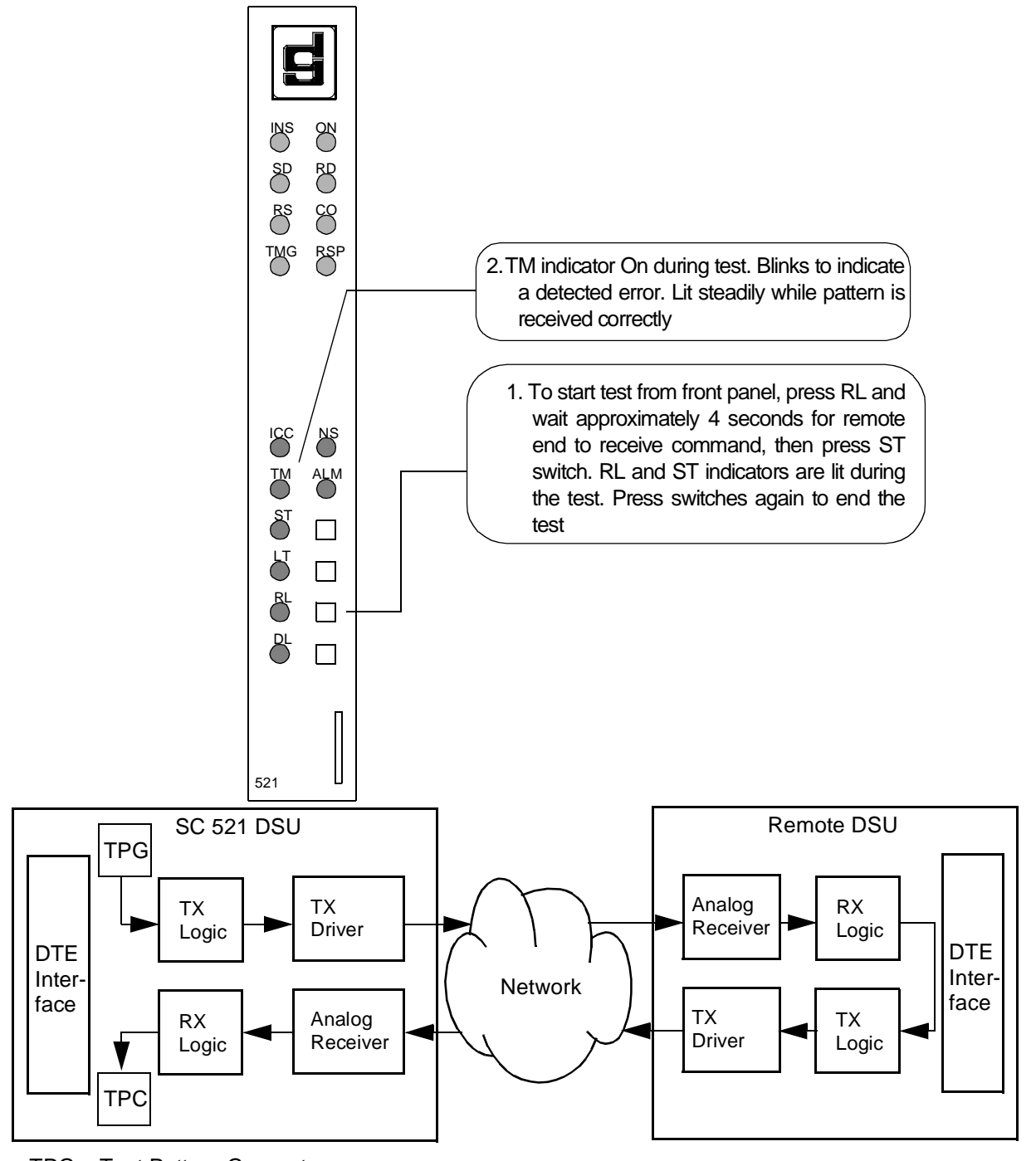

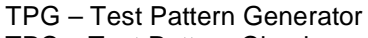

TPC – Test Pattern Checker

Figure 4-6 Remote Loop with Self-Test

# Data Loop

The Data Loop loopback condition, shown in *Figure 4-7*, isolates the DSU from the DTE by connecting the receive logic circuits to the transmit logic circuits. The loopback provides a path through the receive and transmit circuits of the DSU for a test signal from a remote site. Equipment at the remote site is responsible for generating and checking the test signal.

There are three ways to control the Data Loop function:

- briefly press the DL switch on the front panel to initiate the test; press the switch again to end the test.
- select [E] Digital Loopback from the terminal interface Diagnostics screen
- transmit commands from an SNMP controller to initiate and end the test.

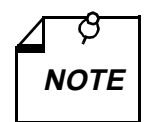

Tests cannot be performed by means of front panel switches when the front panel has been inhibited by an SNMP controller or the terminal interface. Front panel enabled is the default condition.

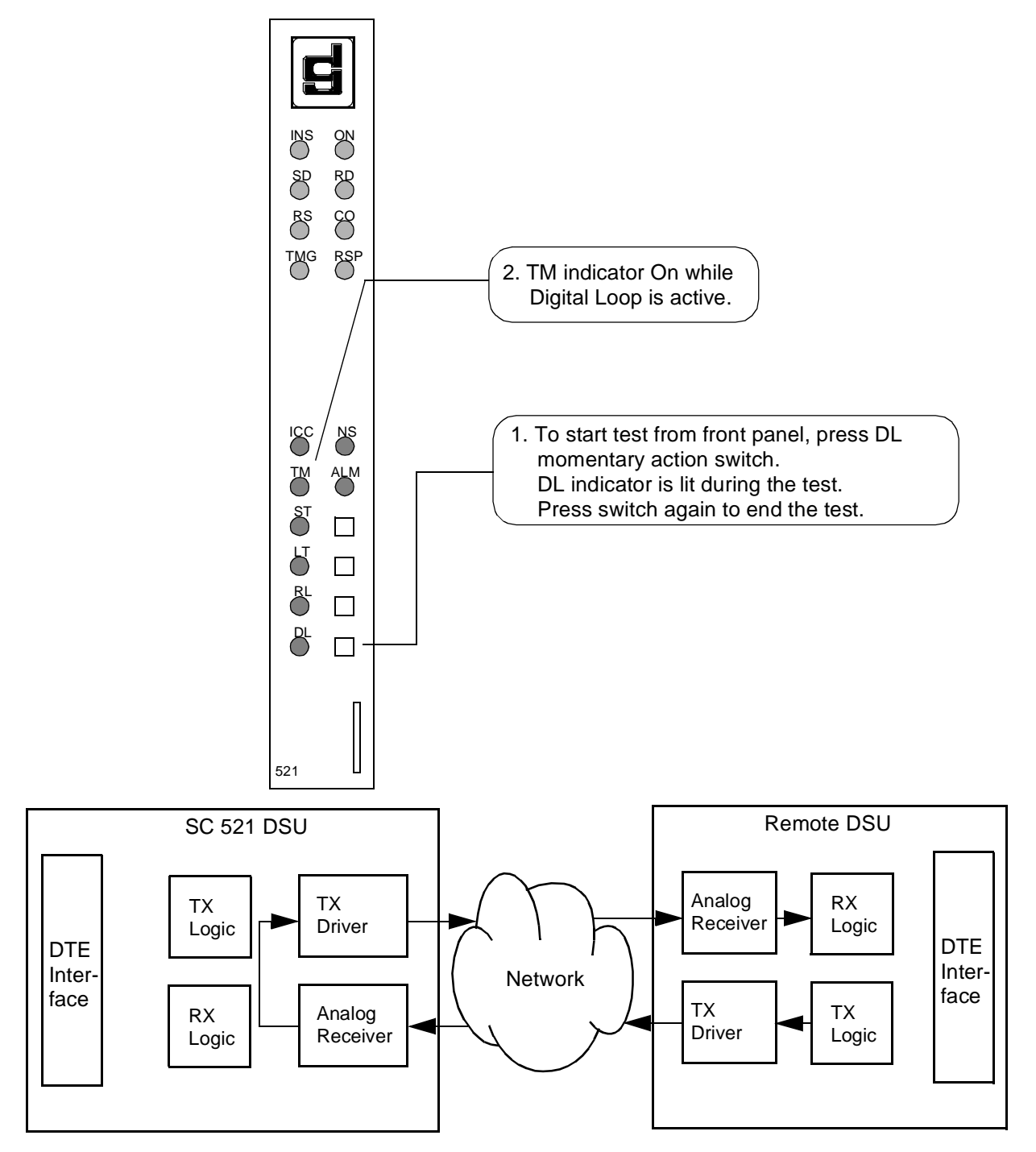

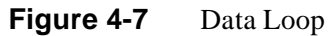

# **CSU Loopback Test (STC Controlled)**

The CSU Loopback test is a remotely controlled diagnostic that is initiated by a code sent from a Serving Test Center (STC).

During the test the DSU establishes two loopbacks:

- It connects its receiver input and transmitter output to create a circuit that loops received signals back to the network. The STC transmits a test signal to the DSU and then checks it for errors after it has returned through the loopback.
- It connects its transmit and receive logic circuits to loop data back to the DTE interface. This loopback permits the use of a test signal from the DTE to check cabling, the DTE interface, and the transmit and receive logic circuits while the STC is conducting its test.

Figure 4-8 illustrates the CSU Loopbacks.

When it is necessary to isolate a problem, contact the STC and ask them to initiate the CSU Loopback test. The test results should be used in conjunction with the fault isolation sequence (*Figure* 4-1) to pinpoint a problem, if any.

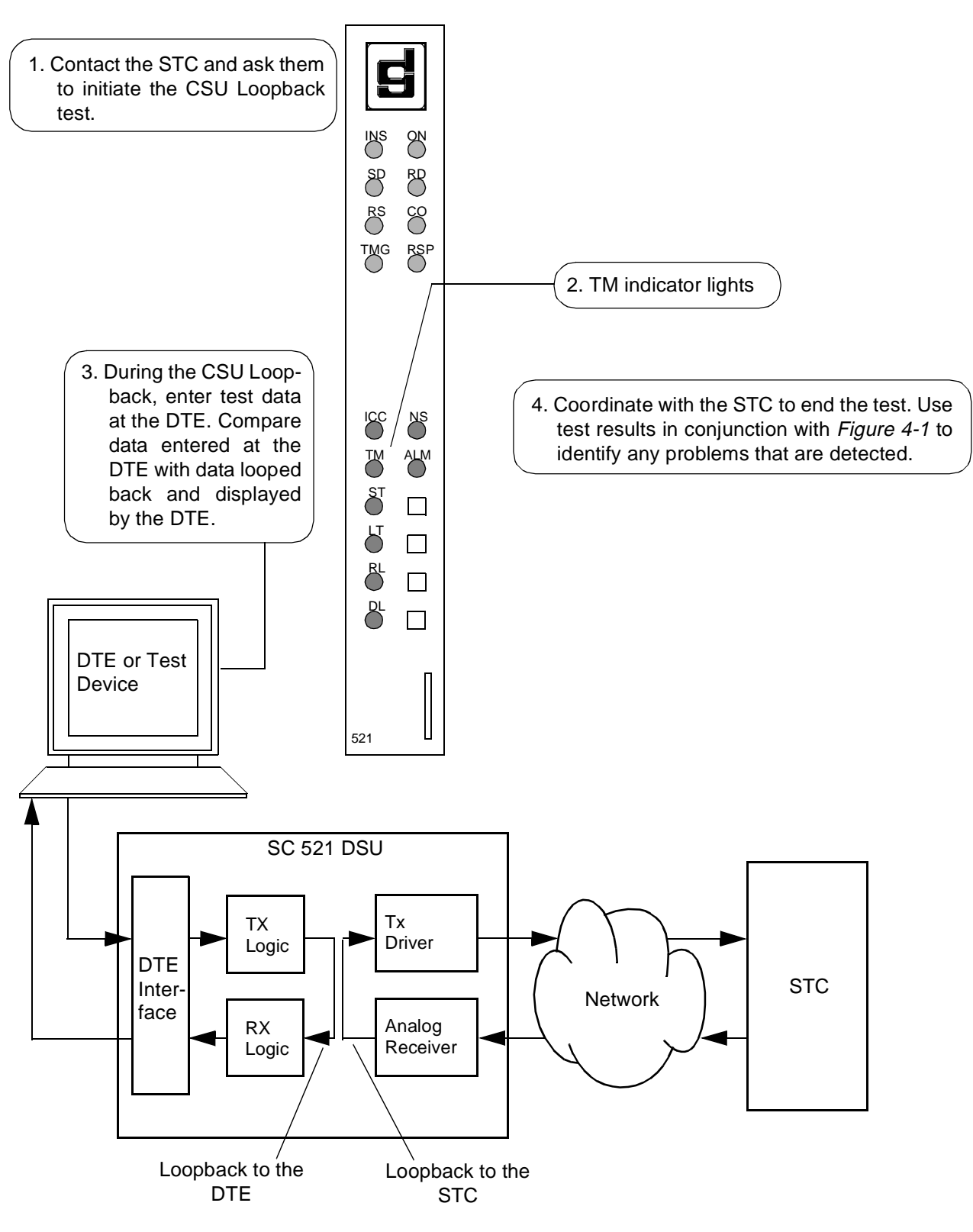

Figure 4-8 CSU Loopback Test

# **DSU Loopback Test (STC Controlled)**

The DSU Loopback test is a remotely controlled diagnostic, initiated by either of two codes sent from a Serving Test Center (STC). During the test the DSU connects its receive logic and transmit logic circuits to loop received signals back to the network. The STC transmits a test signal to the DSU and then checks it for errors after it has returned through the loopback. *Figure 4-9* illustrates the DSU Loopback.

The two codes by which the STC can command the test are classified as latching and non-latching:

- The latching loopback code commands the unit to initiate the test condition, which it remains in until the STC sends a terminating code to end the test.
- The non-latching loopback code commands the unit into the test condition as long as the code is being received; when the STC stops sending the non-latching code the unit ends the DSU Loopback.

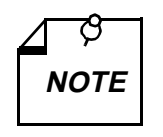

The Telco Latching Loop option, configurable in the DSU from an SNMP controller, can be set to Disable, which causes the unit to disregard the latching loopback code. The default setting of the option is Enable. When the option is set to Disable, the STC can still command a non-latching DSU Loopback.

When it is necessary to isolate a problem, contact the STC and ask them to initiate the DSU Loopback test. The test results should be used in conjunction with the fault isolation sequence (*Figure 4-1*) to pinpoint a problem, if any.

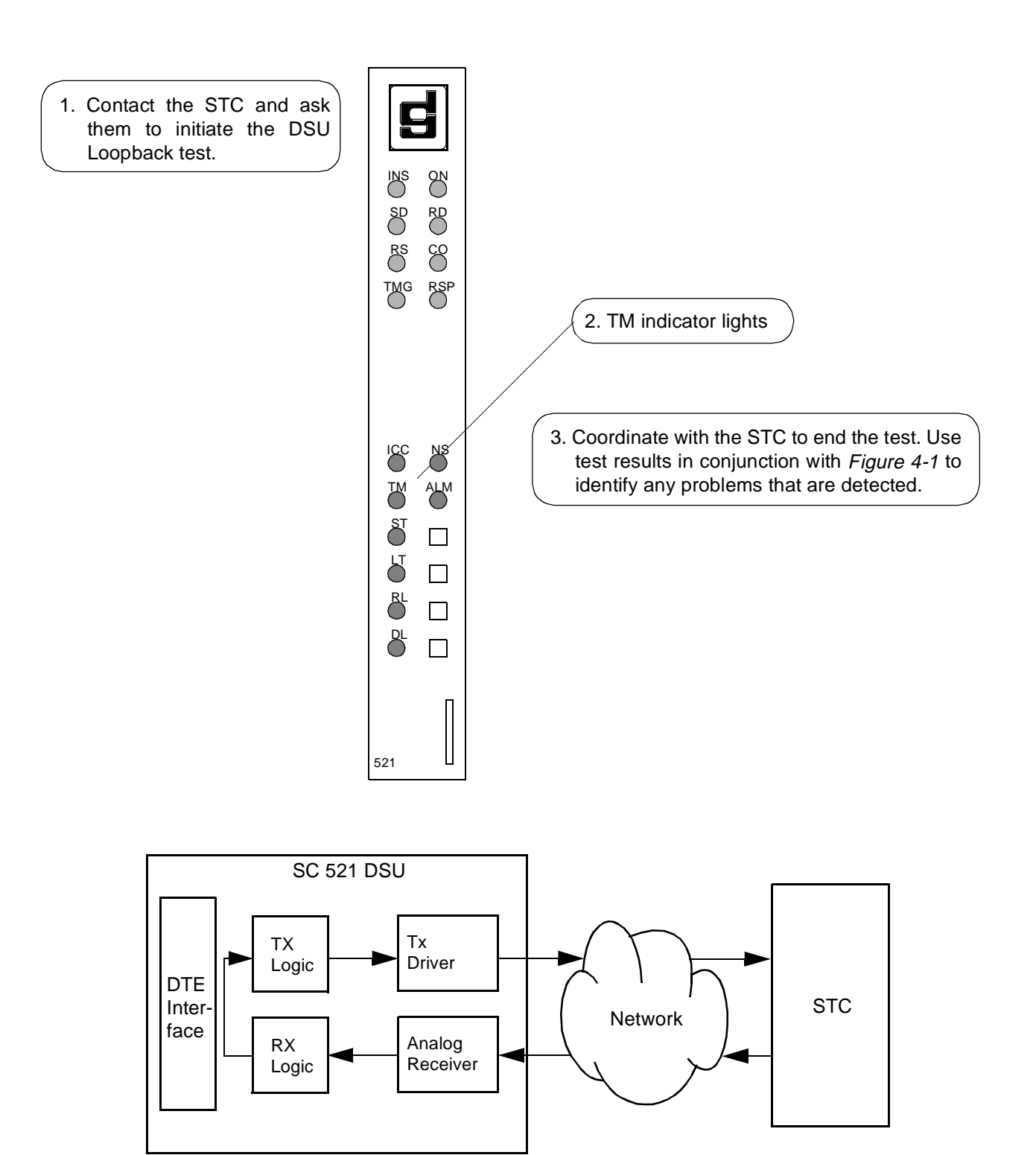

Figure 4-9 DSU Loopback Test

# **A** Technical Characteristics

| Item                                 | Specification                                                                            |  |  |  |  |  |
|--------------------------------------|------------------------------------------------------------------------------------------|--|--|--|--|--|
|                                      | Physical                                                                                 |  |  |  |  |  |
| PC card (rackmount installation)     |                                                                                          |  |  |  |  |  |
| Height (SC 521 card only)            | 0.81 in. (21 mm)                                                                         |  |  |  |  |  |
| (With DRA or 530 Card)               | 1.75 in. (45 mm)                                                                         |  |  |  |  |  |
| Width                                | 7 in. (178 mm)                                                                           |  |  |  |  |  |
| Depth                                | 9.5 in. (241 mm)                                                                         |  |  |  |  |  |
| Weight (SC 521 card only)            | 10 oz (0.28 kg)                                                                          |  |  |  |  |  |
| Shipping weight (SC 521 card only)   | 1 Ib 10 oz (0.74 kg)                                                                     |  |  |  |  |  |
| Environmental                        |                                                                                          |  |  |  |  |  |
| Temperature                          |                                                                                          |  |  |  |  |  |
| Operating                            | $32^\circ$ to $122^\circ F$ (0° to 50°C) (Derate by 1°C/1000 ft above sea level)         |  |  |  |  |  |
| Non-operating                        | $-40^{\circ}$ to $185^{\circ}$ F ( $-40^{\circ}$ to $85^{\circ}$ C)                      |  |  |  |  |  |
| Humidity, operating                  | 5% to 95% without condensation                                                           |  |  |  |  |  |
| Altitude                             |                                                                                          |  |  |  |  |  |
| Operating                            | 0 ft to 10,000 ft<br>(0 m to 3,047 m)                                                    |  |  |  |  |  |
| Non-operating                        | 0 ft to 40,000 ft<br>(0 m to 12,191 m)                                                   |  |  |  |  |  |
|                                      | Electrical                                                                               |  |  |  |  |  |
| Power dissipation (SC 521 card only) | 4 W maximum                                                                              |  |  |  |  |  |
| Fusing                               | Two 2.5 A, 125 V (GDC Part No. 215-201-009)<br>One 5 A, 125 V (GDC Part No. 215-201-021) |  |  |  |  |  |

| Item                                                        | Specification                                                                                                    |
|-------------------------------------------------------------|----------------------------------------------------------------------------------------------------|
|                                                             | Operation                                                                                                    |
| DDS, DDS/SC                                                 | Point-to-point: full- or half-duplex<br>Multipoint: full-duplex                                                           |
| Customer-owned                                              | Point-to-point: full- or half-duplex                                                                                      |
| Signal format                                               | Serial, synchronous or asynchronous, binary                                                                               |
| Character format                                            | 8 - 11 bits/character                                                                                                    |
| Overspeed                                                   | 1 or 2.3%                                                                                                    |
| Signal encoding                                             | Bipolar, return-to-zero                                                                                                   |
| Data rate, synchronous                                      | 2400, 4800, 9600,19200, 56000, or 64000 bps                                                                               |
| Data rate, asynchronous                                     | 600, 1200, 1800, 2400, 4800, 9600, or 19200 bps                                                                           |
| Transmitter power<br>2400, 4800, 19200, 56000, or 64000 bps | 6.0 dBm maximum (50% duty cycle, random bipolar sequence, 135 ohm impedance                                               |
| 9600 bps                                                    | 0 dBm maximum (50% duty cycle, random bipolar sequence, 135 ohm impedance                                                 |
| Transmit Timing                                             | Receiver (slave/network), internal (DSU) $\pm 0.01\%$ , or external (DTE – can accept external clock up to $\pm 0.02\%$ ) |
| Receiver                                                    |                                                                                                    |
| Dynamic range                                               | 48 dB extended range at 56 kbps                                                                                           |
| Acquisition time                                            | 200 ms maximum                                                                                                    |
| Release time                                                | 1 second maximum                                                                                                    |
| Communications line                                         | DDS or 4-wire, nonloaded, metallic lines (19 - 26 ga)                                                                     |
| Terminating impedance                                       | 135 ohms ±20%                                                                                                    |
| Range                                                       |                                                                                                    |
| Line data rate                                              | Distance (using 26 ga cable)                                                                                              |
| 2400 bps                                                    | 11.5 mi (18.5 km)                                                                                                    |
| 4800 bps                                                    | 8.7 mi (14 km)                                                                                                    |
| 9600 bps                                                    | 6.1 mi (9.8 km)                                                                                                    |
| 19200 bps                                                   | 5.0 mi (8.1 km)                                                                                                    |
| 56000 bps                                                   | 3.6 mi (5.8 km)                                                                                                    |
| 64000 bps                                                   | 3.2 mi (5.2 km)                                                                                                    |
| DTE interface                                               | EIA/TIA-232-E, ITU-T V.35, optional EIA-530                                                                               |
| RTS-CTS delay (synchronous)                                 |                                                                                                    |
| 2400 bps                                                    | 8 ±0.4 ms                                                                                                    |
| 4800 bps                                                    | 4 ±0.2 ms                                                                                                    |
| 9600 bps                                                    | 2 ±0.1 ms                                                                                                    |
| 19200 bps                                                   | $1.0 \pm 0.05 \text{ ms}$                                                                                                 |
| 56000 bps                                                   | 0.35 ±0.02 ms                                                                                                    |
| 64000 bps                                                   | Constant carrier                                                                                                    |

| Pin | Circuit<br>Designation |               |                                                                                                    |
|-----|------------------------|---------------|----------------------------------------------------------------------------------------------------|
| No. | ITU-T                  | EIA           | Description                                                                                                |
| 1   | 101                    | AA            | This circuit is connected to the equipment frame. Optionally, it may be connected to signal ground, pin 7. |
| 2   | 103                    | BA            | Transfers data signals from DTE for transmission over communications line.                                 |
| 3   | 104                    | BB            | Transfers data signals to DTE that were received over communications line by Data Set.                     |
| 4   | 105/<br>133            | CA/CJ<br>(1)  | Indicates to Data Set that DTE is prepared to transmit and is ready for receiving.                         |
| 5   | 106                    | CB            | Indicates to DTE that Data Set is prepared to transmit.                                                    |
| 6   | 107                    | CC            | Indicates to DTE that Data Set is prepared for data communications.                                        |
| 7   | 102                    | AB            | Establishes common ground reference for all interface circuits except protective ground, pin 1.            |
| 8   | 109                    | CF            | Indicates to DTE that Data Set is receiving data (not receiving idle or OOS codes).                        |
| 9   |                        |               | (Reserved for testing)                                                                                     |
| 10  |                        | _             | (Reserved for testing)                                                                                     |
| 11  | 126                    | (4)           | Unassigned                                                                                                 |
| 12  | 122/<br>112            | SCF/CI<br>(2) | Secondary Received Line Signal                                                                             |
| 13  | 121                    | SCB           | Secondary Clear to Send                                                                                    |
| 14  | 118                    | SBA           | Secondary Transmitted Data                                                                                 |
| 15  | 114                    | DB            | Transfers transmitter signal timing information from Data Set to DTE.                                      |
| 16  | 119                    | SBB           | Secondary Received Data                                                                                    |
| 17  | 115                    | DD            | Transfers receiver signal timing information from Data Set to DTE.                                         |
| 18  | 141                    | LL            | Local Loopback                                                                                             |
| 19  | 120                    | SCA           | Secondary Request to Send                                                                                  |
| 20  | 108/1,<br>/2           | CD            | Indicates to Data Set that DTE is prepared for data communications.                                        |
| 21  | 140/<br>110            | RL/CG         | Remote Loopback/Signal Quality                                                                             |

 Table B-1
 EIA/TIA-232-E DTE Interface Signals

| Pin | Circuit<br>Designation |              |                                                                      |
|-----|------------------------|--------------|----------------------------------------------------------------------|
| No. | ITU-T                  | EIA          | Description                                                          |
| 22  | 125                    | CE           | Ring Indicator                                                       |
| 23  | 111/112                | CH/CI<br>(2) | Data Signal Rate Selector                                            |
| 24  | 113                    | DA           | Transfers transmitter signal timing information from DTE to Data Set |
| 25  | 142                    | ТМ           | Indicates to DTE that Data Set is in a test mode.                    |
| 26  |                        | (3)          | No Connection                                                        |

 Table B-1
 EIA/TIA-232-E DTE Interface Signals (Continued)

1. When hardware flow control is required, Circuit CA may take on the functionality of Circuit CJ.

2. For designs that use interchange circuit SCF, interchange circuits CH and CI are assigned to pin 23. If SCF is not used, CI is assigned to pin 12.

3. Pin 26 is contained on the Alt A connector only. No connection is to be made to this pin.

4. Pin 11 is unassigned. It will not be assigned in future versions of EIA/TIA-232. However, in international standard ISO 2110, this pin is assigned to ITU-T Circuit 126, Select Transmit Frequency.

| V.35      | Circuit<br>Designation |                |                                                                                                    |
|-----------|------------------------|----------------|----------------------------------------------------------------------------------------------------|
| Pin       | ITU-T                  | EIA            | Description                                                                                                    |
| А         | 101                    | AA             | This circuit is connected to the equipment frame. Normally, it is separated from signal ground (pin B) by 100 ohms, but it may be connected to signal ground by means of an option strap (X1). |
| В         | 102                    | AB             | Establishes a common ground reference for all interface circuits except protec-<br>tive ground, pin A.                                                                                         |
| С         | 105                    | CA             | Indicates to Data Set that DTE is prepared to transmit.                                                                                                    |
| D         | 106                    | CB             | Indicates to DTE that Data Set is prepared to transmit.                                                                                                    |
| Е         | 107                    | CC             | Indicates to DTE that Data Set is operational.                                                                                                    |
| F         | 109                    | CF             | Indicates to DTE that Data Set is receiving data (not idle or OOS codes).                                                                                                    |
| K         | 142                    | TM             | Indicates to DTE that Data Set is in a test mode.                                                                                                    |
| P<br>S    | 103<br>103             | BA(A)<br>BA(B) | Transfers data signals from DTE for transmission over communication line.                                                                                                    |
| R<br>T    | 104<br>104             | BB(A)<br>BB(B) | Transfers data signals received over communication line by Data Set to DTE.                                                                                                    |
| U<br>W    | 113<br>113             | DA(A)<br>DA(B) | Transfers transmitter signal timing information from DTE to Data Set.                                                                                                    |
| V<br>X    | 115<br>115             | DD(A)<br>DD(B) | Transfers receiver signal timing information from Data Set to DTE.                                                                                                    |
| Y<br>AA/a | 114                    | DB(A)<br>DB(B) | Transfers transmitter signal timing information from Data Set to DTE.                                                                                                    |
| Н         | 108/2                  | СО             | Indicates to Data Set that DTE is prepared for data communication.                                                                                                    |

**Table B-2**ITU-T V.35 DTE Interface Signals

| P1 Pin   | EIA Circuit<br>Designation | Description                                                                              |  |
|----------|----------------------------|------------------------------------------------------------------------------------------|--|
| 1        | —                          | Allows shield connections via pin number 1.                                              |  |
| 2<br>14  | BA(A)<br>BA(B)             | Transfers data signals from DTE for transmission over communication line.                |  |
| 3<br>16  | BB(A)<br>BB(B)             | Transfers data signals received over communications line by Data Set to DTE.             |  |
| 4<br>19  | CA(A)<br>CA(B)             | Indicates to Data Set that DTE is prepared to transmit.                                  |  |
| 5<br>13  | CB(A)<br>CB(B)             | Indicates to DTE that Data Set is prepared to transmit.                                  |  |
| 6<br>22  | CC(A)<br>CC(B)             | Indicates to DTE that Data Set is operational.                                           |  |
| 20<br>23 | CD(A)<br>CD(B)             | Indicates to Data Set that DTE is prepared for data communications.                      |  |
| 7        | AB                         | Establishes common ground reference for all interface circuits except protective ground. |  |
| 8<br>10  | CF(A)<br>CF(B)             | Indicates to DTE that Data Set is receiving data (not idle or OOS codes).                |  |
| 15<br>12 | DB(A)<br>DB(B)             | Transfers transmitter signal timing information from Data Set to DTE.                    |  |
| 17<br>9  | DD(A)<br>DD(B)             | Transfers receiver signal timing information from Data Set to DTE.                       |  |
| 24<br>11 | DA(A)<br>DA(B)             | Transfers transmitter signal timing information from DTE to Data Set.                    |  |
| 25       | TM                         | Indicates whether the local DCE is in a test condition.                                  |  |

**Table B-3**EIA-530 DTE Interface Signals

# C SC 521 MIB Support

# **Overview**

This appendix details the Management Information Base (MIB) table objects by which an SNMP controller can command and monitor the SC 521 DSU. The DSU makes use of four groups of MIB tables developed by GDC:

- SC 521 MIB
- NMS 520 MIB
- NMS 510 MIB
- DDS MIB (supports remote NMS 520 and NMS 510 DSUs)

# **SC 521 MIB**

**Table C-1** Line Configuration Table (\* indicates factory default setting)

| MIB Object                  | Syntax     | Access     | Enumeration                                                                                                    | Description                                                                                                    |
|-----------------------------|------------|------------|----------------------------------------------------------------------------------------------------|----------------------------------------------------------------------------------------------------|
| sc521Network<br>ConfigIndex | SCinstance | read-only  |                                                                                                    | The index value: slot, line, drop, and inter-<br>face.                                                                                                    |
| sc521Circuit<br>Type        | Integer    | read-write | point-to-<br>point(1)*<br>multipoint(2)                                                                                           | This object defines the circuit type.                                                                                                    |
| sc521DdsLine<br>Type        | Integer    | read-write | dds1(1)* Stan-<br>dard DDS line<br>ddsSc(2)<br>DDS/SC line<br>clearChannel(3)<br>64K Clear<br>Channel line                        | Identifies the type of line. The value dds1(1)<br>defines the line type as a conventional DDS.<br>The value ddsSc(2) defines the line type as<br>a DDS line with secondary channel. The<br>value clearChannel(3) indicates that the line<br>type is 64K Clear Channel.                                                                                                    |
| sc521TxRx<br>Carrier        | Integer    | read-write | txConstant Rx-<br>Constant(1)*<br>txConstant Rx-<br>Switched(2)<br>txSwitched Rx-<br>Constant(3)<br>txSwitched Rx-<br>Switched(4) | The Transmit and Receive Carrier option.<br>This is feature allows the DTE equipment to<br>directly control the transmitter carrier via<br>signals on the RTS circuit and the operation<br>of DCD. Typically, in point-to-point appli-<br>cations it is set to txConstantRxConstant<br>(1). In multidrop applications it is set to tx-<br>ConstantRxSwitched (2). When the value of<br>the sc521DataRate is sync64000(10), the<br>value of this object is txConstantRxCon-<br>stant(1). When this object is txConstantRx-<br>Constant(1), RTS and CTS are forced on<br>internally. |

| MIB Object    | Syntax  | Access     | Enumeration                                                                     | Description                                                                                                    |
|---------------|---------|------------|---------------------------------------------------------------------------------|----------------------------------------------------------------------------------------------------|
| sc521DataRate | Integer | read-write | async2400(1)<br>Standard DDS<br>and DDS/SC<br>Rate of 2400<br>Asynchronous      | The DSU data rate option. This object is<br>used to choose the operational data rate of<br>the DSU. Similarities in DDS line coding<br>of 56k DDS/SC and 64k Clear Channel re-<br>quire the user to select sync64000(10) im- |
|               |         |            | sync2400(2)<br>Standard DDS<br>and DDS/SC<br>Rate of 2400<br>Synchronous        | plicitly if 64kbps data rate is required.                                                                                                    |
|               |         |            | async4800(3)<br>Standard DDS<br>and DDS/SC<br>Rate of 4800<br>Asynchronous      |                                                                                                    |
|               |         |            | sync4800(4)<br>Standard DDS<br>and DDS/SC<br>Rate of 4800<br>Synchronous        |                                                                                                    |
|               |         |            | async9600(5)<br>Standard DDS<br>and DDS/SC<br>Rate of 9600<br>Asynchronous      |                                                                                                    |
|               |         |            | sync9600(6)<br>Standard DDS<br>and DDS/SC<br>Rate of 9600<br>Synchronous        |                                                                                                    |
|               |         |            | async19200(7)-<br>- Standard DDS<br>and DDS/SC<br>Rate of 19200<br>Asynchronous |                                                                                                    |
|               |         |            | sync19200(8)<br>Standard DDS<br>and DDS/SC<br>Rate of 19200<br>Synchronous      |                                                                                                    |
|               |         |            | sync56000(9)*-<br>- Standard DDS<br>and DDS/SC<br>Rate of 56000<br>Synchronous  |                                                                                                    |
|               |         |            | sync64000(10)-<br>- Clear Channel<br>Rate of 64000<br>Synchronous               |                                                                                                    |

**Table C-1** Line Configuration Table (Continued)

| MIB Object               | Syntax  | Access     | Enumeration                                                                                                    | Description                                                                                                    |
|--------------------------|---------|------------|----------------------------------------------------------------------------------------------------|----------------------------------------------------------------------------------------------------|
| sc521TxClock<br>Source   | Integer | read-write | external(1)<br>External Clock,<br>derived from the<br>DTE<br>receive(2)*<br>Receive Clock,<br>derived from the<br>Line<br>internal(4) In-<br>ternal Clock,<br>generated inter-<br>nally in the Data<br>Set | The DSU transmit clock source option. This<br>is the selection for the transmitter timing<br>clock source. If connecting to a DDS circuit<br>the value of receive(1) must be selected.                                                                                                    |
| sc521BuffClk             | Integer | read-write | internal(1)*<br>external(2)                                                                                                    | The DSU transmit buffer option. An option-<br>al elastic transmit buffer is inserted into the<br>data path when a value of external(2) is se-<br>lected. This elastic buffer maintains net-<br>work synchronization when an external<br>frequency locked clock source is driven into<br>the external transmit clock input on the<br>DTE interface. Opposing phase relation-<br>ships between the external transmit clock<br>and network clock are compensated for by<br>this buffer. No buffering is performed when<br>this object is internal(1). If the transmitter<br>timing is set to external, this object must be<br>set to external(2). |
| sc521Zero<br>EncodingCfg | Integer | read-write | enable(1)*<br>disable(2)                                                                                                    | The DSU zero encoding option. This op-<br>tion, for point to point 56k DDS secondary<br>channel circuits, allows the DTE equipment<br>to transmit all '0' octets without violating the<br>ones density requirements of DDS. This op-<br>tion is a GDC only feature and must be set<br>to disable when coexisting with DSU equip-<br>ment from other providers. Both local and<br>remote DSU's must be set to the same value.<br>The zero encoding feature is not applicable<br>for any of the other data rates or line types.                                                                                                    |
| sc521RemoteU<br>nitType  | Integer | read-write | nms520(1)<br>nms510(2)*                                                                                                    | The Remote Unit Type. This object allows<br>the SC521 to behave in a manner compati-<br>ble with that of the NMS510 or the<br>NMS520. If this object has the value<br>nms510(2), then the device can be used in<br>conjunction with an NMS510. A value of<br>nms520(1) implies that the device is not<br>backwardly compatible with the NMS510.                                                                                                    |

| Table C-1 | Line Configuration Table | (Continued) |
|-----------|--------------------------|-------------|
|           |                          | (           |

| MIB Object                  | Syntax         | Access     | Enumeration              | Description                                                                                                    |
|-----------------------------|----------------|------------|--------------------------|----------------------------------------------------------------------------------------------------|
| sc521PtToPt<br>SentryTime   | Integer (0127) | read-write | default 60               | The Point to point sentry time. This object is<br>used to control the amount of time between<br>unsolicited alarm responses from a remote<br>unit in a point to point application when<br>there are no alarm conditions to report. This<br>unsolicited response maintains the manage-<br>ment link between the two units. These<br>alarm responses are intrusive to data. This<br>object is not applicable when the object<br>sc521RemoteUnitType is set to nms510(2).<br>The range is from 1 minute to 127 minutes,<br>with 60 minutes being the default value.<br>The value of 0(zero) minutes will disable<br>remote alarm sentry reporting.                                                                                     |
| sc521Mtpoint<br>RmRspIntrvl | Integer (0127) | read-write | default 10               | The multipoint remote response interval.<br>This object is used to control the amount of<br>time between unsolicited alarm responses<br>from a remote unit in a multipoint applica-<br>tions when there are no alarm conditions to<br>report. This unsolicited response maintains<br>the management link between the two units.<br>This object is not applicable when the ob-<br>ject sc521RemoteUnitType is set to<br>nms510(2).<br>The range is from 1 second to 127 seconds<br>with 10 seconds being the default value.<br>The value of 0(zero) seconds is disable re-<br>mote alarm sentry reporting. All remotes in<br>a multipoint application must be set the<br>same. These alarm responses are non-intru-<br>sive to data. |
| sc521Circuit<br>Assurance   | Integer        | read-write | disable(1)*<br>enable(2) | The Circuit Assurance option. The en-<br>able(1) configures the DSU to clamp CTS<br>upon receiving the following Network<br>codes:<br>1. IDLE(no DCD)<br>2. Out of Service Code (OOS)<br>3. Abnormal Station Code (ASC)<br>4. No Signal(not a network code)<br>5. other inactive channel codes (ICC)<br>When the value of this object is disable(2)<br>no action occurs for any of the above net-<br>work conditions.                                                                                                    |

**Table C-1** Line Configuration Table (Continued)
| MIB Object  | Syntax  | Access     | Enumeration | Description                                                                                                |
|-------------|---------|------------|-------------|----------------------------------------------------------------------------------------------------|
| sc521System | Integer | read-write | disable(1)* | The System Status option enable(1) config-                                                                 |
| Status      |         |            | enable(2)   | ures the DSU to clamp DSR upon receiving the following Network codes:                                      |
|             |         |            |             | 1. Out of Service Code (OOS)                                                                               |
|             |         |            |             | 2. Abnormal Station Code (ASC)                                                                             |
|             |         |            |             | 3. No Signal(not a network code)                                                                           |
|             |         |            |             | 4. other inactive channel codes (ICC)                                                                      |
|             |         |            |             | When the value of this object is disable(2) no action occurs for any of the above net-<br>work conditions. |

| Table C-1 | Line Configuration Table (Continued) |
|-----------|--------------------------------------|
|           |                                      |

| Table C-2 | Unit Configuration Table |
|-----------|--------------------------|
|-----------|--------------------------|

| MIB Object             | Syntax  | Access     | Enumeration                                 | Description                                                                                                    |
|------------------------|---------|------------|---------------------------------------------|----------------------------------------------------------------------------------------------------|
| sc521Interface<br>Type | Integer | Read-only  | rs232(1)<br>v35(2)                          | The rs232(1), will indicate the DTE port is EIA/TIA-232-E, and v35(2), will indicate the DTE port is V.35.                                                                                                    |
| sc521Intfce<br>Adaptor | Integer | Read-only  | not-installed(1)<br>installed(2)            | If set to installed(2) then either a Data Rate<br>Adapter or 530 card is installed.                                                                                                    |
| sc521AasStatus         | Integer | Read-write | disable(1)*<br>enable(2)                    | The Auto-anti Streaming option. The Auto<br>Anti-Streaming Timer monitors RTS. If<br>RTS remains On for more then the selected<br>time the DSU forces Off its primary channel<br>transmitter and turns off CTS. |
| sc521AasTimer          | Integer | Read-write | sec5(1)<br>sec10(2)<br>sec30(3)<br>sec45(4) | The Auto-anti Streaming option. The Auto<br>Anti-Streaming Timer monitor RTS. If RTS<br>remains On for more then the selected time<br>the DSU forces Off its primary channel<br>transmitter and turns off CTS.  |
| sc521LocalDSR          | Integer | Read-write | followsDTR(1)<br>forcedOn(2)*               | The DSR option. This option controls the operation of DSR. When forcedOn(2) is selected, DSR is normally on, if set for followsDTR(1) then DSR is on only when DTR is on.                                       |

| MIB Object          | Syntax  | Access     | Enumeration                                  | I                                                               | Description                                                                                                    |
|---------------------|---------|------------|----------------------------------------------|-----------------------------------------------------------------|----------------------------------------------------------------------------------------------------|
| sc521CtsDelay       | Integer | Read-write | ctsOn(1)*                                    | RTS/CTS Delay                                                   | options                                                                                                    |
|                     |         |            | cts0mSec(2)<br>ctsFixed3Char<br>(3)          | ctsOn(1)                                                        | Forces both RTS and CTS<br>On regardless of the state<br>of the attached business<br>equipment (the transmitter<br>is On regardless of the sta-<br>tus of the RTS interface<br>lead). MIB object<br>sc521CtsDelayExt is ig-<br>nored. |
|                     |         |            |                                              | cts0mSec(2)                                                     | Provides zero bits of delay<br>between active RTS and<br>CTS being set to active.<br>MIB object<br>sc521CtsDelayExt must<br>be set to ext0mSec(1).                                                                                    |
|                     |         |            |                                              | ctsFixed3Char(3                                                 | Provides three character<br>bits of delay between ac-<br>tive RTS and CTS being<br>set to active. MIB object<br>sc521CtsDelayExt must<br>be set to ext0mSec(1).                                                                       |
| sc521CtsDelay       | Integer | Read-write | ext0mSec(1)*                                 | RTS/CTS Delay                                                   | options extension                                                                                                    |
| Ext                 |         |            | ext30mSec(2)<br>ext60mSec(3)<br>ext90mSec(4) | ext0mSec(1) Us<br>cts<br>cts<br>jec                             | ed to enable options<br>0mSec(2) or<br>Fix3Char(3) from MIB ob-<br>et sc521CtsDelay.                                                                                                    |
|                     |         |            |                                              | ext30mSec(2)Pr<br>tw<br>be<br>jec<br>set<br>cts                 | ovides 30 msec of delay be-<br>een active RTS and CTS<br>ing set to active. MIB ob-<br>et sc521CtsDelay must be<br>tor either cts0mSec(2) or<br>Fix3Char(3).                                                                          |
|                     |         |            |                                              | ext60mSec(3)Pr<br>tw<br>be<br>jec<br>set<br>cts                 | ovides 60 msec of delay be-<br>een active RTS and CTS<br>ing set to active. MIB ob-<br>et sc521CtsDelay must be<br>there ither cts0mSec(2) or<br>Fix3Char(3).                                                                         |
|                     |         |            |                                              | ext90mSec(4)Pr<br>two<br>bei<br>jec<br>set<br>cts               | ovides 90 msec of delay be-<br>een active RTS and CTS<br>ing set to active. MIB ob-<br>et sc521CtsDelay must be<br>t for either cts0mSec(2) or<br>Fix3Char(3).                                                                        |
| sc521Hdlc<br>Invert | Integer | Read-write | normal(1)*<br>invert(2)                      | Primary data inv<br>the quality of da<br>provide B8Z5. P<br>56k | rert option. Will enhance<br>ta when network does not<br>rimarily used with DDS II                                                                                                    |

**Table C-2** Unit Configuration Table (Continued)

| MIB Object                  | Syntax  | Access     | Enumeration                                                                                                    | Description                                                                                                    |
|-----------------------------|---------|------------|----------------------------------------------------------------------------------------------------|----------------------------------------------------------------------------------------------------|
| sc521Async<br>CharacterSize | Integer | Read-write | bits11(1)*<br>bits10(2)<br>bits9(3)<br>bits8(4)                                                                   | <ul> <li>This option selects the Asynchronous word size. The available settings are:</li> <li>1) 11 bits/character.</li> <li>2) 10 bits/character.</li> <li>3) 9 bits/character.</li> <li>4) 8 bits/character.</li> <li>The character includes start and stop bits.</li> </ul>                                                                                                    |
| sc521Async<br>OverSpeed     | Integer | Read-write | overSpeed<br>1Pct(1)*<br>overSpeed<br>2point3Pct(2)                                                               | This option is used to determine the amount<br>of asynchronous overspeed the DSU toler-<br>ates. The overSpeed1Pct(1) indicates that<br>the DSU will accept incoming async data<br>that is up to 1% faster than the configured<br>data rate. The overSpeed2point3Pct(2) will<br>allow up to 2.3% of DTE overspeed.                                                                                                    |
| sc521AsyncRx<br>Delay       | Integer | Read-write | short(1)*<br>long(2)                                                                                              | When long(2) is selected, a 40 bit buffer is<br>inserted in the receive data path.<br>This buffer is used to filter out EOT. If<br>sc521AsyncEotCfg is rxAndTxEot(1) or<br>rxEot(2) the object long(2) is required. The<br>short(1) enumeration may be used if the<br>sc521AsyncEotCfg is txEot(3) or noEot(4).                                                                                                    |
| sc521AsyncEot<br>Cfg        | Integer | Read-write | rxAndTxEot(1)<br>rxEot(2)<br>txEot(3)*<br>noEot(4)                                                                | When rxAndTxEot(1) or rxEot(2) is select-<br>ed, a 40 bit buffer in the receive data path is<br>inserted. This buffer is used to filter out<br>EOT. The unit will expect End-of-Text<br>(EOT) and remove it from the data stream.<br>The values rxAndTxEot(1) and txEot(3)<br>mean that End-of-Text (EOT) will be trans-<br>mitted                                                                                                    |
| sc521Async<br>RateAdapt     | Integer | Read-write | none(1)*<br>halfLineRate<br>(2) 1200 bps<br>quarterLineRate<br>(3) 600 bps<br>from1800Line<br>Rate(4)<br>1800 bps | The Async rate adaption object. The speed<br>relationship between DDS circuit and DTE<br>interface when configured for async com-<br>munication is defined here. The none(1)<br>value maintains a one to one speed relation-<br>ship between the DDS circuit and DTE in-<br>terface. A value of halfLineRate(2) means<br>that the DTE speed is equal to one half the<br>DDS circuit rate. A value of quarterLin-<br>eRate(3) means that only one fourth the<br>DDE circuit rate will be available at the<br>DTE interface. If the DTE speed required is<br>1800 bps, then the provisioned DDS circuit<br>must be 2400 DDS or DDS with secondary<br>channel and the enumeration (4) object<br>specified. |

| Table C-2 | Unit Configuration Table (Continued) |
|-----------|--------------------------------------|
|-----------|--------------------------------------|

| MIB Object                | Syntax  | Access     | Enumeration                                                                  | Description                                                                                                    |
|---------------------------|---------|------------|------------------------------------------------------------------------------|----------------------------------------------------------------------------------------------------|
| sc521Alarm<br>CountWindow | Integer | Read-write | minute1(1)<br>minute2(2)<br>minute3(3)                                       | The DDS Alarm Threshold Alarm Interval.<br>It specifies the amount of time in minutes, 1<br>through 15 minutes, inclusive, in which the<br>threshold setting is to be exceeded for the |
|                           |         |            | minute4(4)<br>minute5(5)<br>minute6(6)                                       | alarm to occur. There is one Alarm Interval<br>for all five alarms that require thresholds:<br>sc521JitterAlm, sc521BpvAlm,<br>sc521FrameLossAlm, and                                  |
|                           |         |            | minute7(7)<br>minute8(8)<br>minute9(9)                                       | sc521RxSignalLowAlm.                                                                                                    |
|                           |         |            | minute10(10)<br>minute11(11)<br>minute12(12)<br>minute13(13)<br>minute14(14) |                                                                                                    |
|                           |         |            | minute15(15)*                                                                |                                                                                                    |

| Table C-2 | Unit Configuration Table | (Continued) |
|-----------|--------------------------|-------------|
|-----------|--------------------------|-------------|

| Table C-3         System Interface Configuration Table | Table C-3 | System Interface Configuration Table |
|--------------------------------------------------------|-----------|--------------------------------------|
|--------------------------------------------------------|-----------|--------------------------------------|

| MIB Object                 | Syntax     | Access     | Enumeration                                                                                       | Description                                                                                                    |
|----------------------------|------------|------------|---------------------------------------------------------------------------------------------------|----------------------------------------------------------------------------------------------------|
| sc521System<br>CfgIndex    | SCinstance | read-only  |                                                                                                   | The index value which uniquely identifies<br>the SC521 to which this entry is applicable.<br>This has the form of a SC instance which de-<br>fines the slot, line, and drop of the SC521<br>with no sub-identifier value. |
| sc521Front<br>PanelInhibit | Integer    | Read-write | fpInhibited(1) -<br>- Read only<br>fpEnabled(2)* -<br>- Read only<br>execute(3) -<br>- Write only | Inhibits all front panel test switches. If a test<br>switch is activated while inhibited it will<br>simply be ignored. If enabled via the<br>sc521FrontPanelEnable object the test<br>switch will function as normal.     |
| sc521Front<br>PanelEnable  | Integer    | Read-write | fpInhibited(1)<br>Read only<br>fpEnabled(2)*-<br>- Read only<br>execute(3)<br>Write only          | Enables all front panel test switches. If a test<br>switch is activated while inhibited, via the<br>sc521FrontPanelInhibit object, it will sim-<br>ply be ignored. If enabled the test switch<br>will function as normal. |

| MIB Object                 | Syntax     | Access     | Enumeration                         | Description                                                                                                    |
|----------------------------|------------|------------|-------------------------------------|----------------------------------------------------------------------------------------------------|
| sc521DiagCfg<br>Index      | SCinstance | read-only  |                                     | The index value which uniquely identifies<br>the SC521 to which this entry is applicable.<br>This has the form of a SC instance which de-<br>fines the slot, line, and drop of the SC521<br>with no sub-identifier value.                                                                                                    |
| sc521LineLpbk<br>Ctrl      | Integer    | Read-write | disable(1)*<br>enable(2)            | The LT EIA test control lead option. This<br>option either allows or blocks EIA initiated<br>test inputs from the DTE interface. LT (or<br>Analoop) can be either a bilateral or unilat-<br>eral loopback depending on option dds DTE<br>Termaloop.                                                                                                    |
| sc521DsrInLine<br>Loop     | Integer    | Read-write | offDuring<br>Test(1)<br>normal(2)*  | The DSR in Line Loopback (Analoop) op-<br>tion controls DSR operation during a Line<br>Loopback test. When Line Loopback is ac-<br>tive and this object is set to offDur-<br>ingTest(1), a DSR off indication is output to<br>the DTE interface. When this object is set to<br>normal(2), the state of DSR responds in ac-<br>cordance with the sc521LocalDSR object. |
| sc521LpbkTest<br>Points    | Integer    | Read-write | dteOnly(1)*<br>networkAnd<br>Dte(2) | The Loopback Termination Mode. The dteOnly(1) object stops the DSU from loop-<br>ing the DDS network interface while a local loopback is in progress. When the value of this object is networkAndDte(2) the DDS network service is looped back to itself dur-<br>ing a local loopback test.                                                                           |
| sc521Remote<br>LpbkCtrl    | Integer    | Read-write | disable(1)*<br>enable(2)            | The Remote Loop (RL) EIA test control<br>lead option. This option either allows or<br>blocks EIA initiated test inputs from the<br>DTE interface. The remote unit must sup-<br>port v.54 or PN127 remote loop.                                                                                                    |
| sc521Rdl<br>Response       | Integer    | Read-write | enable(1)*<br>disable(2)            | Inhibits or enables a unit from going into re-<br>mote loop when requested by the far end.                                                                                                    |
| sc521RdlAuto<br>Timeout    | Integer    | Read-write | disable(1)*<br>tenMinutes(2)        | Inhibits or enables a 10 minute remote loop<br>test timer. When enabled the remote loop<br>test will be terminated 10 minutes after be-<br>ing initiated. If inhibited the unit will re-<br>main in remote loop test indefinitely.                                                                                                    |
| sc521RdlInit<br>Sequence   | Integer    | Read-write | patternV54(1)*<br>patternPn127(2)   | The value will select the pattern used to ini-<br>tiate a remote loopback test.                                                                                                    |
| sc521Telco<br>LatchingLoop | Integer    | Read-write | enable(1)*<br>inhibit(2)            | Inhibits or enables a unit from going into a latching loopback when requested by Telco.                                                                                                    |

inhibit(2)

| Table C-4 | Diagnostic | Configuration | Table |
|-----------|------------|---------------|-------|
|-----------|------------|---------------|-------|

| MIB Object              | Syntax                       | Access     | Enumeration                                                                                                    | Description                                                                                                    |
|-------------------------|------------------------------|------------|----------------------------------------------------------------------------------------------------|----------------------------------------------------------------------------------------------------|
| sc521Remote<br>CfgIndex | SCinstance                   | read-only  |                                                                                                    | The index value which uniquely identifies<br>the SC521 to which this entry is applicable.<br>This has the form of a SCinstance which de-<br>fines the slot, line, and drop of the SC521<br>with no sub-identifier value.                                                                                                    |
| sc521Rate<br>Broadcast  | Integer                      | Read-write | normal(1)<br>Read-Only<br>enable(2)<br>Write-Only                                                                                                    | This should only be enabled when adding a remote unit and the Line Type is either DDSII with data rate equal to 56k or 64k Clear Channel.                                                                                                    |
| sc521WakeUp<br>Remote   | DisplayString<br>(SIZE (16)) | Read-only  |                                                                                                    | This object is requested to initiate the add<br>remote process in a point to point circuit.<br>The serial number of the associated remote<br>is returned.                                                                                                    |
| sc521ListOf<br>Remotes  | Octet String<br>(Size(4))    | Read-only  | A bitwise snapshot of the elements associated with this circuit<br>the master is always drop zero, the remote in a point to point<br>circuit is always drop one.<br>first octet second octet third octet fourth octet |                                                                                                    |
|                         |                              |            | bit0 - drop 0 bit<br>bit1 - drop 1 bit<br>bit2 - drop 2 bit<br>bit3 - drop 3 bit<br>bit4 - drop 4 bit<br>bit5 - drop 5 bit<br>bit6 - drop 6 bit<br>bit7 - drop 7 bit<br>bit values are: 0                             | :0 - drop 8       bit0 - drop 16       bit0 - drop 24         :1 - drop 9       bit1 - drop 17       bit1 - drop 25         :2 - drop 10       bit2 - drop 18       bit2 - drop 26         :3 - drop 11       bit3 - drop 19       bit3 - drop 27         :4 - drop 12       bit4 - drop 20       bit4 - drop 28         :5 - drop 13       bit5 - drop 21       bit5 - drop 29         :6 - drop 14       bit6 - drop 22       bit6 - drop 30         :7 - drop 15       bit7 - drop 23       bit7 - drop 31         = no element, 1 = element present       bit3 |

## **Table C-5**Remote Configuration Table

| MIB Object                 | Syntax                     | Access     | Enumeration | Description                                                                                                    |
|----------------------------|----------------------------|------------|-------------|----------------------------------------------------------------------------------------------------|
| sc521Master<br>Index       | SCinstance                 | Read-only  |             | The index value which uniquely identifies<br>the SC521 to which this entry is applicable.<br>This has the form of a SCinstance which de-<br>fines the slot, line, and drop of the SC521<br>with no sub-identifier value.                                                                                                    |
| sc521Add<br>RemoteAddress  | Octet String<br>(Size(18)) | Read-write |             | Add Remote address from Master tells the<br>master (SC521) how many remotes<br>(nms520) units are in its network, the serial<br>number of those remote units and its Drop<br>address. This information allows the Master<br>to perform alarm reporting functions in a<br>multipoint configuration. This object allows<br>the master unit to add remote units from its<br>network table. To add a remote unit to the<br>Master's network table SET this object and<br>specify the Serial Number of the unit in the<br>first 16 locations in the OCTET STRING,<br>and the Drop address(00 to 31) in the last 2<br>locations of the OCTET STRING. Remote<br>alarm reporting will work in DDS1 only.<br>Reading this object will report the last seri-<br>al/address added or deleted.          |
| sc521Del<br>RemoteAddress  | Octet String<br>(Size(18)) | Read-write |             | Delete Remote address from Master tells<br>the master (SC521) how many remotes<br>(nms520) units are in its network, the serial<br>number of those remote units and its Drop<br>address. This information allows the Master<br>to perform alarm reporting functions in a<br>multipoint configuration. This object allows<br>the master unit to delete remote units from<br>its network table. To delete a remote unit<br>from the Master's network table SET this<br>object and specify the Serial Number of the<br>unit in the first 16 locations in the OCTET<br>STRING, and the Drop address(00 to 31) in<br>the last 2 locations of the OCTET STRING.<br>Remote alarm reporting will work in DDS1<br>only. Reading this object will report the last<br>serial/address added or deleted. |
| sc521Enable<br>RemoteAlarm | Integer (131)              | Read-write |             | Enable Remote Alarm Control tells the<br>master (SC521) how to configure the re-<br>mote units (nms520) in a multipoint config-<br>uration with respect to alarm reporting. The<br>master unit maintains alarm information<br>about the remote units in its network. This<br>object allows the master unit to enable<br>alarm reporting on any remote unit in its<br>network. To enable a remote unit to report<br>alarms SET this object and specify the Drop<br>address of the Remote, 1 to 31. Reading this<br>object will report the last address added or<br>deleted.                                                                                                    |

| Table C-6         Add/Delete Remote from Master Ta |
|----------------------------------------------------|
|----------------------------------------------------|

| MIB Object                  | Syntax        | Access     | Enumeration | Description                                                                                                    |
|-----------------------------|---------------|------------|-------------|----------------------------------------------------------------------------------------------------|
| sc521Disable<br>RemoteAlarm | Integer (131) | Read-write |             | Disable Remote Alarm Control tells the<br>master (SC521) how to configure the re-<br>mote units (nms520) in a multipoint config-<br>uration with respect to alarm reporting. The<br>master unit maintains alarm information<br>about the remote units in its network. This<br>object allows the master unit to disable<br>alarm reporting on any remote unit in its<br>network. To disable remote alarm reporting<br>on a remote unit SET this object and specify<br>the Drop address of the Remote, 1 to 31.<br>Reading this object will report the last ad-<br>dress added or deleted. |

### **Table C-6** Add/Delete Remote from Master Table (Continued)

| Table C-7 | DTE Signal Status Table |
|-----------|-------------------------|
|-----------|-------------------------|

| MIB Object                 | Syntax                    | Access    | Enumeration | Description                                           |
|----------------------------|---------------------------|-----------|-------------|-------------------------------------------------------|
| sc521Signal<br>StatusIndex | SCinstance                | Read-only |             | The index value: slot, line, drop, and inter-<br>face |
| sc521DteStat               | Octet String<br>(Size(2)) | Read-only |             | Returns a bitwise snapshot of the DTE signals.        |
|                            |                           |           |             | Octet 1 bit 7 - not used                              |
|                            |                           |           |             | bit 6 - CTS (1:ON; 0:OFF)                             |
|                            |                           |           |             | bit 5 - RTS (1:ON; 0:OFF)                             |
|                            |                           |           |             | bit 4 - DTR (1:ON; 0:OFF)                             |
|                            |                           |           |             | bit 3 - DSR (1:ON; 0:OFF)                             |
|                            |                           |           |             | bit 2 - NS (1:ON; 0:OFF)                              |
|                            |                           |           |             | bit 1 - DCD (1:ON; 0:OFF)                             |
|                            |                           |           |             | bit 0 - DTP (1:ON; 0:OFF)                             |
|                            |                           |           |             | Octet 2 bit 7 - not used                              |
|                            |                           |           |             | bit 6 - DSP (1:ON; 0:OFF)                             |
|                            |                           |           |             | bit 5 - DCD (1:Transitions)                           |
|                            |                           |           |             | bit 4 - RTS (1:Transitions)                           |
|                            |                           |           |             | bit 3 - CTS (1:Transitions)                           |
|                            |                           |           |             | bit 2 - RXD (1:Transitions)                           |
|                            |                           |           |             | bit 1 - TXC (1:Transitions)                           |
|                            |                           |           |             | (valid when ext clk buff)                             |
|                            |                           |           |             | bit 0 - TXD (1:Transitions)                           |

| MIB Object                           | Syntax              | Access     | Enumeration                                                                                                | Description                                                                                                    |
|--------------------------------------|---------------------|------------|----------------------------------------------------------------------------------------------------|----------------------------------------------------------------------------------------------------|
| sc521DiagIndex                       | SCinstance          | Read-only  |                                                                                                    | The index value which uniquely identifies<br>the SC521 to which this entry is applicable.<br>This has the form of a SC instance which de-<br>fines the slot, line, and drop of the SC521<br>with no sub-identifier value.                                                                                                    |
| sc521DiagSend<br>Code                | Integer             | Read-write | send511<br>Pattern(2)<br>send2047<br>Pattern(3)<br>send15Bit<br>Pattern(4)                                 | Configures the selftest pattern to be run dur-<br>ing any diagnostic test involving selftest. If<br>option sendOtherPattern is selected, then<br>pattern will default to 15 bit if unit is set for<br>56k-DDS/sc-multi point else pattern will<br>default to 511 bit for all other conditions.                                                                                                    |
| sc521DiagTest<br>Exceptions          | Integer             | Read-only  | noExcep-<br>tions(1)<br>blocksOutOf<br>Range(2)<br>bitsOutOf<br>Range(3)<br>blocksAndBits<br>OutOfRange(4) | Indicates exceptions that have occurred that<br>may affect interpretation of the test results.<br>The value of this object is a sum. This sum<br>initially take the value zero. Then, for each<br>exception, the value associated with the ex-<br>ception is added to the sum.<br>The exception values are:<br>value exception<br>0 No errors<br>1 bit over range<br>2 block over range<br>4 bit and block over range               |
| sc521DiagBit<br>Errors               | Integer<br>(065535) | Read-only  |                                                                                                    | The bit errors of the last diagnostic test that<br>involved a Selftest pattern. Reading bit er-<br>rors while a diagnostic test in running will<br>cause the unit to drop out of test and invali-<br>date the bit errors. Bit errors should be read<br>only after the test is completed. The valid<br>range for bit errors is 0 to 1,023, 65535 will<br>be returned if for any reason the test was ter-<br>minated early.           |
| sc521Diag<br>BlockErrors             | Integer<br>(065535) | Read-only  |                                                                                                    | The block errors of the last diagnostic test<br>that involved a Selftest pattern. Reading<br>block errors while a diagnostic test in run-<br>ning will cause the unit to drop out of test<br>and invalidate the block errors. Block errors<br>should be read only after the test is complet-<br>ed. The valid range for block errors is 0 to<br>1,023, 65535 will be returned if for any rea-<br>son the test was terminated early. |
| sc521Diag<br>NetworkDelay<br>Results | Integer<br>(016383) | Read-only  |                                                                                                    | This object reads the results of a Network<br>Delay Test. The results are valid only after<br>the test is completed which takes about 10<br>seconds. The unit for time delay is in milli-<br>seconds. The valid range for delay is 0 to<br>4096, 16383 will be returned if for any rea-<br>son the test was terminated early. Reading<br>this object while a test is in progress will ter-<br>minate the test.                      |

| Table C-8 | <b>Diagnostics</b> Table |
|-----------|--------------------------|
|-----------|--------------------------|

| MIB Object               | Syntax  | Access     | Enumeration                                                                      | Description                                                                                                    |
|--------------------------|---------|------------|----------------------------------------------------------------------------------|----------------------------------------------------------------------------------------------------|
| sc521DiagTest<br>Reset   | Integer | Read-write | noTestActive<br>(1) read only                                                    | This object will halt the execution of any and all diagnostic test that may be running.                                                                                                    |
|                          |         |            | testActive(2)<br>read only                                                       |                                                                                                    |
|                          |         |            | resetTest(3)<br>write only                                                       |                                                                                                    |
| sc521DiagTest            | Integer | Read-only  | noTest(1)                                                                        | This object gives the current diagnostic test                                                                                                    |
| Status                   |         |            | externalLine<br>loop(2)<br>Analoop                                               | test is currently active.                                                                                                    |
|                          |         |            | internalLine<br>loop(3)<br>Analoop & Self-<br>Test                               |                                                                                                    |
|                          |         |            | externalData<br>loop(4) Data-<br>loop                                            |                                                                                                    |
|                          |         |            | serviceTest<br>CenterLoop(5) -<br>- Network initi-<br>ated loopback              |                                                                                                    |
|                          |         |            | endToend(6)<br>EndToEnd &<br>SelfTest                                            |                                                                                                    |
|                          |         |            | remoteLoop(7) -<br>- Remote Loop                                                 |                                                                                                    |
|                          |         |            | remoteLoop<br>WithSelfTest(8)<br>Remote Loop<br>& SelfTest                       |                                                                                                    |
|                          |         |            | network De-<br>lay(9)<br>Network<br>Delay Test                                   |                                                                                                    |
| sc521DiagExt<br>Lineloop | Integer | Read-write | lineloopOff(1) -<br>- Read only<br>lineloopOn(2) -<br>- Read only<br>external(3) | Lineloop (or Analoop) can be either a Bilat-<br>eral or Unilateral loopback depending on<br>option ddsDteTermaloop. To initiate a<br>Lineloop with no Selftest SET this object<br>and specify external, this will allow the data                                                                                                    |
|                          |         |            | Write only                                                                       | from the DTE to looped back to itself.<br>Enum external(3) is write only. The only<br>valid response to a READ is lineloopOn(2)<br>or lineloopOff(1). To halt this test you must<br>SET the sc521DiagTestReset object. Read-<br>ing test results via the sc521DiagBitErrors<br>or sc521DiagBlockErrors objects while the<br>test is running will also cause the test to ter-<br>minate. There are no test results associated<br>with this test. |

| Table C-8 | Diagnostics Tab | le (Continued) |
|-----------|-----------------|----------------|
|-----------|-----------------|----------------|

C-15

| MIB Object               | Syntax  | Access     | Enumeration                                                                                                    | Description                                                                                                    |
|--------------------------|---------|------------|----------------------------------------------------------------------------------------------------|----------------------------------------------------------------------------------------------------|
| sc521DiagInt<br>Lineloop | Integer | Read-write | lineloopOff(1)-<br>- Read only<br>lineloopOn(2)<br>Read only<br>blocks1(3)<br>Write only<br>blocks10(4)<br>Write only<br>blocks100(5)<br>Write only<br>blocks500(6)<br>Write only<br>blocks1000(7)-<br>- Write only<br>blocks5000(8)-<br>- Write only<br>blocks10000(9)<br>Write only<br>blocks50000<br>(10) Write<br>only | Lineloop (or Analoop) can be either a Bilat-<br>eral or Unilateral loopback depending on<br>option ddsDteTermaloop. To initiate a<br>Lineloop with Selftest SET this object and<br>specify a blocksize. The blocksize indicates<br>the number of blocks the Selftest pattern<br>generator will run. There are 1000 bits/<br>block. Enums 3 through 10 are write only.<br>The only valid responses to a READ are<br>lineloopOn(2) or lineloopOff(1). This test<br>will terminate after the specified number of<br>blocks have been run.<br>Reading test results via the sc521DiagBit<br>Errors or sc521DiagBlockErrors objects<br>while the test is running will cause the test<br>to terminate prematurely and render the re-<br>sults invalid. Test results should be only<br>read after the test is completed. The current<br>Test Status can be obtained by reading this<br>object or the nms520DiagTestStatus object<br>on the unit under test. This test can also be<br>terminated by setting the sc521DiagTest<br>Reset object. |
| sc521DiagExt<br>Dataloop | Integer | Read-write | dataloopOff(1)<br>Read only<br>dataloopOn(2)<br>Read only<br>external(3)<br>Write only                                                                                                    | To initiate a Dataloop test with no Selftest<br>SET this object and specify external, this<br>will allow the data from the DTE attached to<br>the far end unit (nms520) to looped back to<br>itself. Enum external(3) is write only. The<br>only valid response to a READ is data-<br>loopOn(2) or dataloopOff(1). To halt this<br>test you must SET the sc521DiagTestReset<br>object. Reading test results via the sc521<br>DiagBitErrors or sc521DiagBlockErrors<br>objects while the test is running will also<br>cause the test to terminate. There are no test<br>results associated with this test. Reading<br>test status on the remote unit via nms520<br>DiagTestStatus may interfere with the diag-<br>nostic test pattern generated from the termi-<br>nal equipment.                                                                                                    |

| Table C-8         Diagnostics Table (Continued) |
|-------------------------------------------------|
|-------------------------------------------------|

| MIB Object                 | Syntax  | Access     | Enumeration                                                                                        | Description                                                                                                    |
|----------------------------|---------|------------|----------------------------------------------------------------------------------------------------|----------------------------------------------------------------------------------------------------|
| sc521DiagExt<br>RemoteLoop | Integer | Read-write | remoteloop<br>Off(1) Read<br>only<br>remoteloop<br>On(2) Read<br>only<br>external(3)<br>Write only | Point to Point Application only. To initiate<br>a Remoteloop test with no Selftest SET this<br>object and specify external. The sc521 DSE<br>transmits an in-band command to its remote<br>DSU, directing the remote to loop received<br>signals back onto the network. The DSE is<br>configurable to send (and accept) either a<br>V.54 or a PN127 remote loop command.<br>The remote DSU must be configured to ac-<br>cept the same command the DSE transmits.<br>Enum external(3) is write only. The only<br>valid response to a READ is remoteloop<br>On(2) or remoteloopOff(1). To halt this test<br>you must SET the sc521DiagTestReset ob-<br>ject unless option RemLoopTimeOut is en-<br>abled. If enable maximum test time is 10<br>minutes. Reading test results via the sc521<br>DiagBitErrors or sc521DiagBlockErrors<br>objects while the test is running will also<br>cause the test to terminate. There are no test<br>results associated with this test. Reading<br>test status on the remote unit via nms520<br>DiagTestStatus may interfere with the diag-<br>nostic test pattern generated from the termi-<br>nal equipment. The Remote Loop Function<br>is for use ONLY on point to point links. |

| d) |
|----|
| d  |

| MIB Object                                 | Syntax            | Access                                                            | Enumeration                                                                                                    | Description                                                                                                    |
|--------------------------------------------|-------------------|-------------------------------------------------------------------|----------------------------------------------------------------------------------------------------|----------------------------------------------------------------------------------------------------|
| MIB Object<br>sc521DiagRem<br>LoopWithSelf | Syntax<br>Integer | Access<br>Read-write                                              | Enumeration<br>remoteloopOff<br>(1) Read only<br>remoteloopOn<br>(2) Read only<br>blocks1(3)<br>Write only<br>blocks100(5)<br>Write only<br>blocks100(5)<br>Write only<br>blocks500(6)<br>Write only<br>blocks1000(7)-<br>- Write only<br>blocks5000(8)-<br>- Write only<br>blocks10000(9)<br>Write only                                                                                                    | <b>Description</b><br>To initiate a Remoteloop with Selftest SET<br>this object and specify a blocksize. The re-<br>mote unit will go into remoteloop and the<br>master (the sc521) unit will go into Selftest.<br>The sc521 transmits an in-band command to<br>its remote DSU, directing the remote to loop<br>received signals back onto the network. The<br>DSE is configurable to send (and accept) ei-<br>ther a V.54 or a PN 127 remote loop com-<br>mand. The remote DSU must be configured<br>to accept the same command the DSE trans-<br>mits. The sc521 enables its internal Test<br>Pattern Generator to provide the signal for<br>the Remote Loop and enables its Test Pat-<br>tern Checker to verify the signal. The DSE<br>is isolated from its DTE while the Test Pat-<br>tern Generator and Checker are enabled.<br>The blocksize indicates the number of<br>blocks the Selftest pattern generator will<br>run. There are 1000 bits/block. Enums 3 |
|                                            |                   | blocks10000(9)<br>Write only<br>blocks50000<br>(10) Write<br>only | through 10 are write only. If option Rem<br>looptimeout is enabled then the maximum<br>test time is 10 minutes otherwise block size<br>time is used. The only valid responses to a<br>READ are remoteloopOn(2) or remoteloop<br>Off(1). This test will terminate after the<br>specified number of blocks have been run.<br>Reading test results via the sc521DiagBit<br>Errors or sc521DiagBlockErrors objects<br>while the test is running will cause the test<br>to terminate prematurely and render the re-<br>sults invalid. Test results should be read<br>only after the test is completed and are<br>available from the master (sc521) unit. The<br>current Test Status can be obtained by read<br>ing the sc521DiagTestStatus object on the<br>master unit, reading test status on the re-<br>mote unit may interfere with the diagnostic<br>test pattern and cause errors. This test can<br>also be terminated by setting the<br>nms520DiagTestReset object. |                                                                                                    |

## Table C-8 Diagnostics Table (Continued)

| MIB Object           | Syntax                    | Access     | Enumeration                                                | Description                                                                                                    |
|----------------------|---------------------------|------------|------------------------------------------------------------|----------------------------------------------------------------------------------------------------|
| sc521Maint<br>Index  | SCinstance                | Read-only  |                                                            | The index value: slot, line, drop, and inter-<br>face                                                                                                    |
| sc521LedStatus       | Octet String<br>(Size(3)) | Read-only  |                                                            | Returns a bitwise snapshot of the front pan-<br>el LED state and front panel switches.<br>Octet 1 bit 7 - not used<br>bit 6 - ON (power on)<br>bit 5 - INSV (in service)<br>bit 4 - RSP (responding to SCM)<br>bit 3 - TMG (supplied timing)<br>bit 2 - future use<br>bit 1 - future use<br>bit 0 - future use<br>bit 0 - future use<br>Octet 2 bit 7 - not used<br>bit 6 - SD (send data)<br>bit 5 - RD (rx data)<br>bit 4 - RS (request to send)<br>bit 3 - CO (carrier)<br>bit 2 - future use<br>bit 1 - ALM (alarm)<br>bit 0 - TM (test mode)<br>Octet 3 bit 7 - not used<br>bit 6 - ST (self test)<br>bit 5 - LT (line loop)<br>bit 4 - RL (remote loop v.54 or<br>pn127)<br>bit 3 - DL (data loop)<br>bit 2 - future use<br>bit 1 - ICC (invalid control code)<br>bit 0 - NS (no signal) |
| sc521SoftReset       | Integer                   | Read-write | reset(1)<br>write-only<br>norm(2)<br>read-only             | Supports the action of soft resetting the unit.<br>When this object is set to reset(1), then the<br>unit performs a soft reset. The value norm<br>will be returned when the reset is complete.<br>The value of norm can not be set by man-<br>agement.                                                                                                    |
| sc521Default<br>Init | Integer                   | Read-write | factoryDefault<br>(1) write-only<br>normal(2)<br>read-only | This is used to allow the NonVolatile Con-<br>figuration to be set to a factory default state.<br>When this value is set to factoryDefault, the<br>unit will reset to the default configuration.<br>The value of normal will be returned when<br>the initialization is complete. The value nor-<br>mal can not be set by management.                                                                                                    |

#### **Table C-9**Maintenance Table

| Alarm                    | Meaning                                                                                         |
|--------------------------|-------------------------------------------------------------------------------------------------|
| NoResponse Alm*          | No Response                                                                                     |
| DiagRxErrAlm*            | Diagnostic Receive Error — the DSE is not receiving signals from the SCM card on the backplane. |
| PowerUpAlm*              | Power Up Alarm — sent each time the DSE is powered On or has its power cycled.                  |
| DCDLossAlm               | DCD Loss                                                                                        |
| DSRLossAlm               | DSR Loss                                                                                        |
| DTRLossAlm               | DTR Loss                                                                                        |
| RXDLossAlm               | RXD Loss                                                                                        |
| TXDLossAlm               | TXD Loss                                                                                        |
| ExtClockLossAlm          | External (DTE) Timing Loss                                                                      |
| StreamingAlm             | Streaming Condition (constant RTS)                                                              |
| JitterAlm                | Jitter Condition on                                                                             |
| BpvAlm                   | Bipolar Violations                                                                              |
| RxSignalLowAlm           | Low Receive Level from Network                                                                  |
| FrameLossAlm             | Network Framing Loss                                                                            |
| NoSignalAlm              | Loss of Network Signal                                                                          |
| LinePairsReversed<br>Alm | Network Line Pairs Reversed                                                                     |
| StcLoopbackAlm           | Unit Commanded into Test Mode by STC                                                            |
| FpTestAlm                | Front Panel Test — Unit Commanded into Test Mode by a Front Panel Switch.                       |
| NoLoopCurrentAlm         | No Current at Network Interface                                                                 |
| EEChkSumErrAlm           | EEPROM Corrupt — DSU firmware has failed a CRC check.                                           |
| * Not maskable           |                                                                                                 |

| Table C-10         Alarm Identif | ier Table |
|----------------------------------|-----------|
|----------------------------------|-----------|

| MIB Object                     | Syntax            | Access     |                                                                                                    | Descrij                                                                                                    | ption                                                                                                    |                                                                                                    |
|--------------------------------|-------------------|------------|----------------------------------------------------------------------------------------------------|----------------------------------------------------------------------------------------------------|----------------------------------------------------------------------------------------------------|----------------------------------------------------------------------------------------------------|
| sc521Alarm<br>ThreshIndex      | SCinstance        | Read-only  | This object is figuration table                                                                                                    | the index of the S<br>le.                                                                                                    | C521 Alarm Th                                                                                                    | reshold Con-                                                                                                    |
| sc521Alarm<br>ThreshIdentifier | Object Identifier | Read-only  | The unique al<br>format of this<br>the following<br>vate(4) enterp<br>xxx(x) is the a<br>(z) is the objec<br>and $yyy(y)$ is<br>fier for this al                                                                                                    | arm identifier assi<br>identifier is an OE<br>format: {iso(1) or<br>rises(1) gdc(498) a<br>dministratively asset<br>identifier for alar<br>the administrative<br>arm. | gned to this alar<br>BJECT IDENTII<br>g(3) dod(6) inter<br>xxx(x) alarm(z)<br>signed family ob<br>rms in the family<br>ly assigned alar | m type. The<br>FIER that has<br>rnet(1) pri-<br>yyy(y) where<br>ject identifier<br>defined MIB<br>m type identi- |
| sc521Alarm<br>Threshold        | Integer (-5099)   | Read-write | This function sets/reads the alarm threshold settings criteria.<br>This threshold is used along with the alarm window to deter-<br>mine the number of instances in a given time frame for an<br>alarm to occur before the alarm is considered active. |                                                                                                    |                                                                                                    | ings criteria.<br>dow to deter-<br>ame for an<br>tive.                                                           |
|                                |                   |            | Alarm                                                                                                    | Table<br>Entry                                                                                                    | Threshold<br>Range                                                                                                    | Defaults                                                                                                    |
|                                |                   |            | Jitter                                                                                                    | sc521JitterAlm                                                                                                    | 0 to 99 %                                                                                                    | 9 %                                                                                                    |
|                                |                   |            | Bipolar<br>Violations                                                                                                    | sc521BpvAlm                                                                                                    | 0 to 99 Count                                                                                                    | 10                                                                                                    |
|                                |                   |            | Receive<br>Level Low                                                                                                    | sc521RxSignal<br>LowAlm                                                                                                    | -50 to 6 dB                                                                                                    | -30 dB                                                                                                    |
|                                |                   |            | Frame Loss                                                                                                    | sc521Frame<br>LossAlm                                                                                                    | 0 to 99 Count                                                                                                    | 10                                                                                                    |

| Iable C-11     Alarm Inreshold Table |
|--------------------------------------|
|--------------------------------------|

| MIB Object                           | Syntax         | Access    | Enumeration                                                 | Description                                                                                                    |
|--------------------------------------|----------------|-----------|-------------------------------------------------------------|----------------------------------------------------------------------------------------------------|
| sc521LineStats<br>Index              | SCinstance     | Read-only |                                                             | The index value: slot, line, drop, and inter-<br>face                                                                                                    |
| sc521LineStats<br>Interval           | Integer (115)  | Read-only |                                                             | The DDS Line Statistics Interval. It speci-<br>fies the amount of time in minutes (1 to 15<br>minutes) the unit will use to report statisti-<br>cal information. The unit will record statis-<br>tics every minute and hold that information<br>for 15 minutes. Past statistics can read from<br>1 to 15 minutes ago. A time must be speci-<br>fied to read any object in the sc521Line<br>StatsTable. |
| sc521LineStats<br>RxLevel            | Integer (-506) | Read-only |                                                             | This object will report the receive level<br>measured at X minutes ago (1 to 15 min-<br>utes) as specified by sc521LineStats Inter-<br>val. The range is between the -50dB to<br>+6dB.                                                                                                    |
| sc521LineStats<br>Jitter             | Integer (099)  | Read-only |                                                             | This object will report the percent jitter of<br>the line measured X minutes ago (1 to 15<br>minutes) as specified by sc521LineStats In-<br>terval. The range is 0% to 99% Jitter.                                                                                                    |
| sc521LineStats<br>BpvCount           | Integer (099)  | Read-only |                                                             | This object will report the number of bipo-<br>lar violation that have occurred over the last<br>X minutes (1 to 15 minutes). The range is<br>from 0 to 99 violations.                                                                                                    |
| sc521LineStats<br>FrameLoss<br>Count | Integer (099)  | Read-only |                                                             | This object will report the number of frame<br>losses that have occurred over the last X<br>minutes (1 to 15 minutes). The range is<br>from 0 to 99 frame losses.                                                                                                    |
| sc521LineStats<br>TxInterpretation   | Integer        | Read-only | normal(1)<br>noSignal(2)<br>notAvailable(3)<br>overRange(4) | This object will report the status of the line<br>measurements for the selected period. If<br>noSignal(2), it will indicate that there is no<br>receive signal available. If notAvailable(3),<br>it will indicate that the measurements have<br>not completed. And if overRange(4), it will<br>indicate that the measurements taken are<br>over the measurement range.                                 |
| sc521LineStats<br>TxLevel            | Integer        | Read-only | txLevel0dB(1)<br>txLevel6dB(2)                              | Will report the transmit Level of the line to<br>be 0dB txLevel0dB(1), or 6dB txLevel6dB<br>(2) as measured by the unit X minutes ago<br>(1 to 15 minutes) as specified by sc521Line<br>StatsInterval.                                                                                                    |
| sc521LineStats<br>SignalQuality      | Integer        | Read-only | good(1)<br>fair(2)<br>bad(3)                                | Will report the signal quality of the line<br>measured X minutes ago (1 to 15 minutes)<br>as specified by sc521Line StatsInterval.                                                                                                    |

| Table C-12 | Line Status Table |
|------------|-------------------|
|------------|-------------------|

# **NMS 520 MIB Tables**

| Table C-13 | NMS520 Unit Configuration Table (GDC NMS520 MIB) |
|------------|--------------------------------------------------|
|            | (* = Default Setting)                            |

\_\_\_\_

| MIB Object             | Syntax          | Access     | Enumeration                    | Description                                                                                                    |
|------------------------|-----------------|------------|--------------------------------|----------------------------------------------------------------------------------------------------|
| PtToPtSentry<br>Time   | Integer (0127)  | read/write | (60 minutes de-<br>fault)      | Point to point sentry time object. The value<br>of this object controls how long a remote<br>unit in a point to point application waits be-<br>tween sending unsolicited alarm responses<br>when there are no alarm conditions to re-<br>port. The unsolicited responses, which are<br>intrusive to data, maintain the management<br>link between the two units. Wait times<br>range from 1 to 127 minutes, with a default<br>of 60. The 0 (zero) minutes value disables<br>remote alarm sentry reporting.                                                                                    |
| AlarmHyst<br>Time      | Integer (1127)  | read/write | (10 seconds de-<br>fault)      | Alarm hysteresis time object. The value of<br>this object controls how long a remote must<br>wait between reporting unsolicited alarm<br>conditions. A remote sends an unsolicited<br>alarm response at the time of its first alarm.<br>If a second alarm occurs, the remote must<br>wait for the length of time specified by this<br>object before it can send another alarm re-<br>sponse. This time applies for both point to<br>point and multipoint applications. The<br>range is from 1 second to 127 seconds, with<br>a default value of 10 seconds.                                   |
| MtpointRm<br>RspIntrvl | Integer (0127)  | read/write | (10 seconds de-<br>fault)      | The Multipoint remote response object.<br>The value of this object controls how long<br>a remote unit in a multipoint application<br>waits between sending unsolicited alarm<br>responses when there are no alarm condi-<br>tions to report. The unsolicited responses,<br>which are non-intrusive to data, maintain<br>the management link between the two<br>units. The range of wait times is from 1 to<br>127 seconds, with a default of 3. The 0 (ze-<br>ro) seconds value disables remote alarm<br>sentry reporting. All remotes in a multi-<br>point application must be set the same. |
| DtePortType            | Integer (1 - 3) | read/write | rs232(1)<br>v35(2)<br>auto(3)* | The DTE Port Type object. The value rs232(1) forces the DTE port to operate as an EIA/TIA-232-E interface. The value v35(2) forces the DTE port to operate as a V.35 interface. The value auto(3) specifies that the DTE port interface type is to be detected and set automatically.                                                                                                    |

| MIB Object         | Syntax          | Access     | Enumeration                                                  | Description                                                                                                    |
|--------------------|-----------------|------------|--------------------------------------------------------------|----------------------------------------------------------------------------------------------------|
| DteCtsDelay        | Integer (1 - 3) | read/write | ctsOn(1)*<br>ctsOmSec(2)<br>ctsFixed3Char(<br>3)             | The RTS/CTS Delay object. The value of this object specifies how long the DSE de-<br>lays after RTS from the DTE goes On be-<br>fore it turns CTS On.                                         |
|                    |                 |            |                                                              | ctsOn(1) Forces both RTS and CTS On<br>(transmitter On) regardless<br>of the state of RTS. MIB<br>object nms520DteCts De-<br>layExt is ignored.                                               |
|                    |                 |            |                                                              | cts0mSec(2)Provides a zero bit-time delay.<br>This delay can be extended<br>by the value of MIB object<br>nms520Dte CtsDelayExt.                                                              |
|                    |                 |            |                                                              | ctsFix3Char(3)Provides a delay equal in du-<br>ration to three characters.<br>This delay can be extended<br>by the value of MIB object<br>nms520DteCtsDelayExt.                               |
| DteCtsDelay<br>Ext | Integer (1 - 4) | read/write | ext0mSec(1)*<br>ext30mSec(2)<br>ext60mSec(3)<br>ext90mSec(4) | RTS/CTS Delay options extension<br>ext0mSec(1)Used to enable options<br>cts0mSec(2) or<br>ctsFix3Char(3) from MIB<br>object<br>nms520DteCtsDelay.                                             |
|                    |                 |            |                                                              | ext30mSec(2)Provides 30 msec of delay<br>between active RTS and<br>CTS being set to active.<br>MIB object<br>nms520DteCtsDelay must<br>be set for either<br>cts0mSec(2) or<br>ctsFix3Char(3). |
|                    |                 |            |                                                              | ext60mSec(3)Provides 60 msec of delay<br>between active RTS and<br>CTS being set to active.<br>MIB object<br>nms520DteCtsDelay must<br>be set for either<br>cts0mSec(2) or<br>ctsEix3Char(3)  |
|                    |                 |            |                                                              | ext90mSec(4)Provides 90 msec of delay<br>between active RTS and<br>CTS being set to active.<br>MIB object<br>nms520DteCtsDelay must<br>be set for either<br>cts0mSec(2) or<br>ctsFix3Char(3). |

# Table C-13NMS520 Unit Configuration Table (GDC NMS520 MIB) (Continued)<br/>(\* = Default Setting)

| MIB Object              | Syntax          | Access                                                 | Enumeration                                                                             | Description                                                                                                    |
|-------------------------|-----------------|--------------------------------------------------------|-----------------------------------------------------------------------------------------|----------------------------------------------------------------------------------------------------|
| nms520<br>FirmwareLevel | Display string  | read-only                                              |                                                                                         | This object displays the version identifier of the DSU firmware.                                                                                                    |
| DaisyChainBps           | Integer (1 - 2) | read/write                                             | bps75(1)<br>data rate is 75<br>bits/sec<br>bps9600(2)*<br>data rate is<br>9600 bits/sec | Indicates data rate at which management<br>data is sent/received when the gdcNms<br>ManagementSource is daisyChain(4).                                                                                                    |
| AlarmCfg<br>CountWindow | Integer (115)   | read-write                                             |                                                                                         | The DDS Alarm Threshold Alarm Interval.<br>It specifies the amount of time in minutes,<br>1 to 15, in which the threshold setting must<br>be exceeded for the alarm to occur. There<br>are five alarms that require an interval and<br>threshold: Jitter, BPV, Frame Loss, Signal<br>to Noise Ratio, and Rx Signal Low. The<br>threshold is set in the NMS 520 Alarm<br>Configuration table.                                                                                                    |
| SoftReset               | Integer (1 - 2) | <ul><li>(1) read only</li><li>(2) write only</li></ul> | normal(1)<br>reset(2)                                                                   | This object is used to command a software reset in the dataset.                                                                                                    |
| FrontPanel<br>Inhibit   | Integer (1 - 3) | read/write                                             | fpInhibited(1)<br>Read only<br>fpEnabled(2)*<br>Read only<br>execute(3)<br>Write only   | This object can be used to inhibit operation<br>of the DSU front panel test switches. If a<br>test switch is activated while inhibited, it is<br>ignored.<br>The values fpInhibited(1) and fpEnabled(2)<br>display the current status of the front panel.<br>To change the status from Enabled to Inhib-<br>ited, perform a SET on this object using the<br>value execute(3). The SET has no effect if<br>the front panel is already inhibited.<br>The nms520FrontPanelEnable object is<br>used to change front panel status from In-<br>hibited to Enabled. |
| FrontPanel<br>Enable    | Integer (1 - 3) | read/write                                             | fpInhibited(1)<br>Read only<br>fpEnabled(2)*<br>Read only<br>execute(3)<br>Write only   | This object can be used to enable operation<br>of the DSU front panel test switches.<br>The values fpInhibited(1) and fpEnabled(2)<br>display the current status of the front panel.<br>To change the status from Inhibited to En-<br>abled, perform a SET on this object using<br>the value execute(3). The SET has no ef-<br>fect if the front panel is already enabled.<br>The nms520FrontPanelInhibit object is<br>used to change front panel status from En-<br>abled to Inhibited.                                                                     |

# **Table C-13**NMS520 Unit Configuration Table (GDC NMS520 MIB) (Continued)<br/>(\* = Default Setting)

| MIB Object          | Syntax          | Access     | Enumeration                      | Description                                                                                                    |
|---------------------|-----------------|------------|----------------------------------|----------------------------------------------------------------------------------------------------|
| HdlcInvert          | Integer (1 - 2) | read/write | normal(1)*<br>invert(2)          | Primary data invert option. Can be used to<br>enhance the quality of data when network<br>does not provide B8Z5. Primarily used<br>with DDS II 56k. |
| PiggyBack<br>Detect | Integer (1 - 2) | read-only  | not-installed(1)<br>installed(2) | Set to 2 when either a Data Rate Adapter or 530 card is installed on the DSU.                                                                       |
| UnitType            | Integer (1 - 2) | read-only  | singleHeight(1)<br>withIFP(2)    | with IFP(2) means that the unit has an LCD configurable display. single-height(1) means that the unit does not have an LCD configurable display.    |
| ExtPortCtrl<br>Out1 | Integer (1 - 2) | read/write | on(1)<br>off(2)                  | This option sets the state (on/off) of exter-<br>nal output 1 at the current network element<br>and displays the output state.                      |
| ExtPortCtrl<br>Out2 | Integer (1 - 2) | read/write | on(1)<br>off(2)                  | This option sets the state (on/off) of exter-<br>nal output 2 at the current network element<br>and displays the output state.                      |

Table C-13NMS520 Unit Configuration Table (GDC NMS520 MIB) (Continued)<br/>(\* = Default Setting)

| Alarm                    | Meaning                                                                        |
|--------------------------|--------------------------------------------------------------------------------|
| NoResponse<br>Alm*       | No Response                                                                    |
| DiagRxErrAlm*            | Diagnostic Receive Error                                                       |
| PowerUpAlm*              | Power Up Alarm — sent each time the DSU is powered On or has its power cycled. |
| EEChkSum<br>ErrAlm       | EEPROM Corrupt — DSU firmware has failed a CRC check.                          |
| StcLoopback<br>Alm       | DSU commanded into loopback by Telco Serving Test Center.                      |
| NoNtwkLoop<br>CurrentAlm | No network loop current at the DSU.                                            |
| LinePairs<br>ReversedAlm | Line pairs reversed at the DSU.                                                |
| NoSignalAlm              | No signal                                                                      |
| FpTestAlm                | Front Panel Test — DSU is in a test mode commanded by a front panel switch.    |
| StreamingAlm             | Streaming condition at the DSU.                                                |
| DSRLossAlm               | DSR Loss                                                                       |
| DTRLossAlm               | DTR Loss                                                                       |
| DTPLossAlm               | DTP Loss                                                                       |
| DCDLossAlm               | DCD Loss                                                                       |
| RXDLossAlm               | RXD Loss                                                                       |

**Table C-14**NMS520 Alarm Table (GDC NMS520 MIB)

| Alarm                     | Meaning                                                                                          |
|---------------------------|--------------------------------------------------------------------------------------------------|
| TXDLossAlm                | TXD Loss                                                                                         |
| TmShortedAlm              | Each of these alarms indicates that a possible short circuit                                     |
| DcdShortedAlm             | involving the specified DSU output signal has been detected                                      |
| DsrShortedAlm             | in the DSU-to-DTE cable.                                                                         |
| CtsShortedAlm             |                                                                                                  |
| RxdShortedAlm             |                                                                                                  |
| RxcShortedAlm             |                                                                                                  |
| TxcShortedAlm             |                                                                                                  |
| JitterAlm                 | Excessive jitter detected at the DSU — subject to configured interval and threshold.             |
| BpvAlm                    | Excessive bipolar violations detected at the DSU — subject to configured interval and threshold. |
| FrameLossAlm              | Indicates Frame Loss condition at the DSU — subject to configured in-<br>terval and threshold.   |
| Signal<br>ToNoiseAlm      | Poor signal to noise ratio at the DSU — subject to configured interval and threshold.            |
| RxSignalLow<br>Alm        | Low receive signal at the DSU — subject to configured interval and threshold.                    |
| DBURequestFor<br>Scan Alm | Future use                                                                                       |
| DBUOnAlm                  | Future use                                                                                       |
| DBUFailedAlm              | Future use                                                                                       |
| NoDSU<br>ResponseAlm      |                                                                                                  |
| NoDTE<br>PollingAlm       |                                                                                                  |
| * Not maskable            | •                                                                                                |

### **Table C-14**NMS520 Alarm Table (GDC NMS520 MIB) (Continued)

| MIB Object            | Syntax        | Access     | Description                                                                                                    |
|-----------------------|---------------|------------|----------------------------------------------------------------------------------------------------|
| AlarmCfg<br>Threshold | Integer (099) | read/write | This function sets/reads the alarm threshold<br>settings criteria. This threshold is used,<br>along with the alarm window, to determine<br>the value that must be exceeded in a given<br>time frame for a given alarm to be consid-<br>ered active.<br>The following values apply to the alarms<br>that are subject to configured interval and<br>threshold:<br>AlarmRangeDefault<br>Jitter0 to 99 %9%<br>BPV0 to 99 Count10<br>Frame Loss0 to 99 Count10<br>S/N Ratio 0 to 50 0<br>Rx Signal Low -50 to 6 dB-33 dB |

| Table C-15 | NMS520 Alarms Configuration Table (GDC NMS520 MIB)   |
|------------|------------------------------------------------------|
|            | Thisses Thanks Comiguiation Tuble (OBC Thisses This) |

| Table C-16 | NMS520 Line Statistics Table (GDC NMS520 MIB) |
|------------|-----------------------------------------------|
|            | Tuble (GDC Tuble)                             |

| MIB Object                            | Syntax            | Access    | Enumeration                                                 | Description                                                                                                    |
|---------------------------------------|-------------------|-----------|-------------------------------------------------------------|----------------------------------------------------------------------------------------------------|
| LineStats<br>Interval                 | Integer (115)     | read-only |                                                             | The DDS Line Statistics Interval. It speci-<br>fies the amount of time in minutes (1 to 15<br>minutes) that the unit uses to report statisti-<br>cal information. The unit records statistics<br>every minute and holds the information for<br>15 minutes. Past statistics can read from 1<br>to 15 minutes ago. A time must be speci-<br>fied to read any object in the<br>ms520LineStatsTable. |
| Line StatsTx<br>Interpretation        | Integer           | read-only | normal(1)<br>noSignal(2)<br>notAvailable(3)<br>overRange(4) | This object reports the status of the line<br>measurements for the selected period. If<br>noSignal(2), it indicates that there is no re-<br>ceive signal available. If notAvailable (3),<br>it indicates that the measurements have not<br>completed. And if overRange (4), it indi-<br>cates that the measurements taken are over<br>the measurement range.                                     |
| LineStatsTx<br>Level                  | Integer           | read-only | txLevel0dB(1)<br>txLevel6dB(2)                              | Reports the transmit Level of the line: 0dB txLevel0dB(1), or 6dB txLevel6dB(2).                                                                                                    |
| LineStatsRx<br>Level                  | Integer<br>(-506) | read-only |                                                             | This object reports the receive level mea-<br>sured X minutes ago (1 to 15 minutes) as<br>specified by nms520Line StatsInterval.<br>The range is from -50dB to +6dB.                                                                                                    |
| LineStats<br>Signal To Noise<br>Ratio | Integer (050)     | read-only |                                                             | This object reports the signal to noise ratio measured $X$ minutes ago (1 to 15 minutes) as specified by nms520Line StatsInterval. The range is from 0 to 50, for the selected period. The value is absolute.                                                                                                    |

| MIB Object                      | Syntax        | Access    | Enumeration                  | Description                                                                                                    |
|---------------------------------|---------------|-----------|------------------------------|----------------------------------------------------------------------------------------------------|
| LineStats<br>SignalQuality      | Integer       | read-only | good(1)<br>fair(2)<br>bad(3) | This object reports the signal quality of the line measured $X$ minutes ago (1 to 15 minutes) as specified by nms520Line StatsInterval.                                                                  |
| LineStatsJitter                 | Integer (099) | read-only |                              | This object reports the percent jitter of the line measured <i>X</i> minutes ago (1 to 15 minutes) as specified by nms520Line StatsInterval. The range is from 0% to 99% jitter.                         |
| LineStatsBpv<br>Count           | Integer (099) | read-only |                              | This object reports the number of bipolar violations that have occurred over the last <i>X</i> minutes (1 to 15 minutes) as specified by nms520Line StatsInterval. The range is from 0 to 99 violations. |
| LineStats<br>FrameLoss<br>Count | Integer (099) | read-only |                              | This object reports the number of frame losses that have occurred over the last $X$ minutes (1 to 15 minutes) as specified by nms520Line StatsInterval. The range is from 0 to 99 frame losses.          |

 Table C-16
 NMS520 Line Statistics Table (GDC NMS520 MIB) (Continued)

| Table C-17 | NMS520 Diagnostic Configuration Table (GDC NMS520 MIB) |
|------------|--------------------------------------------------------|
|            |                                                        |

| MIB Object             | Syntax        | Access     | Enumeration                                                                                                   | Description                                                                                                    |
|------------------------|---------------|------------|----------------------------------------------------------------------------------------------------|----------------------------------------------------------------------------------------------------|
| DiagSendCode           | Integer (1-4) | read/write | sendOther Pat-<br>tern(1)<br>send511 Pat-<br>tern(2)<br>send2047 Pat-<br>tern(3)<br>send15Bit Pat-<br>tern(4) | Configures the selftest pattern to be run<br>during any diagnostic test involving selft-<br>est. If SendOtherPattern is selected and the<br>unit is set for 56k-DDS/sc-multi point, the<br>pattern defaults to 15 bit. The pattern de-<br>faults to 511 bit for all other conditions.                                                                                                    |
| DiagTest<br>Exceptions | Integer (1-4) | read-only  | noExcep-<br>tions(1)<br>blocksOutOf<br>Range(2)<br>bitsOutOf<br>Range(3)<br>blocksAndBits<br>OutOfRange(4)    | This object indicates the exceptions that<br>have occurred that may affect the interpre-<br>tation of test results.The value is a sum that has an initial value<br>of zero. The value associated with each ex-<br>ception is added to the sum to arrive at the<br>final, displayed result.valueexception<br>00No errors<br>11bit over range<br>22block over range4bit and block over range |

| MIB Object          | Syntax              | Access     | Enumeration                                                                        | Description                                                                                                    |
|---------------------|---------------------|------------|------------------------------------------------------------------------------------|----------------------------------------------------------------------------------------------------|
| DiagBitErrors       | Integer<br>(065535) | read-only  |                                                                                    | This object displays the number of bit er-<br>rors that occurred in the last diagnostic test<br>that involved a Selftest pattern. The valid<br>range is 0 to 1,023 bit errors. The value<br>65535 is returned if the test was terminated<br>early for any reason.                 |
|                     |                     |            |                                                                                    | Bit errors should be read only after the test<br>is completed. Reading bit errors while a di-<br>agnostic test is running causes the unit to<br>drop out of test and invalidates the bit er-<br>rors.                                                                             |
| DiagBlock<br>Errors | Integer<br>(065535) | read-only  |                                                                                    | This object displays the number of block<br>errors that occurred in the last diagnostic<br>test that involved a Selftest pattern. The<br>valid range for block errors is 0 to 1,023.<br>The value 65535 is returned if the test was<br>terminated early for any reason.           |
|                     |                     |            |                                                                                    | Block errors should be read only after the<br>test is completed. Reading block errors<br>while a diagnostic test is running causes the<br>unit to drop out of test and invalidates the<br>block errors.                                                                           |
| DiagTestReset       | Integer (1-3)       | read/write | normal(1)<br>read only<br>diagnostic(2)<br>read only<br>resetTest(3)<br>write only | The two read-only values of this object dis-<br>play test status. The write-only value, re-<br>setTest(3) halts execution of any diagnostic<br>test that is running. This object should<br>only be used to terminate the test because<br>reading this object terminates the test. |

| Table C-17 | NMS520 Diagnostic Configuration | n Table (GDC NMS520 MIB) (Continued) |
|------------|---------------------------------|--------------------------------------|
|------------|---------------------------------|--------------------------------------|

| MIB Object          | Syntax         | Access     | Enumeration                                                                                                    | Description                                                                                                    |
|---------------------|----------------|------------|----------------------------------------------------------------------------------------------------|----------------------------------------------------------------------------------------------------|
| DiagInt<br>Lineloop | Integer (1-10) | read/write | lineloopOff(1)<br>Read only<br>lineloopOn(2)<br>Read only<br>blocks1(3)<br>Write only<br>blocks10(4)<br>Write only<br>blocks100(5)<br>Write only<br>blocks500(6)<br>Write only<br>blocks1000(7)<br>Write only<br>blocks5000(8)<br>Write only<br>blocks10000(9)<br>Write only<br>blocks5000(10)<br>Write only  | Once the test is complete, you can read the<br>results via the DiagBitErrors or DiagBlock-<br>Errors objects in the Diagnostic Configura-<br>tion Table. Test results should be read only<br>after the test is completed. Attempting to<br>read results while the test is running causes<br>it to terminate prematurely and renders the<br>results invalid.<br>To obtain the current Test Status, read this<br>object or the nms520DiagTest Status object<br>on the unit under test.<br>Lineloop (or Analoop) can be either a Bilat-<br>eral or Unilateral loopback, depending on<br>the setting of the ddsDte Termaloop option.                                                                                                    |
| DiagInt<br>Dataoop  | Integer (1-10) | read/write | dataloopOff(1)<br>Read only<br>dataloopOn(2)<br>Read only<br>blocks1(3)<br>Write only<br>blocks10(4)<br>Write only<br>blocks100(5)<br>Write only<br>blocks500(6)<br>Write only<br>blocks1000(7)<br>Write only<br>blocks5000(8)<br>Write only<br>blocks10000(9)<br>Write only<br>blocks50000(10)<br>Write only | To initiate a Dataloop with Selftest and<br>specify the number of blocks the Selftest<br>pattern generator is to run, SET this object.<br>The remote (nms520) unit goes into Data-<br>loop and the master (sc521) unit goes into<br>Selftest. There are 1000 bits in each block.<br>Enumerations 3 (1 block) through 10<br>(50,000 blocks) are write only. The only<br>valid responses to a READ are data-<br>loopOn(2) or dataloop Off(1). The test ter-<br>minates after running the specified number<br>of blocks. It can also be terminated by the<br>DiagTest Reset object in the Diagnostic<br>Configuration Table.<br>Once the test is complete, you can read the<br>results via the DiagBitErrors or DiagBlock-<br>Errors objects in the Diagnostic Configura-<br>tion Table. Test results should be read only<br>after the test is completed. They are avail-<br>able from the master (sc521) unit. At-<br>tempting to read results while the test is<br>running causes it to terminate prematurely<br>and renders the results invalid.<br>The current Test Status can be obtained by<br>reading the sc521DiagTestStatus object on<br>the master unit. Reading test status on the<br>remote unit may interfere with the diagnos-<br>tic test pattern and cause errors. |

| Table C-18 | NMS520 Diagnostic Execution Table (GDC NMS520 MIB) |
|------------|----------------------------------------------------|
|------------|----------------------------------------------------|

| MIB Object                 | Syntax         | Access     | Enumeration                                                                                                    | Description                                                                                                    |
|----------------------------|----------------|------------|----------------------------------------------------------------------------------------------------|----------------------------------------------------------------------------------------------------|
| Diag End<br>ToEnd Selftest | Integer (1-10) | read/write | endToEndOff(1)<br>Read only<br>endToEndOn(2)<br>Read only<br>blocks1(3)<br>Write only<br>blocks10(4)<br>Write only<br>blocks100(5)<br>Write only<br>blocks500(6)<br>Write only<br>blocks1000(7)<br>Write only<br>blocks5000(8)<br>Write only<br>blocks10000(9)<br>Write only<br>blocks50000(10)<br>Write only | To initiate an End To End Selftest and<br>specify the number of blocks the Selftest<br>pattern generator is to run, SET this object.<br>Both the remote (nms520) and master<br>(sc521) units go into Selftest. There are<br>1000 bits in each block. Enumerations 3 (1<br>block) through 10 (50,000 blocks) are write<br>only. The only valid responses to a READ<br>are endToEndOn(2) or endToEndOff(1).<br>The test terminates after running the speci-<br>fied number of blocks. It can also be termi-<br>nated by the DiagTest Reset object in the<br>Diagnostic Configuration Table.<br>Once the test is complete, you can read the<br>results via the DiagBitErrors or DiagBlock-<br>Errors objects in the Diagnostic Configura-<br>tion Table. Test results should be read only<br>after the test is completed. They are avail-<br>able from both the remote (nms520) and<br>master (sc521) units. Attempting to read<br>results while the test is running causes it to<br>terminate prematurely and renders the re-<br>sults invalid.<br>The current Test Status can be obtained by<br>reading the sc521DiagTestStatus object on<br>the master unit. Reading test status on the<br>remote unit may interfere with the diagnos-<br>tic test pattern and cause errors. |
| DiagNetwork<br>Delay       | Integer (1-3)  | read/write | delayTestOff(1)<br>Read only<br>delayTestOn(2)<br>Read only<br>runDelayTest(3)<br>Write only                                                                                                    | To initiate a Network Delay test, SET this<br>object and specify runDelayTest. Both the<br>remote (nms520) and master (sc521) units<br>go into a test to measure network delay.<br>Enumeration 3 is write only. The only val-<br>id responses to a READ are delayTest-<br>On(2) or delayTestOff(1). This test<br>terminates after 10 seconds. Test results<br>should be read only after the test is com-<br>pleted, and are available from the master<br>(sc521) unit.<br>The current Test Status can be obtained by<br>reading the sc521DiagTestStatus object on<br>the master unit. Reading test status on the<br>remote unit may interfere with the test and<br>cause errors. This test cannot be terminated<br>early once it is started.                                                                                                    |

## Table C-18 NMS520 Diagnostic Execution Table (GDC NMS520 MIB) (Continued)

| MIB Object          | Syntax        | Access     | Enumeration                                                                                                    | Description                                                                                                    |
|---------------------|---------------|------------|----------------------------------------------------------------------------------------------------|----------------------------------------------------------------------------------------------------|
| DiagTestStatus      | Integer (1-6) | read only  | noTest(1)<br>internal-<br>Lineloop (2)<br>Analoop &<br>Selftest<br>externalData-<br>loop (3)<br>Dataloop<br>internalData-<br>loop (4)<br>Dataloop &<br>Selftest<br>serviceTest-<br>CenterLoop(5)<br>Network ini-<br>tiated loopback<br>endToend(6)<br>End To End | This object gives the current diagnostic test<br>status. noTest indicates that no diagnostic<br>test is currently active. Reading this object<br>while in a diagnostic test that involves two<br>units may interfere with a selftest pattern<br>and invalidate the test results.<br>Reading the sc521DiagTestStatus (master<br>unit) object during diagnostic tests involv-<br>ing two units does not disrupt the test re-<br>sults.                                                                                                    |
| DiagExt<br>Dataloop | Integer (1-3) | read/write | dataloopOff(1)<br>Read only<br>dataloopOn(2)<br>- Read only<br>external(3)<br>Write only                                                                                                    | To initiate a Dataloop test with no Selftest,<br>SET this object and specify external. This<br>command causes the DSU to loop the data<br>it receives back to its source at the DTE at-<br>tached to the master unit (sc521).<br>Enumeration external(3) is write only. The<br>only valid response to a READ is data-<br>loopOn(2) or dataloopOff(1).<br>To halt the test, SET the DiagTestReset ob-<br>ject in the Diagnostic Configuration Table.<br>There are no test results associated with this<br>test. Note, however, that attempting to read<br>test results via the DiagBitErrors or Diag-<br>BlockErrors objects in the Diagnostic Con-<br>figuration Table while the test is running<br>causes the test to terminate.<br>Reading test status on the remote unit via<br>nms520DiagTestStatus may interfere with<br>the diagnostic test pattern generated from<br>the terminal equipment. |

| ed) |
|-----|
|     |

# NMS 510 MIB Tables

| Table C-19 | NMS510 Unit Configuration Table (GDC NMS510 MIB) |
|------------|--------------------------------------------------|
|            | (* = Default Setting)                            |

| MIB Object              | Syntax          | Access     | Enumera-<br>tion                                                             | Description                                                                                                    |
|-------------------------|-----------------|------------|------------------------------------------------------------------------------|----------------------------------------------------------------------------------------------------|
| DteCtsDelay             | Integer (1 - 3) | read/write | ctsOn(1)*<br>ctsOmSec(<br>2)<br>ctsFixed3C<br>har(3)                         | The RTS/CTS Delay object. The value of this object specifies how long the DSE delays after RTS from the DTE goes On before it turns CTS On.<br>ctsOn(1) Forces both RTS and CTS On (transmitter On) regardless of the state of RTS. MIB object nms510DteCtsDelay Ext is ignored.<br>ctsOmSec(2)Provides a zero bit-time delay. This delay can be extended by the value of MIB object nms510DteCtsDelay Ext.<br>ctsFix3Char(3)Provides a delay equal in duration to three characters. This delay can be extended by the value of MIB object nms510DteCtsDelay Ext.                                                                                                    |
| DteCtsDelay<br>Ext      | Integer (1 - 4) | read/write | ext0mSec(<br>1)*<br>ext30mSec<br>(2)<br>ext60mSec<br>(3)<br>ext90mSec<br>(4) | RTS/CTS Delay options extension<br>ext0mSec(1)Used to enable options cts0mSec(2)<br>or ctsFix3Char (3) from MIB ob-<br>ject nms510DteCts Delay.<br>ext30mSec(2)Provides 30 msec of delay between<br>active RTS and CTS being set to<br>active. MIB object<br>nms510DteCtsDelay must be set<br>for either cts0mSec(2) or ctsFix3<br>Char(3).<br>ext60mSec(3)Provides 60 msec of delay between<br>active RTS and CTS being set to<br>active. MIB object<br>nms510DteCtsDelay must be set<br>for either cts 0mSec(2) or<br>ctsFix3Char(3).<br>ext90mSec(4)Provides 90 msec of delay between<br>active RTS and CTS being set to<br>active. MIB object<br>nms510DteCtsDelay must be set<br>for either cts 0mSec(2) or<br>ctsFix3Char(3). |
| nms510<br>FirmwareLevel | Display string  | read-only  |                                                                              | This object displays the version identifier of the DSU firmware.                                                                                                    |
| AlarmCfg<br>CountWindow | Integer (115)   | read-write |                                                                              | The DDS Alarm Threshold Alarm Interval. It<br>specifies the amount of time in minutes, 1 to 15,<br>in which the threshold setting must be exceeded<br>for the alarm to occur. There is one alarm that re-<br>quires an interval and threshold:<br>nms510FrameLossAlm. The threshold is set in<br>the NMS 510 Alarm Configuration table.                                                                                                    |

<sup>(</sup>Continued on next page)

| MIB Object            | Syntax          | Access                                                 | Enumeration                                                                           | Description                                                                                                    |
|-----------------------|-----------------|--------------------------------------------------------|---------------------------------------------------------------------------------------|----------------------------------------------------------------------------------------------------|
| SoftReset             | Integer (1 - 2) | <ul><li>(1) read only</li><li>(2) write only</li></ul> | normal(1)<br>reset(2)                                                                 | This object is used to command a software reset in the dataset.                                                                                                    |
| FrontPanel<br>Inhibit | Integer (1 - 3) | read/write                                             | fpInhibited(1)<br>Read only<br>fpEnabled(2)*<br>Read only<br>execute(3)<br>Write only | This object can be used to inhibit operation<br>of the DSU front panel test switches. If a<br>test switch is activated while inhibited, it is<br>ignored.<br>The values fpInhibited(1) and fpEnabled(2)<br>display the current status of the front panel.<br>To change the status from Enabled to Inhib-<br>ited, perform a SET on this object using the<br>value execute(3). The SET has no effect if<br>the front panel is already inhibited.<br>The nms510FrontPanelEnable object is<br>used to change front panel status from In-<br>hibited to Enabled. |
| FrontPanel<br>Enable  | Integer (1 - 3) | read/write                                             | fpInhibited(1)<br>Read only<br>fpEnabled(2)*<br>Read only<br>execute(3)<br>Write only | This object can be used to enable operation<br>of the DSU front panel test switches.<br>The values fpInhibited(1) and fpEnabled(2)<br>display the current status of the front panel.<br>To change the status from Inhibited to En-<br>abled, perform a SET on this object using<br>the value execute(3). The SET has no ef-<br>fect if the front panel is already enabled.<br>The nms510FrontPanelInhibit object is<br>used to change front panel status from En-<br>abled to Inhibited.                                                                     |
| HdlcInvert            | Integer (1 - 2) | read/write                                             | normal(1)*<br>invert(2)                                                               | Primary data invert option. Can be used to<br>enhance the quality of data when network<br>does not provide B8Z5. Primarily used<br>with DDS II 56k.                                                                                                    |
| PiggyBack<br>Detect   | Integer (1 - 2) | read-only                                              | not-installed(1)<br>installed(2)                                                      | Set to 2 when either a Data Rate Adapter or 530 card is installed on the DSU.                                                                                                    |
| ExtPortCtrl<br>Out1   | Integer (1 - 2) | read/write                                             | on(1)<br>off(2)                                                                       | This option sets the state (on/off) of exter-<br>nal output 1 at the current network element<br>and displays the output state.                                                                                                    |
| ExtPortCtrl<br>Out2   | Integer (1 - 2) | read/write                                             | on(1)<br>off(2)                                                                       | This option sets the state (on/off) of exter-<br>nal output 2 at the current network element<br>and displays the output state.                                                                                                    |

| Table C-19 | NMS510 Unit Configuration Table (GDC NMS510 MIB) (Continued) |
|------------|--------------------------------------------------------------|
|            | (* = Default Setting)                                        |

| Alarm                     | Meaning                                                                                        |
|---------------------------|------------------------------------------------------------------------------------------------|
| NoResponse<br>Alm*        | No Response                                                                                    |
| DiagRxErr<br>Alm*         | Diagnostic Receive Error                                                                       |
| PowerUpAlm*               | Power Up Alarm — sent each time the DSU is powered On or has its power cycled.                 |
| EEChkSumErr<br>Alm        | EEPROM Corrupt — DSU firmware has failed a CRC check.                                          |
| StcLoopback<br>Alm        | DSU commanded into loopback by Telco Serving Test Cen-<br>ter.                                 |
| NoSignalAlm               | No Signal                                                                                      |
| FpTestAlm                 | Front Panel Test — DSU is in a test mode commanded by a front panel switch.                    |
| StreamingAlm              | Streaming condition at the DSU.                                                                |
| DSRLossAlm                | DSR Loss                                                                                       |
| DTRLossAlm                | DTR Loss                                                                                       |
| DTPLossAlm                | DTP Loss                                                                                       |
| DCDLossAlm                | DCD Loss                                                                                       |
| RXDLossAlm                | RXD Loss                                                                                       |
| TXDLossAlm                | TXD Loss                                                                                       |
| DBURequest<br>ForScan Alm | Future use                                                                                     |
| DBUOnAlm                  | Future use                                                                                     |
| DBUFailedAlm              | Future use                                                                                     |
| ExtInput<br>ChangeAlm     | Indicates change in state of DSU external input.                                               |
| ExtInputLow<br>Alm        | Indicates DSU external input is active.                                                        |
| FrameLossAlm              | Indicates Frame Loss condition at the DSU — subject to con-<br>figured interval and threshold. |
| * Not maskable            |                                                                                                |

**Table C-20**NMS510 Alarm Table (GDC NMS510 MIB)

| MIB Object            | Syntax        | Access     | Description                                                                                                    |
|-----------------------|---------------|------------|----------------------------------------------------------------------------------------------------|
| AlarmCfg<br>Threshold | Integer (099) | read/write | This function sets/reads the alarm threshold<br>settings criteria. This threshold is used,<br>along with the alarm window, to determine<br>the number of instances of Frame Loss that<br>must occur in a given time frame for a<br>Frame Loss alarm to be considered active.<br>Frame Loss alarms are only reported for the<br>DDS-2 line type. |

| Table C-21 | NMS510 Alarms Configuration Table (GDC NMS510 MIB)                                                                                                    |
|------------|----------------------------------------------------------------------------------------------------|
|            | This of the final second guide of the first of the first |

| Table C-22 | NMS510 Diagnostic Configuration Table (GDC NMS510 MIB) |
|------------|--------------------------------------------------------|
|            | (* = Default Setting)                                  |

| MIB Object             | Syntax              | Access     | Enumeration                                                                                                    | Description                                                                                                    |
|------------------------|---------------------|------------|----------------------------------------------------------------------------------------------------|----------------------------------------------------------------------------------------------------|
| DiagSendCode           | Integer (1-4)       | read/write | sendOther Pat-<br>tern(1)*<br>send511 Pat-<br>tern(2)<br>send2047 Pat-<br>tern(3)<br>send15Bit Pat-<br>tern(4) | Configures the selftest pattern to be run<br>during any diagnostic test involving selft-<br>est. If SendOtherPattern is selected and the<br>unit is set for 56k-DDS/sc-multi point, the<br>pattern defaults to 15 bit. The pattern de-<br>faults to 511 bit for all other conditions.                                                                                                    |
| DiagTest<br>Exceptions | Integer (1-4)       | read-only  | noExcep-<br>tions(1)<br>blocksOutOf<br>Range(2)<br>bitsOutOf<br>Range(3)<br>blocksAndBits<br>OutOfRange(4)     | This object indicates the exceptions that<br>have occurred that may affect the interpre-<br>tation of test results.The value is a sum that has an initial value<br>of zero. The value associated with each ex-<br>ception is added to the sum to arrive at the<br>final, displayed result.valueexception<br>00No errors<br>11bit over range<br>22block over range4bit and block over range                                                                                 |
| DiagBitErrors          | Integer<br>(065535) | read-only  |                                                                                                    | This object displays the number of bit er-<br>rors that occurred in the last diagnostic test<br>that involved a Selftest pattern. The valid<br>range is 0 to 1,023 bit errors. The value<br>65535 is returned if the test was terminated<br>early for any reason.<br>Bit errors should be read only after the test<br>is completed. Reading bit errors while a di-<br>agnostic test is running causes the unit to<br>drop out of test and invalidates the bit er-<br>rors. |

| MIB Object          | Syntax              | Access     | Enumeration                                                                        | Description                                                                                                    |
|---------------------|---------------------|------------|------------------------------------------------------------------------------------|----------------------------------------------------------------------------------------------------|
| DiagBlock<br>Errors | Integer<br>(065535) | read-only  |                                                                                    | This object displays the number of block<br>errors that occurred in the last diagnostic<br>test that involved a Selftest pattern. The<br>valid range for block errors is 0 to 1,023.<br>The value 65535 is returned if the test was<br>terminated early for any reason.<br>Block errors should be read only after the<br>test is completed. Reading block errors<br>while a diagnostic test is running causes the<br>unit to drop out of test and invalidates the<br>block errors. |
| DiagTestReset       | Integer (1-3)       | read/write | normal(1)<br>read only<br>diagnostic(2)<br>read only<br>resetTest(3)<br>write only | The two read-only values of this object dis-<br>play test status. The write-only value, re-<br>setTest(3) halts execution of any diagnostic<br>test that is running. This object should<br>only be used to terminate the test because<br>reading this object terminates the test.                                                                                                    |

**Table C-22**NMS510 Diagnostic Configuration Table (GDC NMS510 MIB) (Continued)

| Table C-23 | NMS510 Diagnostic Execution Table | (GDC NMS510 MIB) |
|------------|-----------------------------------|------------------|
|------------|-----------------------------------|------------------|

| MIB Object          | Syntax         | Access     | Enumeration                                                                                                    | Description                                                                                                    |
|---------------------|----------------|------------|----------------------------------------------------------------------------------------------------|----------------------------------------------------------------------------------------------------|
| DiagInt<br>Lineloop | Integer (1-10) | read/write | lineloopOff(1)<br>Read only<br>lineloopOn(2)<br>Read only<br>blocks1(3)<br>Write only<br>blocks10(4)<br>Write only<br>blocks100(5)<br>Write only<br>blocks500(6)<br>Write only<br>blocks1000(7)<br>Write only<br>blocks5000(8)<br>Write only<br>blocks10000(9)<br>Write only<br>blocks50000(1<br>0)<br>Write only | To initiate a Lineloop with Selftest and<br>specify the number of blocks the Selftest<br>pattern generator is to run, SET this object.<br>There are 1000 bits in each block. Enumer-<br>ations 3 (1 block) through 10 (50,000<br>blocks) are write only. The only valid re-<br>sponses to a READ are lineloopOn(2) or<br>lineloop Off(1). The test terminates after<br>running the specified number of blocks. It<br>can also be terminated by the DiagTest Re-<br>set object in the Diagnostic Configuration<br>Table.<br>Once the test is complete, you can read the<br>results via the DiagBitErrors or DiagBlock-<br>Errors objects in the Diagnostic Configura-<br>tion Table. Test results should be read only<br>after the test is completed. Attempting to<br>read results while the test is running causes<br>it to terminate prematurely and renders the<br>results invalid.<br>To obtain the current Test Status, read this<br>object or the nms510DiagTest Status object<br>on the unit under test.<br>Lineloop (or Analoop) can be either a Bilat-<br>eral or Unilateral loopback, depending on<br>the setting of the ddsDte Termaloop option. |

| MIB Object                | Syntax         | Access     | Enumeration                                                                                                    | Description                                                                                                    |
|---------------------------|----------------|------------|----------------------------------------------------------------------------------------------------|----------------------------------------------------------------------------------------------------|
| DiagInt<br>Dataoop        | Integer (1-10) | read/write | dataloopOff(1)<br>Read only<br>dataloopOn(2)<br>Read only<br>blocks1(3)<br>Write only<br>blocks10(4)<br>Write only<br>blocks100(5)<br>Write only<br>blocks500(6)<br>Write only<br>blocks1000(7)<br>Write only<br>blocks5000(8)<br>Write only<br>blocks10000(9)<br>Write only<br>blocks50000(1<br>0)<br>Write only           | To initiate a Dataloop with Selftest and specify<br>the number of blocks the Selftest pattern gener-<br>ator is to run, SET this object. The remote<br>(nms510) unit goes into Dataloop and the master<br>(sc521) unit goes into Selftest. There are 1000<br>bits in each block. Enumerations 3 (1 block)<br>through 10 (50,000 blocks) are write only. The<br>only valid responses to a READ are data-<br>loopOn(2) or dataloop Off(1). The test termi-<br>nates after running the specified number of<br>blocks. It can also be terminated by the Di-<br>agTest Reset object in the Diagnostic Configura-<br>tion Table.<br>Once the test is complete, you can read the re-<br>sults via the DiagBitErrors or DiagBlockErrors<br>objects in the Diagnostic Configuration Table.<br>Test results should be read only after the test is<br>completed. They are available from the master<br>(sc521) unit. Attempting to read results while<br>the test is running causes it to terminate prema-<br>turely and renders the results invalid.<br>The current Test Status can be obtained by read-<br>ing the sc521DiagTestStatus object on the mas-<br>ter unit. Reading test status on the remote unit<br>may interfere with the diagnostic test pattern and<br>cause errors.  |
| Diag End<br>ToEndSelftest | Integer (1-10) | read/write | endToEnd-<br>Off(1)<br>Read only<br>endToEn-<br>dOn(2)<br>Read only<br>blocks1(3)<br>Write only<br>blocks10(4)<br>Write only<br>blocks100(5)<br>Write only<br>blocks500(6)<br>Write only<br>blocks5000(7)<br>Write only<br>blocks5000(8)<br>Write only<br>blocks50000(9)<br>Write only<br>blocks50000(1<br>0)<br>Write only | To initiate an End To End Selftest and specify<br>the number of blocks the Selftest pattern gener-<br>ator is to run, SET this object. Both the remote<br>(nms510) and master (sc521) units go into Self-<br>test. There are 1000 bits in each block. Enumer-<br>ations 3 (1 block) through 10 (50,000 blocks) are<br>write only. The only valid responses to a READ<br>are endToEndOn(2) or endToEndOff(1). The<br>test terminates after running the specified num-<br>ber of blocks. It can also be terminated by the<br>DiagTest Reset object in the Diagnostic Config-<br>uration Table.<br>Once the test is complete, you can read the re-<br>sults via the DiagBitErrors or DiagBlockErrors<br>objects in the Diagnostic Configuration Table.<br>Test results should be read only after the test is<br>completed. They are available from both the re-<br>mote (nms510) and master (sc521) units. At-<br>tempting to read results while the test is running<br>causes it to terminate prematurely and renders<br>the results invalid.<br>The current Test Status can be obtained by read-<br>ing the sc521DiagTestStatus object on the mas-<br>ter unit. Reading test status on the remote unit<br>may interfere with the diagnostic test pattern and<br>cause errors. |

| Table C-23 | NMS510 Diagnostic Execution Ta | ble (GDC NMS510 MIB) | (Continued) |
|------------|--------------------------------|----------------------|-------------|
|------------|--------------------------------|----------------------|-------------|

| MIB Object           | Syntax        | Access     | Enumeration                                                                                                    | Description                                                                                                    |
|----------------------|---------------|------------|----------------------------------------------------------------------------------------------------|----------------------------------------------------------------------------------------------------|
| DiagNetwork<br>Delay | Integer (1-3) | read/write | delayTest-<br>Off(1)<br>Read only<br>delayTestOn(2)<br>Read only<br>runDelay-<br>Test(3) Write<br>only                                                                                                    | To initiate a Network Delay test, SET this<br>object and specify runDelayTest. Both the<br>remote (nms510) and master (sc521) units<br>go into a test to measure network delay.<br>Enumeration 3 is write only. The only val-<br>id responses to a READ are delayTest-<br>On(2) or delayTestOff(1). This test<br>terminates after 10 seconds. Test results<br>should be read only after the test is com-<br>pleted, and are available from the master<br>(sc521) unit.<br>The current Test Status can be obtained by<br>reading the sc521DiagTestStatus object on<br>the master unit. Reading test status on the<br>remote unit may interfere with the test and<br>cause errors. This test cannot be terminated<br>early once it is started. |
| DiagTestStatus       | Integer (1-6) | read only  | noTest(1)<br>internal-<br>Lineloop (2)<br>Analoop &<br>Selftest<br>externalData-<br>loop (3)<br>Dataloop<br>internalData-<br>loop (4)<br>Dataloop &<br>Selftest<br>serviceTest-<br>CenterLoop(5)<br>Network ini-<br>tiated loopback<br>endToend(6)<br>End To End<br>Selftest | This object gives the current diagnostic test<br>status. noTest indicates that no diagnostic<br>test is currently active. Reading this object<br>while in a diagnostic test that involves two<br>units may interfere with a selftest pattern<br>and invalidate the test results.<br>Reading the sc521DiagTestStatus (master<br>unit) object during diagnostic tests involv-<br>ing two units does not disrupt the test re-<br>sults.                                                                                                    |

### Table C-23 NMS510 Diagnostic Execution Table (GDC NMS510 MIB) (Continued)
| MIB Object          | Syntax        | Access     | Enumeration                                                                              | Description                                                                                                    |
|---------------------|---------------|------------|------------------------------------------------------------------------------------------|----------------------------------------------------------------------------------------------------|
| DiagExt<br>Dataloop | Integer (1-3) | read/write | dataloopOff(1)<br>Read only<br>dataloopOn(2)<br>- Read only<br>external(3)<br>Write only | To initiate a Dataloop test with no Selftest,<br>SET this object and specify external. This<br>command causes the DSU to loop the data<br>it receives back to its source at the DTE at-<br>tached to the master unit (sc521).<br>Enumeration external(3) is write only. The<br>only valid response to a READ is data-<br>loopOn(2) or dataloopOff(1).<br>To halt the test, SET the DiagTestReset ob-<br>ject in the Diagnostic Configuration Table.<br>There are no test results associated with this<br>test. Note, however, that attempting to read<br>test results via the DiagBitErrors or Diag-<br>BlockErrors objects in the Diagnostic Con-<br>figuration Table while the test is running<br>causes the test to terminate.<br>Reading test status on the remote unit via<br>nms510DiagTestStatus may interfere with<br>the diagnostic test pattern generated from<br>the terminal equipment. |

| Table C-23NMS51 | 10 Diagnostic Execution | n Table (GDC NMS5 | 510 MIB) (Continued) |
|-----------------|-------------------------|-------------------|----------------------|
|-----------------|-------------------------|-------------------|----------------------|

#### **GDC DDS MIB Tables**

| Table C-24 | DDS Line Configuration Table (GDC DDS MIB) (* = Default Setting) |
|------------|------------------------------------------------------------------|
|            |                                                                  |

\_\_\_\_\_

| MIB Object  | Syntax           | Access     | Enumeration                                                                                                    | Description                                                                                                    |
|-------------|------------------|------------|----------------------------------------------------------------------------------------------------|----------------------------------------------------------------------------------------------------|
| ddsLineType | Integer (1 - 4)  | read/write | dds1(1)*<br>Standard DDS<br>line<br>ddsSc(2)<br>DDS/SC line<br>clearChan-<br>nel(3) 64K<br>Clear Channel<br>line<br>auto(4) auto-<br>matic mode de-<br>termination                            | Identifies the type of line. The value<br>dds1(1) defines the line type as a conven-<br>tional DDS. The value ddsSc(2) defines<br>the line type as a DDS line with secondary<br>channel. The value clearChannel(3) indi-<br>cates that the line type is 64K Clear Chan-<br>nel.                                                                                                    |
| ddsDataRate | Integer (1 - 12) | read/write | async2400(1)<br>sync2400(2)<br>async4800(3)<br>sync4800(4)<br>async9600(5)<br>sync9600(6)<br>async19200(7)<br>sync19200(8)<br>sync56000(9)*<br>sync64000(10)<br>autoAsync(11)<br>autoSync(12) | The DSU data rate option. This object is<br>used to choose the operational data rate of<br>the DSU.<br>Similarities in DDS line coding of 56k<br>DDS/SC and 64k Clear Channel require the<br>user to select sync64000(10) implicitly if<br>64kbps data rate is required.<br>Interpretation (values 1- 9 apply to both<br>Standard DDS and DDS/SC):<br>async2400(1)2400 bps Asynchronous<br>sync2400(2)2400 bps Asynchronous<br>async4800(3)4800 bps Asynchronous<br>sync4800(4)4800 bps Asynchronous<br>async9600(5)9600 bps Asynchronous<br>async19200(7)19200 bps Asynchronous<br>sync19200(8)19200 bps Synchronous<br>sync56000(9)56000 bps Synchronous<br>sync64000(10)Clear Channel, 64000 bps<br>Synchronous<br>autoAsync(11)Automatic Synchronous<br>rate determination<br>autoSync(12)Automatic Asynchronous<br>rate determination |

(Continued on next page)

| MIB Object             | Syntax          | Access     | Enumeration                               | Description                                                                                                    |
|------------------------|-----------------|------------|-------------------------------------------|----------------------------------------------------------------------------------------------------|
| ddsTxClock<br>Source   | Integer (1 - 3) | read/write | receive(1)*<br>internal(2)<br>external(3) | The DSU transmit clock source option.<br>This is the selection for the transmitter tim-<br>ing clock source. If connecting to a DDS<br>circuit, receive(1) must be selected.<br>receive(1) Receive Clock, derived from<br>the Line<br>internal(2) Internal Clock, generated in<br>the Data Set<br>external(3) External Clock, from the DTE                                                                                                    |
| ddsZero<br>EncodingCfg | Integer (1 - 2) | read/write | enable(1)*<br>disable(2)                  | The DSU zero encoding option for point to<br>point 56k DDS secondary channel circuits<br>(does not apply for any other data rates or<br>line types). Allows the DTE equipment to<br>transmit all '0' octets without violating DDS<br>ones density requirements. Both the local<br>and remote DSU must be set to the same<br>value.<br>This is a GDC-only feature, so it must be<br>disabled when the DSU communicates<br>with equipment from other providers. |
| ddsDefault<br>Config   | Integer (1 - 2) | read/write | noChange(1)*<br>defaultCfg(2)             | The DSU default config option. When the value defaultCfg(2), is selected, the memory of the dataset is erased, and the DSU configuration is returned to factory defaults.                                                                                                    |

## **Table C-24**DDS Line Configuration Table (GDC DDS MIB) (Continued)<br/>(\* = Default Setting)

| MIB Object             | Syntax          | Access     | Enumeration                    | Description                                                                                                    |
|------------------------|-----------------|------------|--------------------------------|----------------------------------------------------------------------------------------------------|
| ddsDteExtBuff<br>Clk   | Integer (1 - 2) | read/write | internal(1)*<br>external(2)    | The DSU transmit buffer option. When ex-<br>ternal(2) is selected an optional elastic<br>transmit buffer is inserted into the data path<br>. This elastic buffer maintains network<br>synchronization when an external frequen-<br>cy locked clock source is driven into the ex-<br>ternal transmit clock input on the DTE<br>interface. The buffer compensates for dif-<br>ferences in phase and frequency relation-<br>ships between the external transmit clock<br>and the network clock. When this object is<br>internal(1) no buffering is performed. This<br>object must be set to external(2) if the<br>transmitter timing is set to external. |
| ddsDteCfgTx<br>Carrier | Integer (1 - 2) | read/write | constant(1)*<br>switched(2)    | The Transmit Carrier option. This feature<br>allows the DTE to control the transmitter<br>carrier directly, by means of the RTS cir-<br>cuit. Transmit Carrier is typically set to<br>switched(2) in remote DSU multidrop ap-<br>plications. Transmit Carrier constant(1) is<br>used in point-to-point and multipoint mas-<br>ter applications. RTS and CTS are forced<br>on internally when this object is constant<br>(1).<br>When the value of ddsDataRate is<br>sync64000 (10), the value of this object<br>must be set to constant (1).                                                                                                    |
| ddsDteCfgRx<br>Carrier | Integer (1 - 2) | read/write | constant(1)*<br>switched(2)    | The Receive Carrier option. This option<br>controls the operation of DCD. Set it to<br>constant(1) to force DCD On for multipoint<br>remote and point-to-point applications.<br>Use switched(2) for multipoint master con-<br>figurations.<br>When the value of ddsDataRate is<br>sync64000 (10), the value of this object<br>must be set to constant (1).                                                                                                    |
| ddsDteCfgCts<br>Delay  | Integer (1 - 6) | read/write | NA**                           | The CTS delay option. This option is not applicable in the SC 521 DSE.                                                                                                    |
| ddsDteCfg<br>LocalDSR  | Integer (1 - 2) | read/write | follows DTR(1)<br>forcedOn(2)* | The DSR option. This option controls op-<br>eration of the Data Set Ready signal output<br>from the DSU. DSR is normally On when<br>forcedOn(2) is selected. When follows-<br>DTR(1) is selected, DSR is On only when<br>DTR is On.                                                                                                    |

### **Table C-25**DDS DTE Port Configuration Table (GDC DDS MIB)<br/>(\* = Default Setting)

(Continued on next page)

| MIB Object                        | Syntax          | Access     | Enumeration                                 | Description                                                                                                    |
|-----------------------------------|-----------------|------------|---------------------------------------------|----------------------------------------------------------------------------------------------------|
| ddsDteCfg<br>AnaloopDSR           | Integer (1 - 2) | read/write | off(1)<br>normal(2)*                        | The DSR in Line Loopback (Analoop) op-<br>tion. This option controls DSR during a<br>Line Loopback test. When this option is<br>off(1) and Line Loopback is active, a DSR<br>off indication is output to the DTE inter-<br>face. When this option is normal(2), the<br>state of DSR responds in accordance with<br>the ddsDteCfgLocalDSR object.                                   |
| ddsDteCfgAas<br>Status            | Integer (1 - 2) | read/write | disable(1)<br>enable(2)                     | Auto-anti Streaming option.                                                                                                    |
| ddsDteCfgAas<br>Timer             | Integer (1 - 4) | read/write | sec5(1)<br>sec10(2)<br>sec30(3)<br>sec45(4) | Auto Anti-Streaming Timer option.                                                                                                    |
| ddsDteCfg<br>Circuit<br>Assurance | Integer (1 - 2) | read/write | disable(1)*<br>enable(2)                    | <ul> <li>The Circuit Assurance option. When this option is set to enable(2) the DSU clamps CTS upon receiving any of the following Network codes:</li> <li>1. IDLE(no DCD)</li> <li>2. Out of Service Code (OOS)</li> <li>3. Abnormal Station Code (ASC)</li> <li>No action occurs for any of the above network conditions when the value of this object is disable(1).</li> </ul> |
| ddsDteCfg<br>SystemStatus         | Integer (1 - 2) | read/write | disable(1)*<br>enable(2)                    | <ul> <li>The System Status option. When this option is set to enable(2) the DSU clamps</li> <li>DSR upon receiving the following Network codes:</li> <li>1. Out of Service Code (OOS)</li> <li>2. Abnormal Station Code (ASC)</li> <li>No action occurs for any of the above network conditions when the value of this object is disable(1).</li> </ul>                            |
| ddsDteCfg<br>Termaloop            | Integer (1 - 2) | read/write | enable(1)*<br>disable(2)                    | Loopback Termination Mode option, also<br>called Termaloop Only. When the value of<br>this object is enable(1) the DSU does not<br>loop the DDS network interface while a lo-<br>cal loopback is in progress. When the value<br>of this object is disable (2) the DSU loops<br>the DDS network service back to the ser-<br>vice provider during a local loopback test.             |

### **Table C-25**DDS DTE Port Configuration Table (GDC DDS MIB) (Continued)<br/>(\* = Default Setting)

| MIB Object                   | Syntax          | Access     | Enumeration                                                                                  | Description                                                                                                    |
|------------------------------|-----------------|------------|----------------------------------------------------------------------------------------------|----------------------------------------------------------------------------------------------------|
| ddsDteAsync<br>RateAdapt     | Integer (1 - 4) | read/write | none(1)*<br>halfLine<br>Rate(2)s<br>quarterLine<br>Rate(3)<br>from1800to240<br>0 LineRate(4) | The Async rate adaption object. This object defines the speed relationship between the DDS circuit and the DTE interface when the DSE is configured for async communication. The value none(1) maintains a one-to-one speed relationship. The value halfLineRate(2) means that the DTE speed is one half the DDS circuit rate. The value quarterLine Rate(3) means that the DTE speed is one fourth the DDS circuit rate. The value from 1800 to 2400 LineRate(4) is a special case. If the required DTE speed is from 1800 to 2400 bps, inclusive, then the DDS circuit must be provisioned as 2400 DDS or DDS with secondary channel, and the value of this object must be (4). |
| ddsDteAsync<br>Rx Delay      |                 |            | short(1)*<br>long(2)                                                                         | The EOT Buffer object. When long(2) is selected, the DSU inserts a 40-bit buffer in the receive data path to filter out EOT. The buffer is required when ddsDteAsync TxEOTcfg and ddsDte AsyncRxEOTcfg are enabled. The value short(1) may only be used when the EOT signal scheme is not in use.                                                                                                    |
| ddsDteAsync<br>TxEOTcfg      | Integer (1 - 2) | read/write | enable(1)<br>disable(2)*                                                                     | The Transmit End-of-Text object. The val-<br>ue enable(1) commands the DSU to insert<br>and transmit End-of-Text (EOT) at the end<br>of each transmission. The value disable(2)<br>inhibits EOT transmission.                                                                                                    |
| ddsDteAsync<br>RxEOTcfg      | Integer (1 - 2) | read/write | enable(1)<br>disable(2)*                                                                     | The Receive End-of-Text object. The value enable(1) commands the DSU to expect End-of-Text (EOT) and remove it from the data stream when it is received. The value disable(2) commands the DSU not to monitor the data stream for EOT.                                                                                                    |
| ddsDteAsync<br>OverSpeed     | Integer (1 - 2) | read/write | overSpeed1(1)*<br>overSpeed2<br>point3(2)                                                    | This option determines the amount of asyn-<br>chronous overspeed the DSU can tolerate.<br>The value overSpeed1(1) commands the<br>DSU to accept incoming async data that is<br>up to 1% faster than the configured data<br>rate. The value overSpeed2point3(2) com-<br>mands the DSU to allow DTE overspeed of<br>up to 2.3%.                                                                                                    |
| ddsDteAsync<br>CharacterSize | Integer (1 - 4) | read/write | bits11(1)*<br>bits10(2)<br>bits9(3)<br>bits8(4)                                              | This option selects the Asynchronous char-<br>acter size, in bits/character, including start<br>and stop bits.                                                                                                    |

# **Table C-26**DDS Async DTE Port Configuration Table (GDC DDS MIB)<br/>(\* = Default Setting)

| MIB Object   | Syntax         | Access    | Description                                                                                                    |  |  |
|--------------|----------------|-----------|----------------------------------------------------------------------------------------------------|--|--|
| ddsDteStatus | Display string | read-only | Returns four binary octets that serve as a snapshot of<br>front panel EIA indicators and other conditions in<br>the DSU.<br>Octet 1<br>bit 7 - not used<br>bit 6 - CTS (1:On; 0:Off)<br>bit 5 - RTS (1:On; 0:Off)<br>bit 4 - DTR (1:On; 0:Off)<br>bit 3 - DSR (1:On; 0:Off)<br>bit 2 - NS (1:On; 0:Off)<br>bit 0 - DTP (1:On; 0:Off)<br>bit 0 - DTP (1:On; 0:Off)<br>bit 5 - DCD (1:Transitions 0:Off)<br>bit 5 - DCD (1:Transitions 0:Off)<br>bit 3 - CTS (1:Transitions 0:Off)<br>bit 4 - RTS (1:Transitions 0:Off)<br>bit 3 - CTS (1:Transitions 0:Off)<br>bit 4 - RTS (1:Transitions 0:Off)<br>bit 5 - DCD (1:Transitions 0:Off)<br>bit 4 - RTS (1:Transitions 0:Off)<br>bit 5 - DCD (1:Transitions 0:Off)<br>bit 6 - DXP (1:Transitions 0:Off)<br>bit 7 - not used<br>bit 6 - Internal Test Pattern(1:On; 0:Off)<br>bit 5 - STC Test Mode(1:STC loop; 0:Off)<br>bit 5 - STC Test Mode(1:STC loop; 0:Off)<br>bit 4 - DataLoopTest Mode(1:Analoop; 0:Off)<br>bit 3 - Analoop Test Mode(1:Analoop; 0:Off)<br>bit 4 - Dataset Streaming Inhibit(1:active)<br>bit 1 - Dataset Streaming Inhibit(1:active)<br>bit 0 - Auto Anti-Streaming(1:Enabled)<br>Octet 4<br>bit 7 - not used<br>bit 6 - Diagnostic RTS(1:On; 0:Off)<br>bit 3 - LPDA Active(1:On; 0:Off)<br>bit 4 - Inactive Channel Code (1:On; 0:Off)<br>bit 5 - Test Inhibit(1:active )<br>bit 4 - Inactive Channel Code (1:On; 0:Off)<br>bit 5 - Test Inhibit(1:active )<br>bit 4 - Inactive Channel Code (1:On; 0:Off)<br>bit 5 - Test Inhibit(1:active )<br>bit 4 - Inactive Channel Code (1:On; 0:Off)<br>bit 5 - Test Switch Active(1:On )<br>Only one of the three test modes displayed by Bits 5, 4, and 3 of Octet 3 can be On at one time. |  |  |

**Table C-27**DDS DTE Status Table (GDC DDS MIB)

Alarm Configuration Option Settings 3-13 Alarm Configuration Screen 3-12 Application 1-3 **Configuration Option Settings** 3-7 **Configuration Screen** 3-6 Controls and Indicators 3-1 CSU Loopback Test 4-12 Data Loop 4-10 Data Rate Adapter Applications 1-3 Data Rate Adapter Card 2-3, 2-5 **DDS MIB Tables** C-42 **DDS Network Connection** 2-5 **Diagnostics Configuration Option Settings** 3-11 **Diagnostics Screen** 3-9, 4-2 DSU Addressing 2-6 DSU Loopback Test 4-14 **DTE Connections** 2-5 EIA 530 Interface Adapter Card 2-5 EIA/TIA-232-E DTE Interface Signals B-1 EIA-530 DTE Interface Signals **B-4** Elastic Transmit Buffer 2-7 **Electrical Power Connection** 2-6 Equipment List 1-4 Fault Isolation Procedure 4-1 Features 1-1 Front Panel Controls 3-3 Front Panel Indicators 3-2 2-3 Installation Procedures ITU-T V.35 DTE Interface Signals B-3 Local Test with Self-Test 4-5 4-3 Local Test Maintenance Screen 3-16 Management 1-2 **MIB** Tables Add/Delete Remote from Master Table C-11 C-19 Alarm Identifier Table C-20 Alarm Threshold Table DDS Async DTE Port Configuration Table C-46 DDS DTE Port Configuration Table C-44 DDS DTE Status Table C-47 DDS Line Configuration Table C-42 Diagnostic Configuration Table C-9 **Diagnostics** Table C-13 DTE Signal Status Table C-12 Line Configuration Table C-1 Line Status Table C-21

| Maintenance Table                       | C-18 |
|-----------------------------------------|------|
| NMS510 Alarm Table                      | C-37 |
| NMS510 Alarms Configuration Table       | C-38 |
| NMS510 Diagnostic Configuration Table   | C-38 |
| NMS510 Diagnostic Execution Table       | C-39 |
| NMS510 Unit Configuration Table         | C-34 |
| NMS520 Alarm Table                      | C-26 |
| NMS520 Alarms Configuration Table       | C-28 |
| NMS520 Diagnostic Configuration Table   | C-29 |
| NMS520 Diagnostic Execution Table       | C-31 |
| NMS520 Line Statistics Table            | C-28 |
| NMS520 Unit Configuration Table         | C-22 |
| Remote Configuration Table              | C-10 |
| System Interface Configuration Table    | C-8  |
| Unit Configuration Table                | C-5  |
| Monitor/Alarms Screen                   | 3-14 |
| NMS 510 MIB Tables                      | C-34 |
| NMS 520 MIB Tables                      | C-22 |
| Preoperational Check                    | 2-2  |
| Remote Loop with Self-Test              | 4-8  |
| Remote Loop                             | 4-6  |
| SC 521 MIB Tables                       | C-1  |
| Selecting a DSU                         | 3-5  |
| SpectraComm Shelf Back Panel            | 2-2  |
| SpectraComm Shelf                       | 2-1  |
| Terminal Interface                      | 3-4  |
| Terminal Interface Diagnostic Procedure | 4-2  |
| Timing Options                          | 2-7  |
| Unpacking and Handling                  | 2-2  |
| Wireline Connection                     | 2-5  |
|                                         |      |

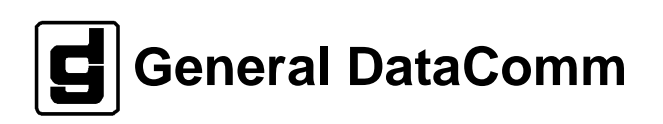